# Návod k použití komunikátoru Treo™ 650 od palmOne

Tato příručka obsahuje informace o nastavení a pokyny k většině činností.

#### Autorská práva

Copyright © 2004 palmOne, Inc. Všechna práva vyhrazena. Loga palmOne, Treo, the palmOne a Treo, dále Palm, Palm OS, HotSync, Graffiti a Palm Powered patří mezi obchodní známky nebo registrované obchodní známky ve vlastnictví nebo pod licencí společnosti palmOne, Inc. Tento výrobek obsahuje software na prohlížení internetových stránek NetFront 3.0 společnosti ACCESS Co., Ltd. © 1996-2004 ACCESS Co., Ltd. a ACCESS Systems America, Inc. NetFront jsou obchodní známky nebo registrované obchodní známky společnosti ACCESS Co., Ltd. v Japonsku a jiných zemích kromě Spojených států amerických. NetFront je registrovaná obchodní známka společnosti NetFront Communications, Inc. ve Spojených státech amerických a je vázána licencí. Část tohoto softwaru zahrnuje softwarové moduly vyvinuté skupinou Independent JPEG. Všechny ostatní značky a názvy výrobků jsou nebo mohou být obchodními známkami svých příslušných vlastníků sloužícími k identifikaci jejich výrobků či služeb.

#### Omezení a zřeknutí se odpovědnosti

Společnost palmOne, Inc. a její dodavatelé nepřebírají odpovědnost za jakékoli poškození nebo ztrátu vyplývající z používání tohoto návodu. Společnost palmOne, Inc. a její dodavatelé nepřebírají odpovědnost za jakoukoli ztrátu nebo nároky třetích stran, jež by mohly vyvstat z důvodu používání tohoto softwaru. Společnost palmOne, Inc. a její dodavatelé nepřebírají odpovědnost za jakékoli poškození nebo ztrátu způsobené vymazáním dat v důsledku poruchy, vybití baterie nebo oprav. Neopomínejte provádět záložní kopie všech důležitých dat na jiná média za účelem ochrany před jejich ztrátou.

#### Prohlášení

Společnost palmOne tímto prohlašuje, že výrobek Treo 650 (P/N 1040EU) je ve shodě se základními požadavky a s dalšími příslušnými ustanoveními Směrnice 1999/5/ES.

# Obsah

| Obsah                                                              | 3        |
|--------------------------------------------------------------------|----------|
| Uvítání                                                            | 5        |
| Uživatelské minimum                                                | 6        |
| Co byste si mėli přečist jako prvni:                               | /        |
| Co hudata potřahovat                                               | /<br>و   |
| Dřehlad komunikátory Tree                                          | 0        |
| Frenieu Komunikatoru 1160                                          | 9        |
|                                                                    | 13       |
|                                                                    | 14       |
| viozeni SIM-karty                                                  | 13       |
| Zapnuti a vypnuti pristroje                                        | 16       |
| Uskutečnéní prvního hovoru                                         | 17       |
| Prvni den:                                                         | 18<br>19 |
| Jak se pohyboyat no obrazovce komunikátoru                         | 10       |
| Jak se pohybovat po obrazovec komunikatoru                         | 19       |
| Pouzívani Klavesince                                               | 21       |
| Otvirani aplikaci                                                  | 23       |
| Nastaveni osobniho pocitace                                        | 24       |
| Synchronizace kontaktu a daisich informaci                         | 26       |
| Provozni doba baterie                                              | 27       |
| Kde ziskat vice informaci                                          | 28       |
| PIVIII LYUEII:<br>Používání telefonu a práce s webem a se zprávami | 29       |
| Přehled telefonu                                                   | 30       |
| I Iskutečňování hovorů                                             | 32       |
| Přijímání hovorů                                                   | 34       |
| Používání hlasové schránky                                         | 35       |
| Ovládání aktivních hovorů                                          |          |
| Další možnosti práce s hovory                                      |          |
| Definování oblíbených tlačítek                                     |          |
| Doužívání páhlavní soupravy                                        | +0       |
| Přinojení k zařízením s bezdrátovou technologií Bluetooth          | 42       |
| Posilání a přijímání amailů                                        | 45       |
| Posnaili a prijillalli cillallu                                    | 40       |
| Drohlížaní wohu                                                    | 54       |
| Floinizein webu                                                    | 39       |
| Fotogratovani a snimani videa                                      | 03       |
| používání funkcí organizéru                                        | 66       |
| Správa kontaktů                                                    | 67       |
| Kalendář                                                           |          |
| Íkoly                                                              | 0)       |
| Poznámky                                                           | 75       |
| Poslouchání hudby                                                  | 75       |
| Hodiny                                                             | 70       |
| Kalkulátor                                                         | 17<br>QA |
| Kaikulaioi                                                         | 0U<br>Q1 |
| v ymeuavam kontaktu a uaisien miormaer<br>První měsíc              | 01<br>84 |
|                                                                    |          |

| Správa aplikací                                                     | 84  |
|---------------------------------------------------------------------|-----|
| Instalace aplikací                                                  |     |
| Odstraňování aplikací                                               |     |
| Zobrazení informací o aplikaci                                      |     |
| Používání rozšiřujících karet                                       |     |
| Když jste připraveni:                                               |     |
| Přizpůsobení komunikátoru Treo                                      |     |
| Nastavení telefonu                                                  |     |
| Nastavení zvuku systému                                             |     |
| Displej a vzhled                                                    | 94  |
| Nastavení aplikací                                                  |     |
| Nastavení tlačítek                                                  |     |
| Nastavení data a času                                               |     |
| Nastavení napájení                                                  |     |
| Zámek telefonu a informací                                          |     |
| V případě problémů:                                                 | 103 |
| Nápověda                                                            | 103 |
| Přechod na vyšší verzi z jiného zařízení Palm Powered <sup>TM</sup> |     |
| Máte problémy s instalací softwaru pro osobní počítač?              |     |
| Resetování komunikátoru Treo                                        |     |
| Výměna baterie                                                      |     |
| Obrazovka                                                           |     |
| Připojení k síti                                                    |     |
| Synchronizace (HotSync <sup>®</sup> )                               |     |
| Email                                                               |     |
| Web                                                                 |     |
| Fotoaparát                                                          |     |
| Doplňkové aplikace                                                  |     |
| Chybová hlášení                                                     |     |
| Uvolnění místa v paměti komunikátoru Treo                           |     |
| Kvalita hlasu                                                       |     |
| Glosář                                                              | 124 |
| Prohlášení FCC                                                      |     |
| (Amerického federálního výboru pro telekomunikace)                  | 126 |
| POZNÁMKA PRO SPOTŘEBITELE S PORUCHAMI SLUCHU                        | 131 |
| Snecifikace                                                         | 137 |
|                                                                     |     |

# Uvítání

Gratulujeme vám ke koupi komunikátoru Treo<sup>™</sup> 650 od firmy palmOne. V jednom kompaktním a nepostradatelném zařízení máte nyní k dispozici všechny následující prvky:

Vyspělý mobilní telefon\*

• Plánovač s platformou Palm Powered™ s možností přenositelného rozšíření (paměťové karty MultiMediaCard/Secure Digital/Secure Digital input/output [SD/SDIO])

- Email\*\*
- Prohlížení webových stránek\*\*
- Zasílání a příjem textových\* a multimediálních\*\* zpráv
- Digitální fotoaparát\*\*\*

\* Vyžaduje smlouvu o službách s vaším provozovatelem sítě.

\*\* Výžaduje smlouvu o službách a vysokorychlostní datovou službu GPRS nebo EDGE s vaším provozovatelem sítě.

\* Na trhu jsou dva modely Treo 650: jeden model má vestavěný fotoaparát a druhý jej nemá. Na obalu vašeho zařízení Treo 650 je vyznačeno, zda obsahuje fotoaparát nebo ne.

Tato příručka vám poradí jak nastavit zařízení Treo 650 a jak se je rychle naučit obsluhovat.

POZNÁMKA: Nepřehlédněte užitečné tipy a odkazy v textu uváděné touto ikonou.

# Uživatelské minimum

Tato příručka je sestavena tak, abyste se rychle naučili používat komunikátor Treo<sup>™</sup> 650 od firmy palmOne, počínaje úplnými základy. Jakmile se s komunikátorem Treo 650 více obeznámíte a budete se chtít dozvědět více, můžete se k tomuto návodu vrátit a přečíst si i další oddíly.

#### Co byste si měli přečíst jako první: Začínáme

Pokyny k nastavení komunikátoru Treo 650 a uskutečnění prvního volání.

#### První den: Osvojení si základů

Naučíte se jak zadávat text, pohybovat se po obrazovce a nastavit synchronizaci.

#### První týden: Používání telefonu a práce s webem a se zprávami

Naučíte se jak používat všechny výtečné bezdrátové funkce vašeho komunikátoru Treo 650, včetně telefonování, posílání textových zpráv a emailů a prohlížení webových stránek.

#### První dva týdny: Používání funkcí organizéru

Treo 650 není jen telefon. Jeho součástí je také organizér s platformou Palm Powered™ se všemi funkcemi, který vám zajistí okamžitý přístup k vašemu kalendáři, úkolům, poznámkám, hudbě, kalkulátoru aj.

#### První měsíc: Správa aplikací

Naučíte se jak na vašem komunikátoru přidávat nebo odebírat doplňkové aplikace a používat rozšiřující kartu.

#### Až budete připravení: Přizpůsobení komunikátoru Treo

Až si osvojíte základy, určitě budete chtít na vašem komunikátoru Treo prozkoumat zbývající funkce a přizpůsobit si jeho nastavení.

#### V případě problémů: Nápověda

Pokud se přihodí něco, s čím si nevíte rady, nebo nemůžete přijít na to jak používat určitou funkci, můžeme vám pomoci. V této kapitole jsou uvedeny odpovědi na nejčastěji kladené otázky.

# Co byste si měli přečíst jako první: Začínáme

### Co budete potřebovat

K nastudování pokynů v této příručce, budete potřebovat všechny věci, které byly uloženy v krabici komunikátoru Treo™ 650 (viz "Přehled komunikátoru Treo" na str. 9) plus následující položky:

 Karta s modulem identity účastníka (SIM), pro kterou máte aktivován mobilní účet s datovými službami\*

- · Místo s pokrytím mobilním signálem pro váš telefon
- Elektrická zásuvka
- · Počítač, se kterým budete synchronizovat své osobní informace
- Instalační CD se softwarem palmOne, které je součástí dodávky

\*Doporučujeme zvolit buď datovou službu GPRS nebo EDGE. Bez nějakého typu datových služeb nebudete moci používat email, procházet webové stránky ani zasílat zprávy s fotografiemi.

# Přehled komunikátoru Treo

Krabice s komunikátorem Treo 650 by měla obsahovat všechny níže uvedené součásti:

#### Hardware

- Telefon Treo
- · SIM-karta od vašeho provozovatele sítě
- Nabíječka na střídavý proud
- Synchronizační kabel USB
- Náhlavní souprava
- Redukce elektrické zástrčky (pokud je ve vašem regionu potřeba)

#### Dokumentace a software

- Použití komunikátoru Treo 650 (tato příručka)
- Instalační CD se softwarem (obsahuje software pro synchronizaci s osobním počítačem plus softwarový bonus)
- Záruční list společnosti palmOne

Záruka se nevztahuje na poškození kartami Secure Digital (SD), které nesplňují specifikace paměťové karty SD. Karta SD, která nesplňuje specifikace paměťové karty SD, může poškodit toto zařízení. Karty SD, které specifikace karty SD splňují, jsou označeny následujícím logem:

Instalační CD se softwarem obsahuje bezplatný softwarový bonus pro váš telefon a synchronizační software pro osobní počítač.

#### Funkce telefonu Treo 650

Na následujícím obrázku jsou znázorněna umístění a názvy fyzických funkcí komunikátoru Treo 650. Při pročítání pokynů v této příručce se opírejte o tyto ilustrace.

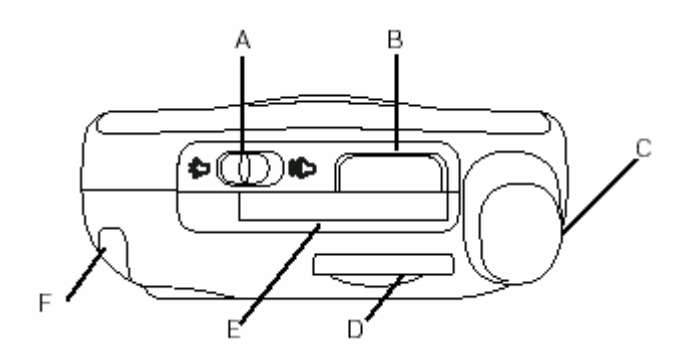

- A. Vypínač vyzvánění B. Infračervený (IR) port C. Anténa
- D. Zdířka na SIM-kartu
- E. Zdířka na rozšiřující karty F. Stylus

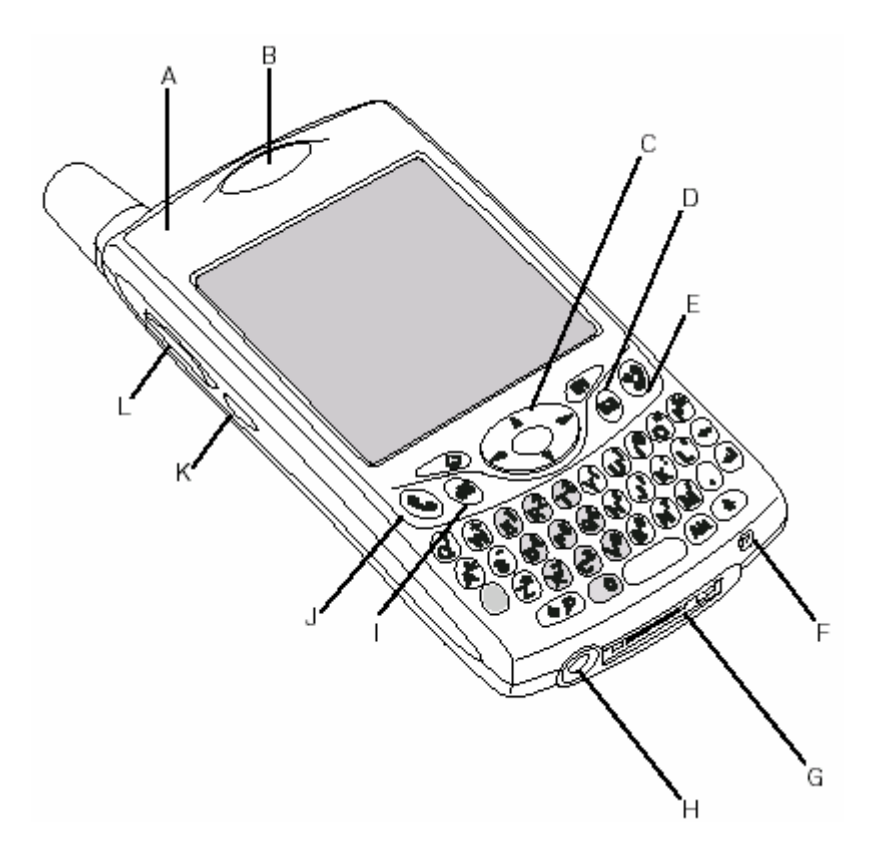

- A. Kontrolka (indikátor telefonu a nabíječky)
- B. Sluchátko
- C. Pětitlačítkový ovládač (5T-ovládač) D. Tlačítko posílání zpráv E. Tlačítko Napájení/konec

- F. Mikrofon
- G. Víceúčelový konektorH Konektor na náhlavní soupravu
- I. Tlačítko Kalendář
- J. Tlačítko Volat/poslat
- K. Boční tlačítko
- L. Tlačítko Hlasitost

<sup>e</sup> Dávejte pozor, abyste nepoškrábali nebo nepromáčkli displej komunikátoru. Nepokládejte zařízení na místo, kde by mohlo dojít k jeho poškození jinými předměty. Na stránce www.palmOne.com najdete nabídku přenosných pouzder na ochranu displeje a jiné užitečné příslušenství.

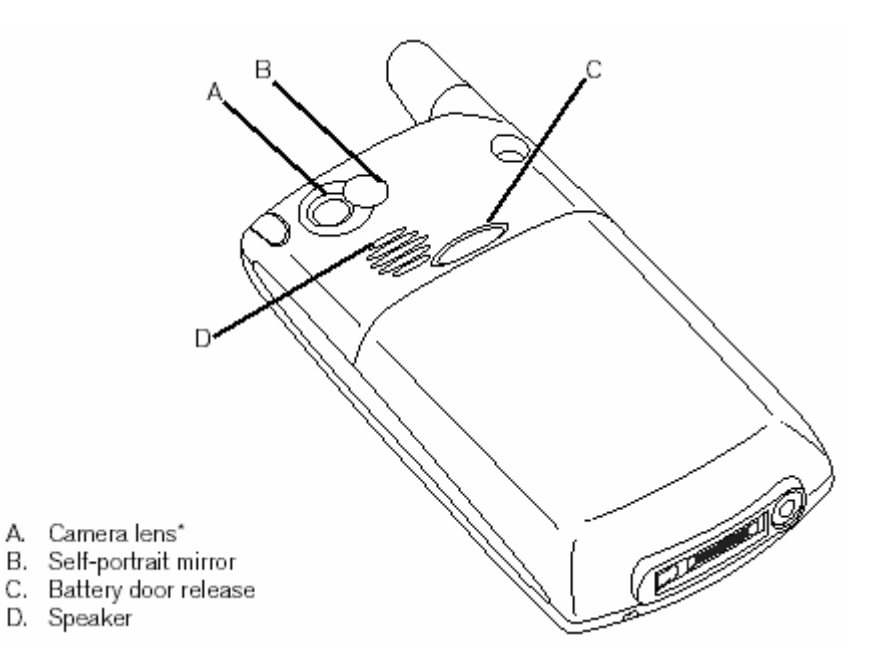

- A. Objektiv fotoaparátu\*
  B. Zrcátko pro autoportrét
  C. Pojistka krytu baterie

D. Reproduktor

\* Na trhu jsou dva modely Treo 650: jeden model má vestavěný fotoaparát a druhý jej nemá. Na obalu vašeho zařízení Treo 650 je vyznačeno, zda obsahuje fotoaparát nebo ne.

<sup>e</sup> DŮLEŽITÉ: Reproduktor komunikátoru Treo 650 obsahuje velký magnet, buďte tedy opatrní, abyste nepokládali Treo v blízkosti kreditních karet nebo jiných předmětů, které jsou náchylné na ovlivnění magnetickým polem.

### Instalace baterie

- 1. Stiskněte pojistku krytu baterie, posuňte víčko směrem dolů a sejměte je z přístroje.
- 2. Vyrovnejte kontakty na baterii s kontakty uvnitř přihrádky na baterii.

- Vložte baterii do přihrádky pod úhlem 45 ° a zatlačte ji na místo.
   Zasuňte zpět víčko přihrádky baterie na zadní straně přístroje, až zaklapne na místo.
   Jakmile se objeví uvítací obrazovka, postupujte podle pokynů k nastavení vašeho přístroje zobrazených na displeji.

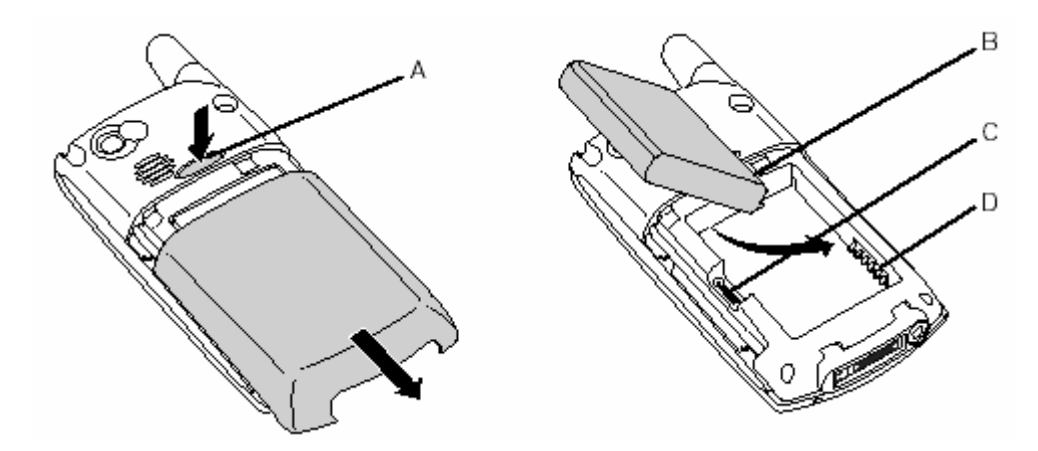

- A. Tlačítko pojistky krytu baterie
- B. Kontakty baterie
- C. Výřez
- D. Kontakty telefonu

## Nabití baterie

Než začnete komunikátor Treo 650 používat, je třeba nabít baterii. Je možné, že po vyjmutí z krabice nepůjde přístroj zapnout. Pro úplné nabití doporučujeme nabíjet baterii 4 hodiny, nebo než se kontrolka rozsvítí zeleným světlem.

- 1. Zapojte adaptér nabíječky do elektrické zásuvky. V případě potřeby použijte redukci zástrčky.
- 2. Kabel nabíječky zapojte do konektoru na spodní straně přístroje Treo. Dbejte na to, aby šipka na konektoru směřovala vzhůru, směrem k displeji.

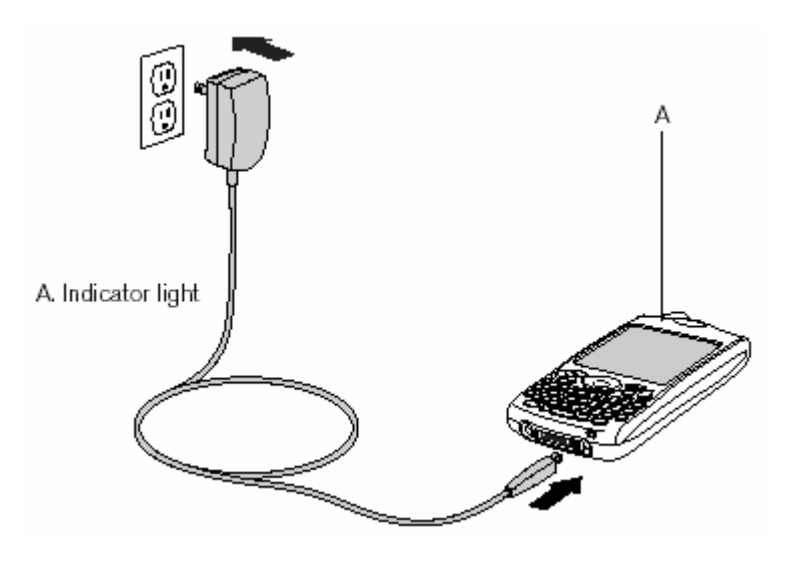

#### A. Kontrolka

- 3. Pohledem na kontrolku přístroje se přesvědčte, zda probíhá nabíjení.
  - Když svítí kontrolka červeně, probíhá nabíjení.
  - Jakmile začne kontrolka svítit zeleně, baterie je plně nabitá.
  - Pokud se kontrolka po připojení přístroje k nabíječce nerozsvítí, překontrolujte zapojení kabelu a elektrickou zásuvku, do které je nabíječka zapojena.

Spotřeba baterie se liší podle individuálního používání zařízení. Mezi činitele spotřeby patří síla signálu, používání hlasitého telefonu a typ volání (datová nebo hlasová).

Po připojení přístroje k elektrické síti přestane kontrolka blikat a začne svítit trvale; barva světla udává stav nabití.

Po zapnutí komunikátoru zobrazuje ikonka baterie na displeji stav baterie:

• Plná ikonka baterie 🛿: baterie je nabitá

- Částečně vyplněná ikonka baterie l: v baterii ještě zbývá určité množství energie a neprobíhá nabíjení
- Prázdná ikonka baterie Ú: baterie vyžaduje okamžité nabití
- Červený blesk 🕯: nabíjení
- Zelený blesk s plnou ikonkou baterie <sup>1</sup>/<sub>2</sub>: baterie je plně nabitá

Chcete-li zobrazit přesný stav baterie, ťukněte na ikonku baterie na displeji.

### Vložení SIM-karty

Vaše karta s modulem identity uživatele (SIM) obsahuje informace o účtu, např. vaše telefonní číslo a přístupové číslo do hlasové schránky. Chcete-li používat telefon, emailové nebo webové funkce komunikátoru, je třeba, aby byla v přístroji vložena SIM-karta. Pokud jste neobdrželi SIM-kartu spolu s přístrojem, získáte ji po uzavření smlouvy s provozovatelem sítě. Máte-li starší, 5voltovou SIM-kartu, požádejte o novější, 3voltovou. Toto zařízení není se staršími 5voltovými SIM-kartami kompatibilní.

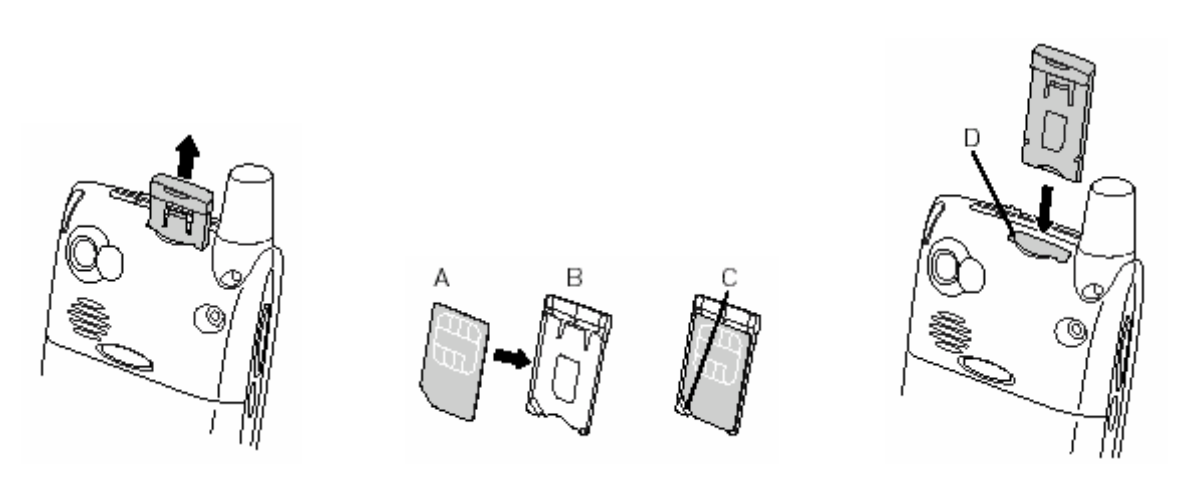

- A. SIM-karta
- B. Rámek SIM-karty
- C. Výřez
- D. Zdířka na SIM-kartu
- 1. Vysuňte rámek SIM-karty z telefonu.
- 2. Vložte SIM-kartu do rámku a srovnejte výřezy tak, až ucítíte, že karta zaklapla na místo.
- 3. Zasuňte rámek SIM-karty zpět do telefonu.
- 4. Není-li vaše SIM-karta dosud aktivována, postupujte podle pokynů k aktivaci, které jste obdrželi od vašeho provozovatele sítě nebo jej přímo kontaktujte pro odbornou pomoc. Chcete-li využívat email, prohlížení webových stránek a zasílání multimediálních zpráv, přesvědčte se, zda je vaše SIM-karta aktivována pro datové služby.

Je možné, že SIM-karta již byla vložena do přístroje vaším provozovatelem sítě. V takovém případě pokračujte pokyny "Zapnutí a vypnutí přístroje" na str. 16.

Chcete-li SIM-kartu vyjmout, vytáhněte rámek SIM-karty ze zdířky a vyjměte kartu z rámku.

# Zapnutí a vypnutí přístroje

Funkce operačního systému Palm OS<sup>®</sup> komunikátoru Treo 650 můžete používat nezávisle na bezdrátových funkcích a aplikacích. Jinými slovy, obrazovka a telefon jsou navrženy tak, aby bylo možné je zapínat a vypínat nezávisle na sobě.

#### Zapnutí a vypnutí telefonu

Přístroj Treo se po zapnutí připojí do mobilní sítě, aby bylo možné uskutečňovat telefonní hovory a využívat další bezdrátové služby.

- Chcete-li zapnout telefon, stiskněte a přidržte tlačítko Napájení/konec . Je-li zapnutý zvukový režim, uslyšíte sérii vzestupných tónů. (Další informace o zvukovém režimu jsou uvedeny v části "Nastavení vypínače vyzvánění" na str. 93.) Jakmile telefon zaměří signál, můžete začít používat telefonní a internetové funkce (pokud jsou podporovány místní sítí).
- Chcete-li telefon vypnout, znovu stiskněte a přidržte tlačítko Napájení/konec . Je-li zapnutý zvukový režim, uslyšíte sérii sestupných tónů. Když je telefon vypnutý, není zařízení připojeno k žádné mobilní síti. I tak můžete používat plánovač a jiné funkce operačního systému Palm OS. To je ideální při letu letadlem nebo pro maximalizaci výdrže baterie.

#### Probuzení obrazovky

Chcete-li používat funkce operačního systému Palm OS při vypnutém telefonu, musíte nejdříve probudit obrazovku. Obrazovku je také možno vypnout bez vypnutí bezdrátových funkcí telefonu.

- 1. Stiskněte tlačítko Napájení/konec 🕏 a obrazovka se aktivuje.
- 2. Krátce stiskněte tlačítko Napájení/konec 🕏 a obrazovka se vypne.

Když je telefon zapnutý a nacházíte se v oblasti pokryté signálem, kontrolka zeleně bliká. Když nejste v dosahu signálu, kontrolka bliká oranžově.

Pro špatné světelné podmínky je přístroj Treo 650 vybaven podsvětlenou klávesnicí. Podsvětlení klávesnice se aktivuje automaticky při zapnutí obrazovky. Vypne se opět automaticky po vypnutí obrazovky, nebo když aktivní telefonní hovor trvá déle než minutu.

Obrazovku můžete probudit také stisknutím jednoho z tlačítek aplikací na přední straně telefonu, které současně otevře aplikaci, jež je k tomuto tlačítku přidružená.

# Uskutečnění prvního hovoru

Pro úplné nabití komunikátoru Treo 650 před jeho prvním použitím doporučujeme nabíjet baterii po dobu čtyř hodin.

- 1. Stiskněte a přidržte tlačítko Napájení/konec ♥. Uslyšíte sérii vzestupných tónů.
- 2. Počkejte, než přístroj vyhledá dostupnou síť. To může trvat několik vteřin. Jakmile je vyhledání sítě dokončeno, objeví se v pravém horním rohu ikonka stavu sítě **T**.
- Objeví-li se výzva k zadání osobního identifikačního čísla (PIN), zadejte je na obrazovce PIN. Výchozí PIN bývá často 1234. Pokud výchozí PIN nefunguje, zkuste jej vyhledat v dokumentaci, kterou jste obdrželi od provozovatele sítě, nebo jej přímo kontaktujte s žádostí o radu.
- 4. Stiskněte tlačítko Volat/poslat 🧕.
- 5. Pomocí číselníku na klávesnici přístroje zadejte požadované telefonní číslo.
- 6. Pro vytočení čísla stiskněte tlačítko Volat/poslat 🧕.
- Po skončení hovoru stiskněte tlačítko Napájení/konec Pomocí pětitlačítkového ovládače zvolte možnost Zavěsit.

Jestliže se v levém horním rohu objeví nápis Žádný signál, jste mimo dosah signálu. Pokud se domníváte, že se nacházíte v oblasti pokrytí signálem a tento problém přetrvává, obraťte se o pomoc na vašeho provozovatele sítě.

Jste-li v dosahu signálu a nedaří se vám uskutečnit hovor, je možné, že nemáte aktivovanou SIMkartu. Pro pomoc se obraťte na vašeho provozovatele sítě.

Pro rychlé vytočení již jednou volaného čísla můžete využít seznam volaných čísel, který zobrazíte stisknutím tlačítka Volat/poslat.

#### Seřízení hlasitosti hovoru

Chcete-li v průběhu hovoru seřídit hlasitost, stiskněte tlačítko Hlasitost na boku přístroje.

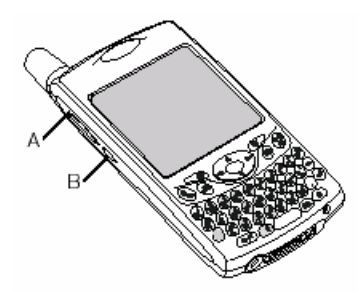

A. Tlačítko hlasitosti

B. Boční tlačítko

#### Jaké je moje číslo?

- 1. Ujistěte se, zda je váš telefon zapnutý (viz oddíl "Zapnutí a vypnutí telefonu" na str. 16).
- 2. Stiskněte tlačítko Volat/poslat 🕒.
- Stiskněte tlačítko Nabídky ØP.
- 4. Zvolte položku Možnosti a dále Info o telefonu.

Jestliže se vaše telefonní číslo nezobrazí, opusťte obrazovku Info o telefonu a ujistěte se, zda je SIM-karta správně zasunutá ve zdířce na SIM-kartu. Jestliže se ani pak na obrazovce Info o telefonu neobjeví vaše telefonní číslo, podívejte se na plastovou podložku, ke které byla vaše SIM-karta připevněna. Pokud si stále nevíte rady, obraťte se na vašeho provozovatele sítě.

# První den: Osvojení si základů

### Jak se pohybovat po obrazovce komunikátoru

Pro pohyb po obrazovce komunikátoru Treo<sup>™</sup> 650 můžete použít pětitlačítkový ovládač nebo můžete ťukat na položky na displeji stylusem. Časem si najdete svůj vlastní oblíbený způsob, jak přetáčet stránky, zvýrazňovat prvky a vybírat položky nabídek.

Pětitlačítkový ovládač se skládá z tlačítek Vpravo, Vlevo, Nahoru, Dolů a z prostředního tlačítka.

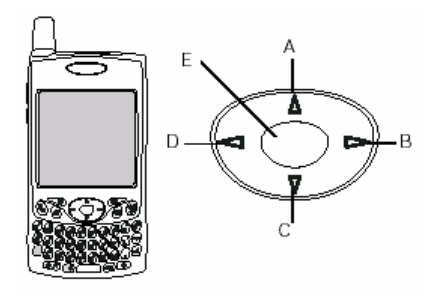

A. Nahoru; B. Vpravo; C. Dolů; D. Vlevo; E. Střed

#### Přetáčení obrazovek

Podobně jako na osobním počítači můžete přetáčet položky přesahující velikost displeje komunikátoru – přesouvat se z jednoho pole na druhé nebo z jedné stránky na další nebo v některých případech zvýrazňovat položky nebo volby v seznamu. Posouvat se můžete několika způsoby:

 Pomocí 5T-ovládače na přední straně komunikátoru. Pomocí tlačítek Vpravo ▶, Vlevo ◀, Nahoru ▲ a Dolů ▼ podle požadovaného směru při přechodu na následující pole, tlačítko nebo akci.

• Chcete-li rychle přejít na začátek seznamu, stiskněte a přidržte tlačítko Nahoru ▲, chcete-li se rychle dostat na konec seznamu, stiskněte a přidržte tlačítko Dolů ▼.

Některé doplňkové aplikace nemusí s pětitlačítkovým ovládačem fungovat a budete muset použít stylus.

V této příručce jsou pro naznačení směru na pětitlačítkovém ovládači použity ikonky se šipkami. Ty se liší od jakýchkoliv obrazovkových šipek, na které ťukáte stylusem nebo které volíte pomocí 5T-ovládače při zobrazování výběrových seznamů.

Tlačítka pětitlačítkového ovládače:

4 F 🔺 🕈

Obrazovkové šipky:

| 1-555-1704H | SMTWT IS |
|-------------|----------|
| Nev 🖨       |          |

• Ťukněte na obrazovkovou přetáčecí šipku.

• Při prohlížení nějakého seznamu, např. seznamu Poznámky:

• Chcete-li přepnout z přetáčení po řádkách na přetáčení po obrazovkách, stiskněte tlačítko Vlevo.

• Chcete-li přetočit seznam na následující stránku informací v rámci aktuálního záznamu, stiskněte klávesu Volba 🕘 a tlačítko Nahoru 🔺 nebo Dolů 💌.

• Přetáhněte jezdec obrazovkového posuvníku.

#### Zvýrazňování položek

Pětitlačítkový ovládač umožňuje zvýraznit položku před jejím otevřením nebo zvolením.

• Když je zvýrazněné obrazovkové tlačítko (OK, Storno atd.) nebo výběrový seznam, je toto tlačítko po obvodu "rozzářené".

• Když je na webové stránce nebo ve zprávě zvýrazněné telefonní číslo, emailová adresa nebo webový odkaz, je daný text zobrazen inverzně (světlý text na tmavém pozadí).

• Když je zvýrazněné celé textové pole, můžete použít prostřední tlačítko 5T-ovládače k úpravě textu. Po úpravě textu znovu stiskněte prostřední tlačítko a opět se zvýrazní celé pole.

Máte-li otevřenou některou aplikaci (viz "Otvírání aplikací" na str. 23), můžete experimentovat s použitím 5T-ovládače ke zvýrazňování různých obrazovkových prvků.

Ke zvýrazňování textu na obrazovce můžete použít i stylus. Jakmile je text zvýrazněn, objeví se v inverzním zobrazení.

- Táhněte stylusem přes text, který chcete zvýraznit.
- Chcete-li zvýraznit slovo, poklepejte na něj.
- Chcete-li zvýraznit řádek textu, poklepejte na něj třikrát.

#### Přístup k příkazovým tlačítkům

Příkazová tlačítka, např. Nový, OK a Detaily se objevují ve spodní části obrazovky. V mnoha případech můžete přímo skočit na tato tlačítka, aniž byste museli použít přetáčení.

 Chcete-li na obrazovce se seznamem, např. Kontakty nebo Poznámky, skočit na první příkazové tlačítko, stiskněte tlačítko Vpravo.

• Na obrazovce, na které vytváříte nebo upravujete vstupní položky, např. Upravit kontakty, se na první příkazové tlačítko dostanete pomocí prostředního tlačítka 5T-ovládače.

 Chcete-li se na příkazová tlačítka dostat z dialogového pole, např. Upravit kategorie, použijte tlačítka Nahoru a Dolů.

#### Volba nebo aktivace položek

Jakmile zvýrazníte položku pomocí 5T-ovládače, můžete ji zvolit nebo aktivovat stisknutím prostředního tlačítka. Položku můžete zvolit také pomocí stylusu.

#### Volba položek nabídky

Mnohé aplikace mají nabídky, které poskytují přístup k dalším funkcím. Tyto nabídky jsou obvykle skryté a objeví se až po stisknutí tlačítka Nabídky 🖅. Chcete-li komunikátor Treo využít naplno, je dobré seznámit se s dalšími funkcemi dostupnými přes různé nabídky aplikací.

- 1. Chcete-li zobrazit nabídky aplikace, stiskněte tlačítko Nabídky 💷.
- 2. Chcete-li přepínat mezi nabídkami, použijte tlačítka Vpravo ▶ a Vlevo 🔍
- 3. Chcete-li zvýraznit položku nabídky, použijte tlačítko Nahoru ▲ nebo Dolů ▼.
- 4. Chcete-li zvolit položku nabídky, stiskněte prostřední tlačítko 5T-ovládače a chcete-li zrušit volbu a zavřít nabídku, stiskněte tlačítko Nabídky 🥮.

#### Volba položek ve výběrovém seznamu

Soubor voleb je často uveden ve zvláštním druhu nabídky, které se říká výběrový seznam a kterou lze rozpoznat podle dolů směřující šipky. Výběrové seznamy se liší od výše popsaných nabídek aplikací.

Pomocí 5T-ovládače zvýrazněte výběrový seznam a pak stiskněte prostřední tlačítko pro zobrazení položek v seznamu. Požadovanou položku zvýrazněte pomocí tlačítka Nahoru ▲ nebo Dolů ▼ a pak stiskněte prostřední tlačítko pro potvrzení volby.

Chcete-li zrušit volbu a opustit výběrový seznam, stiskněte tlačítko Vlevo 4 nebo Vpravo .

• Když používáte stylus, ťukněte na výběrový seznam a pak na položku, kterou požadujete.

U většiny položek v nabídkách je uvedena i jejich klávesová zkratka. Chcete-li použít klávesovou zkratku, stiskněte tlačítko Nabídky plus písmeno zkratky. Pro použití klávesové zkratky není třeba, abyste danou položku nabídky viděli.

### Používání klávesnice

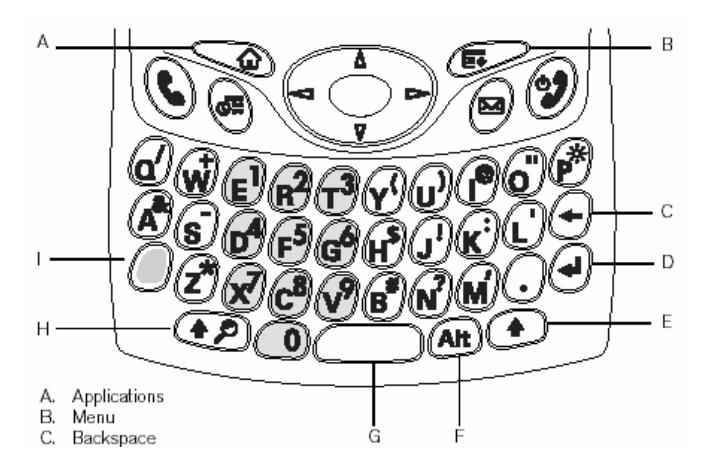

A. Aplikace; B. Nabídky; C. Backspace (zpětná klávesa); D. Enter; E. Pravý Shift; F. Alt; G. Mezerník H. Shift/Najít; I. Volba

#### Použití podsvícení klávesnice

Pro špatné světelné podmínky je přístroj Treo vybaven podsvětlenou klávesnicí. Podsvětlení klávesnice se aktivuje automaticky při zapnutí obrazovky. Automaticky se vypne při vypnutí obrazovky nebo když aktivní hovor trvá déle než minutu.

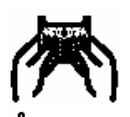

Většina lidí považuje za nejsnadnější způsob používání klávesnice ten, kdy drží Treo oběma rukama a konečky prstů ovládají tlačítka, jak je znázorněno výše.

Podsvícení klávesnice nemusí být při silném slunečním světle viditelné.

#### Zadávání malých a velkých písmen

Chcete-li použít malá písmena, stačí jednoduše stisknout požadovanou klávesu.

• Chcete-li napsat velké písmeno, stiskněte klávesu Shift/Najít 💷 nebo Pravý Shift 🕑 a požadované písmeno. Při zadávání písmena nemusíte držet klávesu Shift stisknutou.

• Chcete-li zapnout přeřazovací klávesu (Caps Lock), dvakrát stiskněte klávesu Shift/Najít 🐲 nebo Pravý Shift 💿. Pro vypnutí opět dvakrát stiskněte klávesu Shift/Najít 🐲 nebo Pravý Shift 💿. Když je zapnuté přeřazení (velká písmena), objeví se v pravém dolním rohu tento symbol: 🕇.

Zadávání číslic, diakritiky a symbolů vyznačených nad písmeny na klávesách

• Stiskněte klávesu Volba a dále klávesu s požadovaným horním znakem. Klávesu Volba nemusíte držet při zadávání stisknutou.

• Chcete-li zapnout přeřazení na horní symboly (Option Lock), stiskněte klávesu Volba dvakrát. Pro vypnutí znovu stiskněte klávesu Volba. Když je zapnuté přeřazení na horní znaky (Option Lock), je v pravém dolním rohu zobrazen tento symbol: **9**.

#### Zadávání akcentovaných znaků a dalších znaků

- 1. Zadejte znak, který odpovídá požadovanému symbolu nebo akcentovanému znaku (viz tabulku na následující straně).
- Stiskněte klávesu Alt 4.
- 3. Požadovaný znak zvýrazníte pomocí tlačítka Nahoru ▲ nebo Dolů ▼.
- 4. Pro vložení znaku stiskněte prostřední tlačítko 5T-ovládače nebo pokračujte v zadávání dalšího znaku.

V mnoha aplikacích je možné zobrazit seznam alternativních znaků. Otevřete nabídku Úpravy a zvolte položku Nápověda klávesnice.

Některé aplikace při výchozím zobrazení automaticky používají přeřazení na horní znaky (Option Lock), např. Zobrazení číselníku v aplikaci Telefon nebo Kalkulátor. V takovém případě nemusíte při zadávání číslice stisknout a držet klávesu Volba.

Alternativní znaky jsou seskupeny podle jejich podobnosti s odpovídající klávesou. Například alternativní znaky, které jsou dostupné přes klávesu "e", jsou: é, č, ë, ę a €.

| Symbo       | Symboly a akcentované znaky |               |                         |         |                                            |
|-------------|-----------------------------|---------------|-------------------------|---------|--------------------------------------------|
| Zadejte.    | pak stiskněte Alt           | Zadejte       | pak stiskněte Alt       | Zadejte | pak stiskněte Alt                          |
|             | 🕮 pro výběr                 |               | 🕮 pro výběr             |         | 🔎 pro výběr                                |
| а           | áàäâãåæ                     | 0             | óòöôœõø                 | 0       | % ‰ °                                      |
| A           | ÁÀÄÂÂÂÆ                     | 0             | ÓÒÖÔŒÕ                  | 1       | ' ¼ ½                                      |
|             |                             |               | Ø                       |         |                                            |
| b nebo      | ß                           | p nebo P      | %                       | 2       | 2                                          |
| В           |                             | r naha D      |                         | 2       | 11/                                        |
| C           | Ç¢©^                        | r nebo R      | R<br>Q Č - C II         | 3       | * **                                       |
| C           | Ç¢©^                        | s             |                         | •       | ?!                                         |
|             |                             | S<br>traha T  | 15 22 × 8               | ,       | "                                          |
|             |                             |               | ~ ""   +<br>  4 \\ 0 \0 | 2       | 1                                          |
| E           | 6666 <b>6</b>               | u<br>II       | μμμμ                    | · ·     | ζ<br>· · · · · · · · · · · · · · · · · · · |
| ⊑<br>f nobo |                             | U<br>X nobo X | 0000                    |         | ,)( ,-)D                                   |
| F           | J                           | X HEDO A      | X                       |         |                                            |
| i           | ĺÌÏÎ                        | v             | Ϋ́ÿ¥                    | ,,      | ~ ″ « »                                    |
| 1           | ĺÌÏÎ                        | Y             | Ϋ́Ϋ́¥                   | \$      | €f¥ø                                       |
| I neho      | f                           |               | • • •                   | +       | 2~+¥<br>&                                  |
| L           | ~                           |               |                         |         | 3                                          |
| m nebo      | u                           |               |                         | -       | ~•=                                        |
| Μ           | r                           |               |                         |         | -                                          |
| n           | ñ                           |               |                         | 1       | % \ ÷   🖌                                  |
| Ν           | Ñ                           |               |                         | #       | = '                                        |
|             |                             |               |                         | (       | < [ { <                                    |
|             |                             |               |                         | )       | >]}>                                       |

# Otvírání aplikací

Na přední straně komunikátoru Treo 650 jsou umístěna tři tlačítka aplikací. Čtvrté tlačítko je pro zapnutí nebo vypnutí telefonu, probouzení obrazovky a ovládání zámku tlačítek. Každé tlačítko aplikace je možné použít k otvírání dvou aplikací. První aplikaci přiřazenou k tlačítku otevřete pouhým stisknutím tohoto tlačítka. Chcete-li otevřít druhou aplikaci, stiskněte klávesu Volba @ a pak tlačítko aplikace.

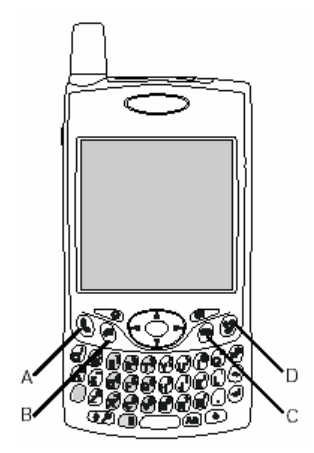

A. Stiskněte tlačítko Volat/poslat

B. Kalendář

C. Posílání zpráv

D. Stiskněte tlačítko Napájení/konec

Přiřazení těchto tlačítek si můžete přizpůsobit (podrobnosti najdete v části "Nastavení tlačítek" na str. 96).

Přiřazení těchto tlačítek může být také předem nastaveno vaším provozovatelem sítě.

| Tlačítko | Hlavní aplikace | Druhá aplikace              |
|----------|-----------------|-----------------------------|
| 0        | Volat/poslat    | 🖉 + 🕒 Internetový prohlížeč |
|          | Kalendář        | 🔎 + 🖲 Poznámky              |
| 0        | Zprávy          | 🕘 + 🖻 VersaMail®            |
| ø        | Napájení/konec  | 🕘 + 🕏 Zámek klávesnice      |

V operačním systému Palm OS<sup>®</sup> jsou všechny aplikace dostupné přes Zobrazení aplikací:

1. Stiskněte tlačítko Aplikace 🤜.

2. Ke zvýraznění aplikace, kterou chcete použít, použijte 5T-ovládač.

3. Chcete-li zvolenou aplikaci otevřít, stiskněte prostřední tlačítko 5T-ovládače.

Schcete-li cyklicky procházet různé kategorie aplikací, opakovaně stiskněte tlačítko Aplikace.

Chcete-li zvýraznit určitou aplikaci ve Správci aplikací, můžete zadat první písmeno jejího názvu. Zadáte-li např. "T", zvýrazní se Telefon; zadáte-li "N", zvýrazní se Nastavení. Pokud okamžik počkáte a zadáte "R", zvýrazní se první aplikace začínající na "R".

## Nastavení osobního počítače

Díky synchronizaci můžete zadávat informace do počítače (pomocí softwaru Palm<sup>®</sup> Desktop nebo Microsoft Outlook pro Windows) a poté je účinně přenést do vašeho komunikátoru Treo 650. Současně budou změny provedené na komunikátoru přeneseny do aplikace Palm Desktop nebo Microsoft Outlook. I pokud si vedete veškeré vaše kontakty na komunikátoru Treo, je synchronizace výborný způsob pro zálohování vašich informací.

Chcete-li však využívat synchronizaci, musíte na vašem osobním počítači nejprve instalovat synchronizační software. I v případě, že již vlastníte nějaké zařízení Palm Powered<sup>®</sup> a instalovali jste dřívější verzi, musíte instalovat software dodaný na instalačním CD spolu s vaším komunikátorem Treo.

#### Systémové požadavky

Váš počítač by měl splňovať následující minimální systémové profily pro počítače s operačním systémem Windows nebo Mac.

#### Windows 2000 nebo XP (nebo pozdější)

- 32 MB dostupného místa v paměti (RAM)
- 170 MB volného místa na pevném disku
- mechanika CD
- volný port USB
- synchronizační kabel USB (součást dodávky)

#### Mac OS 10.2 nebo pozdější

- 128 MB celkového místa v paměti (RAM)
- 190 MB volného místa na pevném disku
- mechanika CD
- port USB
- synchronizační kabel USB (součást dodávky)

DŮLEŽITÉ: Jestliže přecházíte na vyšší verzi z jiného zařízení Palm Powered, použijte postup uvedený v části "Přechod na vyšší verzi z jiného zařízení Palm Powered<sup>TM</sup>" na str. 104, než přikročíte k nastavení vašeho počítače pro používání s novým komunikátorem Treo.

Chcete-li provádět synchronizaci s jiným softwarovým programem pro osobní počítače, obraťte se na některého tvůrce softwaru, aby vás informoval, zda mají takový software k dispozici.

#### Připojení komunikátoru Treo k osobnímu počítači

- 1. Zapojte adaptér nabíječky do elektrické zásuvky. V případě potřeby použijte redukci zástrčky.
- 2. Zapojte synchronizační kabel USB do volného portu USB nebo napájeného rozbočovače USB na vašem počítači.
- Připojte synchronizační kabel k víceúčelovému konektoru na spodní straně komunikátoru tak, aby tlačítko HotSync<sup>®</sup> směřovalo vzhůru. Nemačkejte tlačítko HotSync, dokud k tomu nebudete vyzváni.
- 4. Připojte kabel dobíječky k víceúčelovému konektoru na synchronizačním kabelu.

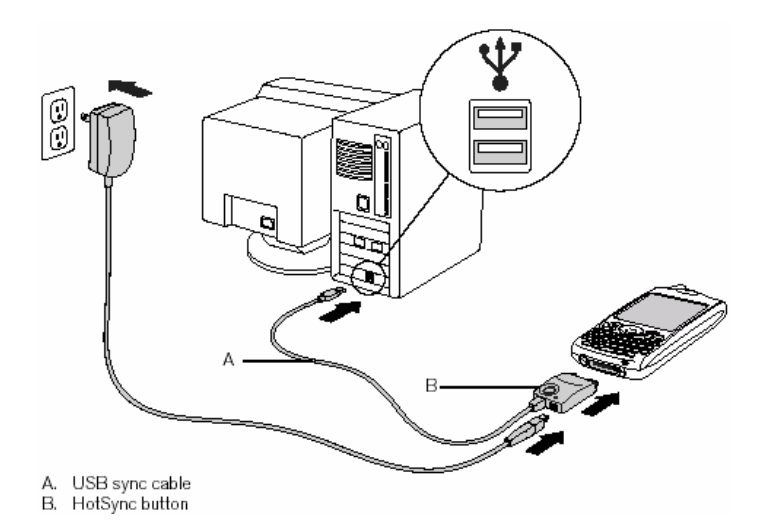

- A. Synchronizační kabel USB
- B. Boční tlačítko

Pro dosažení co nejvyšší výkonnosti zapojujte synchronizační kabel přímo do portu USB na vašem počítači. Pokud se rozhodnete použít rozbočovač, ujistěte se, zda je napájený.

#### Instalace synchronizačního softwaru na osobním počítači

Je třeba, aby váš počítač měl všechny své zdroje k dispozici pro instalaci softwaru. Pro úspěšné dokončení instalace postupujte podle následujících pokynů:

- 1. Ukončete všechny aplikace, které jsou na počítači aktuálně spuštěné, včetně programů běžících na pozadí.
- Do mechaniky CD počítače vložte instalační CD se softwarem palmOne. Provádíte-li instalaci v operačním systému Mac, poklepejte na ikonu CD na ploše a pak poklepejte na ikonu palmOneSoftware.pkg.
- 3. Řiďte se pokyny instalačního programu, které se objevují na obrazovce. Vezměte na vědomí tyto důležité body ohledně procesu instalace:

• Objeví-li se obrazovka pro výběr jazyka, klepněte na stejný jazyk, jaký používáte na komunikátoru Treo.

• V průběhu procesu instalace budete vyzváni k provedení první synchronizace. Bližší informace jsou uvedeny v následující části.

Pokud provádíte instalaci na počítači v zaměstnání, ujistěte se, zda váš zaměstnavatel dovoluje instalaci nového softwaru. Potřebujete-li poradit, obraťte se na oddělení IT vaší společnosti.

# Synchronizace kontaktů a dalších informací

Synchronizace znamená, že informace, které jsou zadány nebo aktualizovány na jednom místě (váš telefon nebo počítač), jsou automaticky aktualizovány na druhém – není třeba zadávat tyto informace dvakrát. Velmi doporučujeme, abyste Treo často synchronizovali s osobním počítačem, aby byla zajištěna aktuálnost (a zálohování) vašich informací na obou zařízeních.

Chcete-li synchronizovat kontakty a další osobní informace, musíte nejdříve instalovat software obsažený na disku CD dodaném spolu s komunikátorem Treo. Návod je uveden v části "Instalace synchronizačního softwaru na osobním počítači" na str. 25.

Používáte-li výchozí nastavení, budou při každé synchronizaci vašeho telefonu s počítačem přeneseny informace ze všech následujících aplikací:

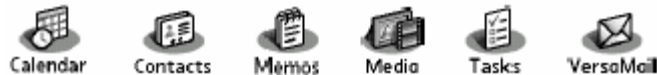

(Kalendář, Kontakty, Poznámky, Média, Úkoly, VersaMail)

Jestliže zvolíte synchronizaci s aplikací Outlook, budou data z kontaktů, kalendáře, úkolů a poznámek synchronizovány s touto aplikací. Pro synchronizaci s aplikací Outlook můžete nastavit také aplikaci VersaMail<sup>®</sup>. Ostatní data, např. fotografie a poznámky budou synchronizovány se softwarem Palm Desktop.

- 1. Připojte komunikátor Treo 650 k osobnímu počítači podle popisu v části "Připojení komunikátoru Treo k osobnímu počítači" na str. 24.
- 2. Stiskněte tlačítko HotSync na synchronizačním kabelu USB.

Opravdu doporučujeme, abyste brzy poté, co začnete Treo používat, instalovali synchronizační software a abyste komunikátor často synchronizovali s počítačem, aby byla zajištěna aktuálnost (a zálohování) informací na obou zařízeních.

Po instalaci softwaru Palm Desktop by se v pravém dolním rohu obrazovky vašeho počítače měla objevit ikona Správce HotSync.

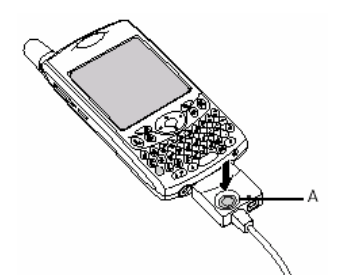

A. Tlačítko HotSync

Počkejte, až se na telefonu zobrazí zpráva oznamující dokončení instalačního procesu.
 Pokud se nic nestane, ujistěte se, zda jste instalovali synchronizační software pro počítače z instalačního CD dodaného spolu s komunikátorem Treo a zda je tento software na osobním počítači spuštěný.

• Jestliže chcete synchronizovat informace s jinými aplikacemi než Palm Desktop nebo Microsoft Outlook, musíte si zakoupit dodatečný komunikační software jiného výrobce.

• Máte-li se synchronizací jakékoli problémy nahlédněte do rad s vyhledáním chyb v části "Synchronizace (HotSync<sup>®</sup>) na str. 113.

Používáte-li software Microsoft Exchange ActiveSync<sup>®</sup>, budou vaše informace z poštovního programu a kalendáře synchronizovány přímo s vaším firemním serverem Exchange. Aktualizované údaje z poštovního programu a kalendáře musíte získávat z aplikace VersaMail, protože tyto informace nejsou při synchronizaci aktualizovány. Další informace najdete v části "Práce s aplikací Microsoft Exchange ActiveSync" na str. 53. Kontakty, úkoly a poznámky se synchronizují se softwarem Palm Desktop nebo Microsoft Outlook, podle toho, kterou počítačovou aplikaci používáte.

### Provozní doba baterie

Provozní doba baterie závisí na individuálním používání. Používáte-li Treo jako telefon, poskytne vám jeho baterie až šest hodin hovoru nebo až 300 hodin pohotovostní doby.

#### Maximalizace provozní doby baterie

Provozní dobu baterie komunikátoru můžete zvýšit, když se budete řídit několika následujícími jednoduchými pokyny. Pamatujte si, že provozní doba baterie závisí na tom, jak Treo využíváte. • Dobíjejte Treo, kdykoli jste v kanceláři, nebo každý den přes noc. Baterie Li-Ion, kterou je váš komunikátor Treo vybaven, bude mít mnohem delší užitečnou provozní dobu, když je často plně dobíjena než když ji dobíjíte, až je úplně vybitá.

• Bezdrátové funkce komunikátoru (telefon, email, posílání zpráv a web) obvykle spotřebují více energie než funkce organizéru. Pokud však trávíte hodně času používáním fotoaparátu (je-li jím přístroj vybaven), hraním her, používáním přehrávačů médií, eBooks nebo jiných aplikací Palm OS, občas sklouzněte pohledem na ikonu baterie a baterii dobíjejte dle potřeby.

• Víte-li, že nějakou dobu nebudete bezdrátové funkce zařízení používat, můžete např. vypnout telefon (viz "Zapnutí a vypnutí telefonu" na str. 16). Můžete přesměrovat hovory na jiné číslo nebo nechat zapnutou hlasovou schránku (viz "Přesměrování hovorů za určitých podmínek" na str. 39).

Stejně jako každý mobilní telefon komunikátor Treo vyhledává signál, jestliže se nacházíte v oblasti bez signálu, což spotřebovává energii. Nemáte-li možnost přesunout se do oblasti s lepším pokrytím, telefon dočasně vypněte.

• Ztlumte jas displeje (viz "Seřízení jasu" na str. 94).

• Zmenšete hodnotu nastavení automatického vypínání v nabídce Nastavení energie (viz "Nastavení napájení" na str. 98). Obrazovka se tak po krátké době nečinnosti automaticky vypne.

DŮLEŽITÉ: Před prvním použitím je třeba Treo plně nabít. Počkejte, až bude indikátor svítit zeleným světlem, což může trvat až čtyři hodiny.

Pokud se baterie vybije až do té míry, že zařízení nelze zapnout, vaše informace zůstanou bezpečně uchovány až do doby, než baterii dobijete. Chcete-li předejít úplnému vybití baterie, doporučujeme, abyste Treo denně dobíjeli a synchronizovali, zvláště pokud často používáte telefon.

Je-li baterie zcela vybitá, může nějakou dobu trvat, než se indikátor během dobíjení rozsvítí.

# Kde získat více informací

#### Rychlý úvod

• Průvodce: díky Průvodci se naučíte používat mnoho funkcí komunikátoru Treo. Tento "rychlokurz" je již v komunikátoru instalován a můžete jej kdykoli spustit.

#### Během používání komunikátoru Treo

• Tipy: mnoho vestavěných aplikací obsahuje užitečné tipy jak váš komunikátor využít naplno. Chceteli tyto tipy zobrazit, otevřete danou aplikaci, otevřete nabídky (\*\*\*), zvolte Možnosti a pak Tipy.

• Informace: na mnoha obrazovkách je v pravém horním rohu ikona 🕒. Tato ikona vede k informacím o úlohách, které můžete provádět v tomto dialogovém okně.

• Přímá podpora od společnosti palmOne: pro přehled o aktuálních položkách ke stažení, hledání chyb a podpůrných informacích pravidelně navštěvujte webové stránky www.palmOne.com/intl/support/treo650.

#### Potřebujete-li více informací

• Knihy: v místních nebo internetových knihkupectvích je k dostání mnoho knih o zařízeních Palm Powered, např. "Now You Know Your Treo" (hledejte v sekci počítačové literatury); popř. nahlédněte na webovou stránku www.palmOne.com/intl.

 Internetová fóra: chcete-li si vyměňovat informace s jinými uživateli a dozvědět se něco o tématech, na která nikde nemůžete narazit, projděte si internetové diskusní skupiny zaměřené na Treo.
 Podklady naleznete na webové stránce www.palmOne.com/intl.

• Zákaznický servis vašeho provozovatele sítě: máte-li dotazy ohledně vašeho mobilního účtu nebo funkcí dostupných ve vaší síti, obraťte se na vašeho provozovatele sítě, který vám poskytne nejaktuálnější informace a pomoc.

Chcete-li spustit Průvodce, otevřete aplikace a zvolte položku Průvodce.

# První týden: Používání telefonu a práce s webem a se zprávami

## Přehled telefonu

Aplikace Telefon umožňuje uskutečňovat a přijímat hovory a ukládat oblíbené kontakty a aplikace. Pro nastudování následujících pokynů je nutné vědět, jak se zapíná telefon (viz "Zapnutí a vypnutí telefonu" na str. 16).

#### Přístup k aplikaci Telefon

Pomocí ikon v horní části obrazovky Telefon můžete sledovat stav několika položek:

| Jméno sítě | Zobrazuje název vašeho provozovatele sítě, když je váš telefon zapnutý a jste<br>v dosahu signálu. Pokud se nacházíte mimo dosah signálu, objeví se místo toho nápis<br>Žádný signál nebo Pouze SOS. Když telefon vypnete, objeví se Telefon vypnut.<br>Objeví se, když je aktivní přesměrování hovorů. Nad ikonou se může objevit značka 1<br>nebo 2. která označuje, která linka (nebo linky) je přesměrována                                                                                            |
|------------|----------------------------------------------------------------------------------------------------|
| ഫ          | Objeví se, když máte hlasovou zprávu. Máte-li aktivovanou službu Dvě hlasové linky,<br>bude levá strana stínovaná, když budete mít hlasovou poštu na lince 1 a když budete<br>mít hlasovou poštu na lince 2, bude stínovaná pravá strana. Funkce Dvě hlasové linky<br>nemusí být dostupná na všech účtech regionálních sítí. Některé sítě místo toho<br>používají upozornění přes celý displej. Více informací ohledně výstrah hlasové pošty a<br>služby Dvě hlasové linky vám podá váš provozovatel sítě. |
| 12         | Objeví se, když je aktivní služba Dvě hlasové linky.                                                                                                    |
| 0          | Objeví se v šedé barvě, když je bezdrátová technologie Bluetooth <sup>®</sup> vypnutá. Objeví se v modré barvě, když je bezdrátová technologie Bluetooth <sup>®</sup> zapnutá. Objeví se v inverzní modré barvě, když telefon komunikuje s jinými zařízeními pomocí technologie Bluetooth <sup>®</sup> .                                                                                                    |
| 0          | Nahradí ikonu Bluetooth, když je k telefonu připojena náhlavní souprava, která je aktivována pomocí bezdrátové technologie Bluetooth.                                                                                                    |
| Ĩ.u        | Objeví se, když je váš telefon zapnutý. Pruhy udávají sílu signálu. Čím je signál silnější, tím více pruhů se objeví. Jste-li mimo dosah signálu, neobjeví se žádné pruhy.                                                                                                    |
| Ţ          | Trojúhelník se objeví, když je zapnutý telefon a jste v dosahu sítě GPRS nebo EDGE.<br>Někteří provozovatelé sítě tento trojúhelník nezobrazují.                                                                                                    |

Chcete-li zobrazit zbývající množství energie baterie, ťukněte na ikonu baterie v horní části obrazovky.

Chcete-li přepnout mezi hlasovými linkami, stiskněte a přidržte tlačítko #, máte-li aktivovánu službu Dvě hlasové linky a je-li tato služba dostupná.

Obdržíte-li více upozornění, objeví se všechna vaše nevyřízená upozornění na obrazovce Upozornění. Chcete-li skočit na určitou položku, zvolte její popis a chcete-li položku vymazat, zaškrtněte příslušné políčko. Chcete-li zobrazit všechna vaše nevyřízená upozornění z libovolné obrazovky, stiskněte a přidržte prostřední tlačítko 5T-ovládače.

Chcete-li rychle zapnout nebo vypnout funkci Bluetooth, můžete ťuknout na ikonu Bluetooth.

| T.al     | Objeví se, když jste připojeni k síti GPRS nebo EDGE. I přesto můžete přijímat<br>hovory.                                                                                                    |
|----------|----------------------------------------------------------------------------------------------------|
| <u>a</u> | Zobrazuje stav nabití baterie. Když se baterie vybije na 20 % své kapacity, změní se<br>barva této ikony z modré na červenou. Při dosažení 10 % kapacity, začnete dostávat<br>varovná hlášení a při 5 % kapacity telefon zapípá a ikona se změní z červené na<br>prázdný obrys. |
| জ্ব      | Objeví se, když probíhá dobíjení baterie komunikátoru. Jakmile je baterie plně nabitá a telefon je stále připojen k nabíječce, změní se barva blesku z červené na zelenou.                                                                                                    |
| Û        | Objeví se, když je baterie plně nabitá.                                                                                                    |
| Ì        | Udává počet nepřečtených textových a multimediálních zpráv.                                                                                                    |
| Ŋ        | Udává počet nepřečtených emailových zpráv. Zvolte tuto ikonu, chcete-li otevřít nové zprávy.                                                                                                    |
| B        | Zobrazuje aktuální (nebo příští) událost z aplikace Kalendář. Dojde-li v aktuálním<br>časovém úseku ke konfliktu událostí, objeví se vedle popisu události červený pruh.                                                                                                    |

Chcete-li zobrazit aktuální událost z aplikace Kalendář v Hlavním zobrazení aplikace Telefon, otevřete nabídku Možnosti a zvolte Obecné nastavení. Zaškrtněte políčko Zobrazit kalendář. Když tuto událost zvolíte, dostanete se do aplikace Kalendář.

# Uskutečňování hovorů

Telefon Treo nabízí několik možností jak uskutečnit telefonický hovor. Až se se svým zařízením blíže seznámíte, najdete si svůj vlastní oblíbený způsob volání.

#### Vytočení čísla pomocí obrazovkového číselníku

- 1. Stiskněte tlačítko Volat/poslat 🕒.
- 2. Pomocí obrazovkového číselníku zadejte číslo.
- 3. Stiskněte tlačítko Volat/poslat 🕒 a zvolené číslo se vytočí.

#### Vytočení čísla pomocí klávesnice

- 1. Stiskněte tlačítko Volat/poslat 🧕.
- 2. Pomocí tlačítek s číslicemi na klávesnici začněte zadávat telefonní číslo. Pro přístup k číslicím na klávesách není třeba použít klávesu Volba.
- 3. Stiskněte tlačítko Volat/poslat 🕓 a zadané číslo se vytočí.

#### Vytočení čísla pomocí jména kontaktu

Chcete-li vytočit číslo zadáním jména kontaktu, musíte si nejdříve nějaké kontakty vytvořit (viz "Přidávání kontaktů" na str. 67), importovat pomocí synchronizace (viz "Synchronizace kontaktů a dalších informací" na str. 26) nebo importovat z vaší SIM-karty (viz tip v části "Prohlížení telefonního seznamu ze SIM-karty" na str. 68).

K číselníku telefonu máte přístup i po změně tapety v Hlavním zobrazení aplikace Telefon (viz "Výběr tapety pro aplikaci Telefon" na str. 92). V Hlavním zobrazení aplikace Telefon stiskněte tlačítko Volat/poslat a zvolte položku Číselník.

Čísla můžete kopírovat a vkládat přímo do Zobrazení číselníku. Zkopírujte číslo z jiné aplikace a pak přepněte do Zobrazení číselníku. Otevřete nabídku Úpravy a zvolte položku Vložit. Stiskněte tlačítko Volat/poslat a číslo bude vytočeno.

- 1. Stiskněte tlačítko Volat/poslat 🖳
- 2. Zvolte tlačítko oblíbeného čísla v aplikací Kontakty.
- Pomocí klávesnice začněte zadávat jeden z následujících údajů kontaktu, jenž chcete volat:
   První písmeno jména a příjmení
  - Jméno
  - Příjmení
- 4. Zvolte číslo, které chcete vytočit.
- 5. Stiskněte tlačítko Volat/poslat 🧕 a zadané číslo se vytočí.

#### Vytáčení pomocí oblíbeného tlačítka

Chcete-li používat oblíbená tlačítka, musíte mít vytvořené nějaké oblíbené položky. Viz "Definování oblíbených tlačítek" na str. 40.

- 1. Stiskněte tlačítko Volat/poslat 🖳
- 2. Pomocí pětitlačítkového ovládače vstupte do nabídky Oblíbené.
- 3. Zvýrazněte požadované tlačítko.
- 4. Stiskněte prostřední tlačítko 5T-ovládače a zvolené číslo se vytočí.

#### Vytáčení čísla z webové stránky nebo zprávy

Komunikátor Treo dokáže rozeznat většinu telefonních čísel, která se objevují na webových stránkách nebo v textových, emailových či multimediálních zprávách.

- 1. Pomocí 5T-ovládače zvýrazněte na webové stránce nebo v textové zprávě telefonní číslo, které chcete vytočit.
- 2. Stiskněte prostřední tlačítko ovládače a otevře se dialogové okno Vytočit.
- 3. Stiskněte tlačítko Volat/poslat 🧕 a zadané číslo se vytočí.

Chcete-li raději vytočit číslo pomocí kontaktu z Hlavního zobrazení, otevřete nabídku Možnosti a zvolte položku Obecné nastavení. Zvolte druhý výběrový seznam a vyberte položku Klávesnice vyhledává kontakty.

Chcete-li zobrazit další informace k osobě v seznamu vašich kontaktů, zvýrazněte jméno a stiskněte prostřední tlačítko 5T-ovládače pro zobrazení adresy, zaměstnání a dalších údajů.

Chcete-li zahájit další hledání, vymažte pomocí zpětné klávesy (Backspace) písmena, která jste zadali. Nebo zvolte Storno pro návrat do Hlavního zobrazení.

Chcete-li zobrazit více oblíbených tlačítek, zvýrazněte dolní řádek oblíbených tlačítek a pak stiskněte tlačítko Dolů.

#### Opakovaná volba naposled vytočeného čísla

• Postup pro vytočení posledního čísla: V Hlavním zobrazení aplikace Telefon stiskněte a přidržte tlačítko Volat/poslat <sup>()</sup> a vytočí se naposled volané číslo.

• Postup pro zvolení čísla ze seznamu volaných čísel: V Hlavním zobrazení aplikace Telefon stiskněte tlačítko Volat/poslat (), vyberte číslo, které chcete volat, a znovu stiskněte tlačítko Volat/poslat ) pro vytočení čísla.

• Postup pro volbu čísla z chronologického seznamu hovorů: Zvolte oblíbenou položku Registr. Do

seznamu Registr se můžete dostat také tak, že dvakrát stisknete tlačítko Volat/poslat (a poté zvolíte položku Registr v seznamu volaných čísel.

Jestliže se vám nedaří zvýraznit pomocí pětitlačítkového ovládače nebo stylusu telefonní číslo na webové stránce nebo v textové zprávě, znamená to, že komunikátor nerozpoznal toto číslo jako telefonní číslo.

## Přijímání hovorů

Pro přijetí hovoru musí být telefon zapnutý. Nepřehlédněte rozdíl v zapnutí telefonu a zapnutí obrazovky (viz "Zapnutí a vypnutí telefonu" na str. 16).

Volání můžete přijmout jedním z následujících způsobů:

- Stiskněte tlačítko Volat/poslat <sup>1</sup>
- · Pomocí pětitlačítkového ovládače zvolte obrazovkové tlačítko Přijmout.
- Máte-li připojenou náhlavní soupravu, stiskněte tlačítko na náhlavní soupravě.

Chcete-li volání ignorovat a přesměrovat je do hlasové schránky, proveďte jeden z následujících kroků:

- Stiskněte tlačítko Napájení/konec Ø.
- Pomocí 5T-ovládače zvolte obrazové tlačítko Ignorovat.

Ztišení vyzvánění, když telefon zvoní:

• Stiskněte tlačítko Hlasitost nebo libovolnou klávesu komunikátoru kromě tlačítek Volat/poslat, Napájení/konec a 5T-ovládače.

• Chcete-li okamžitě ztišit všechny systémové zvuky včetně vyzvánění, posuňte přepínač zvonění do polohy Sound Mode Off (Zvuk vypnut)

Když ztišíte vyzvánění, můžete buď přijmout volání nebo nechat telefon zvonit, až se zapne hlasová schránka.

Posloucháte-li hudbu a máte příchozí volání, bude telefon zvonit slabě. Audio-soubor bude pokračovat v přehrávání, ale během hovoru nebude slyšet. Chcete-li přehrávání hudby pozastavit, stiskněte boční tlačítko. Chcete-li hovor přijmout proveď te jeden z následujících kroků:

Pomocí 5T-ovládače zvolte obrazovkové tlačítko Přijmout.

Stiskněte tlačítko na náhlavní soupravě (je-li připojena).

Váš komunikátor umožňuje zobrazit fotografii osoby, která vám volá! Chcete-li se naučit jak přiřadit fotografii pro identifikaci volajícího, přečtěte si část "Přiřazení fotografie pro identifikaci volajícího" na str. 91.

# Používání hlasové schránky

#### Nastavení hlasové schránky

- 1. Ujistěte se, zda je váš telefon zapnutý (viz oddíl "Zapnutí a vypnutí telefonu" na str. 16).
- 2. Pro vytočení čísla stiskněte tlačítko Volat/poslat 🕒.
- 3. Pomocí pětitlačítkového ovládače vstupte do nabídky Oblíbené.
- 4. Zvolte oblíbené tlačítko Hlasová schránka.

Treo se připojí k automatizovanému systému hlasové schránky vašeho provozovatele sítě. Pokud se zařízení nemůže se schránkou spojit, požádejte vašeho provozovatele sítě o radu.

#### Oznámení o nové hlasové zprávě

Když obdržíte do schránky novou hlasovou zprávu, objeví se oznámení na obrazovce Upozornění. Obrazovka Upozornění se bude opakovaně objevovat každých pět minut, dokud na oznámení nezareagujete. V horní části obrazovky se také může objevit ikona hlasové pošty **DD** (tato funkce není podporována všemi mobilními sítěmi).

#### Vyzvedávání hlasových zpráv

- 1. Stiskněte tlačítko Volat/poslat 🕒.
- 2. V aplikaci Telefon v Hlavním zobrazení, Zobrazení číselníku nebo v nabídce Oblíbené stiskněte a přidržte na klávesnici klávesu 1. Vytočí se číslo systému hlasové pošty vašeho provozovatele sítě.
- 3. Pomocí klávesnice komunikátoru zadejte heslo vaší hlasové schránky nebo zvolte položku Extra číslice, pokud máte tuto volbu definovanou (informace k úpravě oblíbených tlačítek najdete v části "Úprava nebo odstranění stávajícího oblíbeného tlačítka" na str. 41). Pamatujte, že v průběhu aktivního hovoru nemusíte pro zadávání číslic používat klávesu Volba ani znaky \* nebo #.

Jestliže se na titulkovém pásu v horní části obrazovky objeví ikona hlasové pošty, ťuknutím na tuto ikonu si můžete vyzvednout novou hlasovou zprávu.

Obdržíte-li více upozornění, objeví se všechna vaše nevyřízená upozornění na obrazovce Upozornění. Chcete-li skočit na určitou položku, zvolte její popis; chcete-li položku vymazat, zaškrtněte příslušné políčko. Chcete-li zobrazit všechna vaše nevyřízená upozornění z libovolné obrazovky, stiskněte a přidržte prostřední tlačítko 5T-ovládače.

# Ovládání aktivních hovorů

Když provádíte nebo přijímáte volání, objeví se obrazovka Aktivní hovor. K obrazovkovým tlačítkům v tomto zobrazení se dostanete pomocí pětitlačítkového ovládače.

| Hang<br>Up           | lhned ukončí hovor. Můžete také stisknout tlačítko na náhlavní soupravě (je-li<br>připojena).                                                                                                    |
|----------------------|----------------------------------------------------------------------------------------------------|
| Spitr-<br>phone      | Přepne na osobní hlasitý telefon, abyste mohli používat ostatní funkce, např. si během hovoru prohlédnout položky v kalendáři.                                                                                                    |
| 中<br>Cancel<br>Spir. | Vrátí vás do režimu mikrotelefonu, pokud je aktivní funkce hlasitého telefonu.                                                                                                    |
| R                    | Přepne z náhlavní soupravy s bezdrátovou technologií Bluetooth na vestavěné sluchátko. Toto tlačítko nahrazuje tlačítko Hlasitý reproduktor, když je připojená náhlavní souprava s bezdrátovou technologií Bluetooth.                                                                                                    |
|                      | Odloží aktuální hovor.                                                                                                    |
|                      | Umožňuje umístění dalšího hovoru, zatímco je první hovor přidržen. Toto tlačítko nahrazuje tlačítko Podržet, když je přidržený hovor.                                                                                                    |
|                      | Otevře Zobrazení číselníku pro ruční vytočení extra číslic.                                                                                                    |
| Extra<br>Digits      | Vytočí extra číslice (např. heslo nebo číslo pobočné linky), které jste přiřadili tlačítku oblíbené položky Rychlá volba. Toto tlačítko nahrazuje tlačítko Číselník během odchozích hovorů na čísla, která obsahují předem definované extra číslice. Informace ohledně vytvoření oblíbeného tlačítka Rychlá volba naleznete v části "Definování oblíbených tlačítek" na str. 40. |
| •                    | Vypne mikrofon telefonu, aby vás nebylo slyšet.                                                                                                    |

Chcete-li přepínat mezi obrazovkou aktivního hovoru a Hlavním zobrazením aplikace Telefon, opakovaně stiskněte tlačítko Volat/poslat.

Chcete-li se vyhnout náhodnému stisknutí obrazovkových tlačítek, zatímco držíte telefon během hovoru u ucha, můžete během aktivních hovorů zablokovat dotykovou funkci displeje (viz "Používání automatického zámku tlačítek a blokování dotykového displeje" na str. 155).

Když hovor trvá déle než jednu minutu, obrazovka se vypne. Chcete-li obrazovku probudit, stiskněte libovolnou klávesu kromě tlačítka Napájení/konec.

#### Ukončení hovoru

Proveďte jeden z následujících kroků:

- Stiskněte tlačítko Napájení/konec III.
- · Zvolte položku Zavěsit.
- Stiskněte tlačítko na náhlavní soupravě (je-li připojena).

Když hovor trvá déle než jednu minutu, obrazovka se vypne. Chcete-li zavěsit, stiskněte libovolnou klávesu kromě tlačítka Napájení/konec pro probuzení obrazovky a poté stiskněte tlačítko Napájení/konec a hovor bude zavěšen. Dávejte pozor, abyste při probouzení obrazovky nestiskli omylem tlačítko Napájení/konec, protože by došlo k zavěšení hovoru.
#### Návrat k aktivnímu hovoru z jiné aplikace

Zatímco je aktuální hovor přidržen, můžete používat mnoho jiných aplikací komunikátoru, včetně organizéru a funkcí SMS. Během aktivního hovoru není možné procházet webové stránky ani posílat či přijímat emailové zprávy.

• Chcete-li se z kterékoliv aplikace vrátit do zobrazení Aktivní hovor, stiskněte tlačítko Volat/poslat 🕒.

#### Ukládání telefonních čísel

Po ukončení příchozího hovoru z telefonního čísla (s identifikací volajícího), které nemáte uložené v seznamu kontaktů, budete vyzváni k přidání čísla do seznamu Kontakty.

- Chcete-li aktuální číslo přidat, zvolte Ano.
- Nechcete-li číslo ukládat, zvolte Ne.

• Chcete-li výzvu Přidat nový kontakt trvale vypnout, zaškrtněte políčko Nedotazovat se na přidání nového kontaktu, když se uvedená výzva objeví.

Pokud neuložíte číslo ihned, ale chcete jej přidat později, postupujte podle následujících pokynů:

- 1. V seznamu Registr (viz "Opakovaná volba naposled vytočeného čísla" na str. 33) zvýrazněte číslo, které chcete uložit.
- 2. Zvolte položku Přidat kontakt.
- 3. Zadejte informace k tomuto zápisu.
- 4. Zvolte Hotovo.

# Další možnosti práce s hovory

Treo nabízí mnoho pokročilých telefonních funkcí, včetně čekajícího hovoru, konferenčních hovorů nebo přesměrování hovorů.

# Uskutečnění druhého hovoru

Treo umožňuje uskutečnit druhý hovor, i když je váš první hovor stále ještě aktivní.

- 1. Po vytočení prvního čísla zvolte pomocí 5T-ovládače funkci Podržet.
- 2. Pomocí ovládače zvolte položku Přidat hovor.
- 3. Pomocí oblíbených položek, kontaktů nebo číselníku telefonu vytočte druhé telefonní číslo (viz "Uskutečňování hovorů" na str. 32).

Když jsou aktivní dva hovory, budou v zobrazení Aktivní hovor zobrazeny dva stavové řádky, každý pro jeden hovor. Chcete-li přepnout mezi oběma hovory, zvolte položku Vyměnit.

# Přijetí druhého volání (čekající hovor)

Během aktivního hovoru můžete přijmout druhé volání. Jakmile se ohlásí druhé volání, objeví se dialogové okno Čekající hovor s následujícími možnostmi jak s druhým hovorem naložit:

- Chcete-li aktuální hovor podržet a přijmout nový hovor, zvolte pomocí 5T-ovládače položku Přijmout.
- Chcete-li nový hovor poslat do hlasové schránky, zvolte pomocí ovládače položku Ignorovat.
- Chcete-li aktuální hovor ukončit a přijmout nový hovor, stiskněte tlačítko Napájení/konec 🕏.

Během přidrženého telefonního hovoru můžete používat většinu aplikací vašeho komunikátoru, včetně textových zpráv a funkcí organizéru, např. Kalendář a Poznámky. Chcete-li se z určité aplikace vrátit zpět do aktivního hovoru, stiskněte tlačítko Volat/poslat. Během aktivního hovoru nelze provádět datová spojení ani používat Internet. To znamená, že v průběhu aktivního hovoru také nelze posílat ani přijímat emaily či multimediální zprávy.

# Konferenční hovor

Při konferenčním hovoru můžete mluvit současně až s pěti dalšími účastníky za předpokladu, že vaše síť a plán služeb nabízejí šestičlenné konferenční hovory. Pro pomoc se obraťte na vašeho provozovatele sítě. Na konferenční hovory se mohou vztahovat dodatečné poplatky a za každý umístěný aktivní hovor vám mohou být na vašem mobilním účtu připočítávány minuty.

- 1. Zatímco je aktivní první hovor, umístěte nebo přijměte druhý hovor.
- Pomocí 5T-ovládače zvolte položku Konf. Tím spojíte oba aktivní hovory do konferenčního hovoru.
- 3. Tento postup opakujte i pro přidání ostatních hovorů do konferenčního hovoru.
- 4. Chcete-li konferenční hovor ukončit, zvolte pomocí 5T-ovládače položku Zavěsit a všechny hovory budou ukončeny. Chcete-li pokračovat v konverzaci s jedním účastníkem, zvolte položku Vyjmout a pak zvolte účastníka, kterého chcete podržet na lince.

## Přesměrování všech hovorů

Všechna volání je možné přesměrovat na jiné telefonní číslo. Můžete také přesměrovat jen určité vybrané hovory (viz "Přesměrování hovorů za určitých podmínek" na str. 39). Ověřte si u svého provozovatele sítě dostupnost přesměrování hovorů a ceny, neboť se na ně mohou vztahovat dodatečné poplatky.

- 1. Stiskněte tlačítko Volat/poslat 🧕.
- 2. Otevřete nabídky 🖙.
- 3. Zvolte nabídku Možnosti a dále Nastavení hovorů.
- 4. Zvolte výběrový seznam Přesměrovat všechny hovory.
  - Objeví-li se ve výběrovém seznamu číslo pro přesměrování, zvolte jej.
    Pokud se číslo pro přesměrování v seznamu neobjeví, zvolte položku Upravit čísla a pak Nové. Zadejte číslo pro přesměrování, včetně předčíslí telefonního obvodu nebo národního směrového čísla, pokud se liší od vašeho mobilního telefonního čísla. Zvolte OK.
- 5. Zvolte OK.

Jakmile jste zvolili možnosti pro přesměrování hovorů, zavolejte si na váš telefon, abyste se přesvědčili, zda je přesměrování hovorů aktivní.

#### Přesměrování hovorů za určitých podmínek

Hovory můžete také přesměrovat na jiné číslo v případě, když je vaše linka obsazená, nepřijmete volání, máte vypnutý telefon nebo jste mimo dosah signálu.

- 1. Otevřete nabídky 🖙.
- 2. Zvolte nabídku Možnosti a dále Nastavení hovorů.
- 3. Zvolte výběrový seznam Přesměrovat všechny hovory a zvolte příkaz Nepřesměrovávat.
- 4. Zvolte jeden z následujících výběrových seznamů:
  - Je-li obsazeno: hovory budou přesměrovány, je-li vaše linka obsazená.
  - Nepřijatý: hovory budou přesměrovány namísto odeslání do hlasové schránky.
  - Nedostupný: hovory budou přesměrovány, pokud váš telefon není připojen do mobilní sítě.
- Objeví-li se ve výběrovém seznamu číslo pro přesměrování, zvolte jej. Pokud se číslo pro přesměrování v seznamu neobjeví, zvolte položku Upravit čísla a pak Nové, zadejte číslo pro přesměrování a zvolte OK.
- 6. Zvolte OK.

#### Omezení volání

Funkce Omezená volání umožňuje zabránit neoprávněným voláním z vašeho telefonu. Tato funkce nemusí být dostupná ve všech mobilních sítích.

Při každé změně nastavení Blokování volání je třeba zadat heslo pro omezení volání. Pokud toto heslo neznáte nebo potřebujete více informací, obraťte se na vašeho provozovatele sítě.

- 1. Otevřete nabídky 🖙.
- 2. Zvolte nabídku Možnosti a dále Blokování volání.
- 3. Zvolte obrazovkové výběrové seznamy a dále zvolte vaše nastavení Omezení volání.
- 4. Zvolte OK.

#### Zobrazení spotřebovaných minut

- 1. Zvolte oblíbené tlačítko Registr.
- Otevřete nabídky Image 2.
- 3. V nabídce Kontakt zvolte položku Souhrny.
- 4. (Volitelné) Chcete-li vynulovat počitadla, zvolte položku Vynulovat.
- 5. Zvolte Hotovo.

Chcete vidět, jak dlouho trval určitý konkrétná hovor? V nabídce Registr zvolte hovor a pak Detaily. Mějte na paměti, že vaše vyúčtování se může od zobrazených informací mírně lišit. Poplatky za provolané minuty jsou účtovány v závislosti na vašem cenovém programu a cenové programy se liší.

# Definování oblíbených tlačítek

Treo nabízí k dispozici přibližně 70 programovatelných tlačítek oblíbených položek pro rychlý přístup k následujícím často používaným úlohám:

- Vytočení telefonního čísla (rychlá volba)
- Přístup do seznamu Registr.
- Přístup k obrazovkovému číselníku.
- Otevření aplikace
- Vstup na webovou stránku
- · Adresování textové zprávy, emailové zprávy nebo MMS
- Vstup do hlasové schránky (na komunikátoru Treo předem nastaveno)

Provozovatel sítě může na váš telefon přidat další, speciální oblíbená tlačítka, která jsou přizpůsobena pro jeho služby.

Když se nacházíte v Hlavním zobrazení, Oblíbených položkách nebo Zobrazení číselníku telefonu, můžete stisknout a přidržet Klávesu rychlého přístupu pro otevření oblíbené položky, která je k této klávese přiřazena. Klávesy rychlého přístupu jsou volitelné a mohou to být písmena nebo číslice, ale nelze použít písmena i číslice zároveň. Například Klávesa rychlého přístupu k hlasové poště je 1. Písmeno rovnocenné s touto klávesou je E, takže nemůžete klávesu E přiřadit jako Klávesu rychlého přístupu pro jiné tlačítko oblíbené položky.

Chcete-li zobrazit následující stránky seznamu oblíbených položek, opakovaně stiskněte tlačítko Vpravo. Chcete-li zobrazit předcházející stránky, opakovaně stiskněte tlačítko Vlevo.

Pokud přecházíte na vyšší verzi z předchozí verze Treo, vaše oblíbené položky budou převedeny spolu s ostatními informacemi. Možná však budete muset znovu uspořádat pořadí, ve kterém jsou vaše oblíbené položky seřazeny. Za tím účelem otevřete nabídku Úpravy a zvolte položku Upravit stránku oblíbených.

# Vytvoření oblíbeného tlačítka

- 1. Stiskněte tlačítko Volat/poslat 🧕.
- 2. Pomocí 5T-ovládače vstupte do složky Oblíbené.
- 3. Zvolte prázdné tlačítko.
- 4. Zvolte výběrový seznam Typ a pak položku Rychlá volba.
- 5. Zadejte označení této oblíbené položky:

Je-li položka určena pro stávající kontakt, zvolte Vyhledat. Začněte zadávat příjmení kontaktu a
jakmile se kontakt objeví ve vyhledávacím seznamu, zvolte jej.

 Je-li položka určena pro nový kontakt, zadejte označení, stiskněte tlačítko Dolů ▼ a zadejte Číslo.

- 6. (Volitelné) Zadejte Klávesu rychlého přístupu. Nacházíte-li se v aplikaci Telefon, můžete stisknout a přidržet Klávesu rychlého přístupu pro okamžité otevření oblíbené položky.
- 7. (Volitelné) Zvolte výběrový seznam Tón a zvolte speciální vyzvánění pro příchozí hovory od daného volajícího.
- 8. (Volitelné) Zvolte položku Více a dále volbu Upřesnit:
- Extra číslice: tato volba umožňuje definovat dodatečné číslice, které se mají vytočit, např. heslo nebo číslo pobočkové linky.
  - Autom. vytočení extra číslic: když je toto políčko zaškrtnuté, ihned po vytočení telefonního čísla budou vytočeny předem definované Extra číslice.
- 9. Zvolte OK.

Pokud nejsou na aktuální stránce oblíbených položek žádná prázdná tlačítka, přejděte pomocí tlačítka Dolů v nebo Vpravo na jiné stránky.

Chcete-li zobrazit všechna kontaktní čísla zvolené osoby nebo firmy, zvýrazněte oblíbené tlačítko a stiskněte mezerník.

Chcete-li přidat speciální vyzvánění a extra číslice, zvolte položku Více.

# Vytváření jiných typů oblíbených tlačítek

- 1. Stiskněte tlačítko Volat/poslat 🧕.
- Pomocí pětitlačítkového ovládače vstupte do nabídky Oblíbené.
   Zvolte prázdné tlačítko.
- 4. Zvolte výběrový seznam Typ a zvolte položku Registr, Číselník, Aplikace, Zpráva, Email nebo Web Link.
- 5. Zadejte označení dané oblíbené položky a zadejte všechny požadované informace.
- 6. (Volitelné) Zadejte Klávesu rychlého přístupu, která při stisknutí a přidržení otevře danou oblíbenou položku.
- 7. Zvolte OK.

# Úprava nebo odstranění stávajícího oblíbeného tlačítka

- 1. Stiskněte tlačítko Volat/poslat 🧕.
- 2. Pomocí pětitlačítkového ovládače vstupte do nabídky Oblíbené.
- 3. Zvýrazněte tlačítko oblíbené položky, které chcete upravit nebo odstranit.
- 4. Otevřete nabídky 💷.
- 5. Zvolte nabídku Úpravy a pak položku Upravit oblíbené tlačítko.
- 6. Proveďte požadované změny. Můžete např. k libovolné oblíbené položce přidat klávesovou zkratku pro rychlý přístup. Když pak tuto přiřazenou klávesu v aplikaci Telefon stisknete a přidržíte, otevře se daná oblíbená položka.
- 7. Chcete-li vymazat nějaký záznam, zvolte položku Odstranit.
- 8. Zvolte OK.

Definovaná tlačítka můžete uspořádat také na různých stránkách oblíbených položek. Otevřete nabídku Úpravy a zvolte položku Upravit stránku oblíbených.

Záznam hlasové pošty je možno upravit, ale ne odstranit.

Když vytváříte oblíbenou položku Zpráva nebo Email, můžete zadat i více adres; v takovém případě oddělujte jednotlivé adresy čárkami. To je snadný způsob jak poslat zprávu skupině lidí.

# Používání náhlavní soupravy

Pokud potřebujete mít při používání telefonu volné ruce, můžete k němu připojit náhlavní soupravu. Používáte-li telefon i při řízení auta a je to ve vašem regionu povoleno, doporučujeme používat náhlavní soupravu (prodává se samostatně).

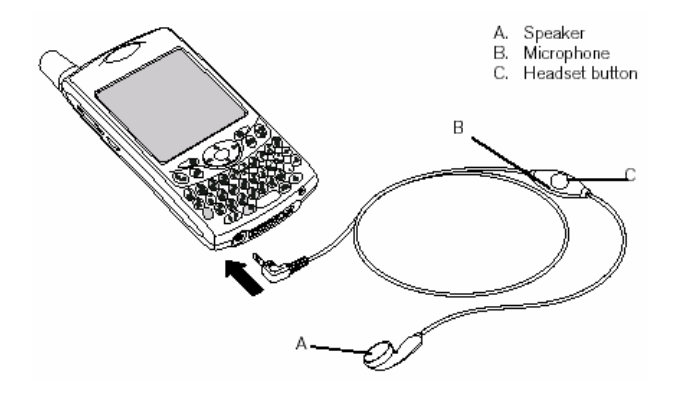

A. Reproduktor; B. Mikrofon; C. Tlačítko náhlavní soupravy

- Tlačítko náhlavní soupravy slouží k ovládání následujících úloh:
  - Přijmutí příchozího hovoru
  - Přijmutí čekajícího hovoru
  - Přepínání mezi dvěma aktivními hovory
  - · Zavěšení samostatného hovoru

• Přenesení odchozího hovoru na kompatibilní náhlavní soupravu s bezdrátovou technologií Bluetooth (vyžaduje náhlavní soupravu s technologií Bluetooth – prodává se samostatně)

Používáte-li náhlavní soupravu s bezdrátovou technologií Bluetooth a chcete se během hovoru vrátit k mikrotelefonu nebo kabelové náhlavní soupravě, zvolte položku Zrušit Bluetooth na obrazovce Aktivní hovor.

#### Specifikace náhlavní soupravy

Treo používá tříkolíkový konektor náhlavní soupravy o průměru 2,5 mm. Vaše zařízení bude fungovat s náhlavními soupravami, které jsou uzpůsobeny pro tento typ konektoru. Pokud si nejste jistí, zeptejte se výrobce náhlavní soupravy, zda je jeho výrobek kompatibilní s komunikátory Treo. Pokud náhlavní souprava šumí nebo špatně funguje mikrofon, je možné, že není s komunikátorem Treo kompatibilní.

Treo 650 je kompatibilní také s náhlavními soupravami vybavenými bezdrátovou technologií Bluetooth 1.1. To představuje většinu náhlavních souprav s technologií Bluetooth, které jsou v současné době na trhu, poněvadž mnoho z těchto výrobků podporuje bezdrátovou technologii Bluetooth 1.1 i 1.2. Ověřte si kompatibilitu podle specifikací výrobku. Upozorňujeme však, že náhlavní soupravu s bezdrátovou technologií Bluetooth nelze používat k poslechu souborů MP3.

Kromě náhlavní soupravy, která je součástí balení vašeho komunikátoru Treo, můžete používat i jiné náhlavní soupravy ostatních výrobců.

Chcete-li přes zabudovaný konektor poslouchat signál stereo (např. hudbu), měli byste použít stereoadaptér nebo jiné příslušenství.

Další informace k audio-příslušenství a nejnovější informace ohledně kompatibility najdete na webových stránkách www.palmOne.com/intl.

Náhlavní souprava určená pro modely Treo 180/270/300 není s komunikátorem Treo 650 kompatibilní.

# Připojení k zařízením s bezdrátovou technologií Bluetooth

Díky bezdrátové technologii Bluetooth vestavěné ve vašem komunikátoru se můžete připojit k různým zařízením používajícím tuto technologii, např. k náhlavní soupravě, tiskárně nebo přijímači GPS, a stejně tak i k jiným telefonům a kapesním počítačům vybaveným technologií Bluetooth. Je-li bezdrátovou technologií Bluetooth vybaven i váš osobní počítač, můžete používat bezdrátovou synchronizaci nebo dokonce využívat komunikátor jako bezdrátový modem pro počítač.

Jakmile jednou nastavíte spojení se zařízením vybaveným technologií Bluetooth, můžete s tímto zařízením komunikovat, kdykoli jste v jeho dosahu (cca 10 m).

# Připojení k náhlavní soupravě s bezdrátovou technologií Bluetooth

- 1. Otevřete Aplikace 🖘 a zvolte položku Bluetooth 🚳.
- 2. Zvolte možnost Zapnuto.
- 3. Zadejte Název zařízení pro váš telefon. Tento název se bude zobrazovat ostatním zařízením s technologií Bluetooth po připojení k vašemu telefonu.
- 4. Zvolte výběrový seznam Zjistiteľný a zvolte jednu z následujících možností:
  Ano: blízká zařízení s technologií Bluetooth budou schopna telefon najít a vyžádat si připojení. Požadavek na připojení můžete přijmout nebo odmítnout.

• Ne: váš telefon budou schopna najít pouze zařízení, s nimiž již jste spárováni. Nová zařízení nebudou moct požádat o připojení.

Na webové stránce www.palmOne.com/bluetooth je uveden seznam kompatibilních zařízení handsfree vybavených bezdrátovou technologií Bluetooth.

Používáte-li zařízení hands-free s technologií Bluetooth, které je v dosahu telefonu (10 m), bude Treo automaticky přesměrovávat všechny hovory místo do náhlavní soupravy na toto zařízení. Když se vyskytne příchozí volání, Treo zazvoní a náhlavní souprava zapípá. Hovor půjde do náhlavní soupravy, i když jej přijmete na telefonu.

Aby byl váš telefon pro ostatní viditelný, musí být zapnutý a také musí být zapnuta funkce Bluetooth.

- 5. Zvolte nabídku Nastavení zařízení.
- 6. Zvolte položku Nastavení hands-free.
- 7. Chcete-li se spárovat s určitým konkrétním zařízením hands-free, postupujte podle pokynů na obrazovce. V některých případech možná budete muset za účelem dokončení tohoto kroku provést určité nastavení i na druhém zařízení. Konkrétní pokyny k nastavení zařízení hands-free najdete v příslušné dokumentaci.
- 8. Po dokončení nastavení zařízení zvolte Hotovo pro návrat do Zobrazení aplikace.

Teď jste připravení propojit komunikátor Treo se zařízením pomocí bezdrátové technologie Bluetooth.

Treo nepodporuje spojení pomocí technologie Bluetooth se stereo náhlavními soupravami, klávesnicemi ani přístupovými body sítě LAN.

# Spárování dvou zařízení

Jakmile nastavíte spojení s osobním počítačem nebo jiným příslušenstvím pomocí bezdrátové technologie Bluetooth, možná budete chtít spárovat komunikátor i s dalšími zařízeními, např. s kapesním počítačem přítele. Když Treo rozpozná spárované zařízení, automaticky přijme komunikaci, přičemž přeskočí proces vyhledávání a ověřování.

- 1. Otevřete Aplikace 🖘 a zvolte Bluetooth 🚇.
- 2. Zvolte nabídku Nastavení zařízení.
- 3. Zvolte položku Spárovaná zařízení.
- 4. Zvolte položku Přidat zařízení. Objeví se ikona Vyhledávání, což znamená, že proces zjišťování nových zařízení je aktivní.
- Vyberte zařízení, které chcete přidat jako spárované zařízení. Jestliže se požadované zařízení neobjeví na výsledném seznamu nalezených zařízení, zvolte možnost Najít další a vyhledávání začne znovu.
- 6. Zadejte na vašem telefonu i na druhém zařízení stejné heslo a zvolte OK. DŮLEŽITÉ: Některá zařízení s bezdrátovou technologií Bluetooth mají integrované heslo; jiná vám umožní si heslo zvolit. V obou případech musíte použít stejné heslo na obou zařízeních. Dodatečné informace najdete v dokumentaci ke druhému zařízení s technologií Bluetooth.
- 7. Zvolte Hotovo.

## Posílání informací pomocí technologie Bluetooth

Poslat můžete jednotlivý záznam nebo celou kategorii. Když posíláte kategorii, položky v této kategorii se na přijímacím zařízení objeví jako nezařazené.

- 1. Otevřete aplikaci.
- 2. Vyberte záznam nebo kategorii, jež chcete poslat.
- Otevřete nabídky Image 2.
- 4. Zvolte příkaz Poslat v levé krajní nabídce.
- 5. Zvolte položku Bluetooth a pak OK.
- 6. Na obrazovce Výsledky vyhledávání vyberte přijímací zařízení a zvolte OK.

Jakmile jste nastavili bezdrátové spojení Bluetooth a uložili spárovaná zařízení, můžete pro zvýšenou bezpečnostní ochranu zaškrtnout políčko Povolit připojení pouze spárovaným zařízením.

Nezapomeňte po dokončení nastavení a uložení spárovaných zařízení aplikaci Bluetooth ukončit.

## Posílání aplikací přes bezdrátové spojení Bluetooth

- 1. Otevřete aplikace 🖘.
- 2. Otevřete nabídky 💷.
- 3. V nabídce Aplikace zvolte příkaz Poslat.
- 4. Zvolte výběrový seznam Poslat z... a zvolte, zda se aplikace, kterou chcete odeslat, nachází na komunikátoru Treo nebo na rozšiřující kartě.
- 5. Vyberte aplikaci, kterou chcete přenést. Aplikace nesmí mít vedle svého názvu zámek 🗣.
- 6. Zvolte příkaz Poslat.
- 7. Zvolte položku Bluetooth a pak OK.
- 8. Na obrazovce Výsledky vyhledávání vyberte přijímací zařízení a zvolte OK.

## Přijímání informací přes bezdrátové spojení Bluetooth

- 1. Otevřete Aplikace 🖘 a zvolte Bluetooth 🚇.
- 2. Zvolte položku Bluetooth je zapnut.
- Pokud již jste s druhým zařízením spárováni, je váš komunikátor připraven k příjmu informací. Pokud s druhým zařízením nejste spárováni, zvolte výběrový seznam Zjistitelný a zvolte Ano.
- 4. Stisknutím tlačítka Aplikace 🖘 ukončete aplikaci Bluetooth.
- 5. Když se objeví dialogové okno Poslat, vyberte kategorii nebo rozšiřující kartu. Jestliže nezvolíte kategorii, bude položka přijata do kategorie Nezařazené.
- 6. Chcete-li informace přijmout, stiskněte tlačítko Nahoru; chcete-li je odmítnout, stiskněte tlačítko Dolů.

Komunikátor Treo lze nastavit tak, aby přijímal bezdrátová připojení Bluetooth, i když je vypnutý. Buďte si však vědomí toho, že rádiové vysílání Bluetooth čerpá energii baterie, i když je telefon vypnutý.

1. Otevřete aplikace a zvolte Bluetooth.

2. Zvolte položku Bluetooth je zapnut.

3. Otevřete nabídku Možnosti a zvolte položku Zakázat probuzení. Tím se nastavení přepne na Povolit probuzení.

Než navážete bezdrátové připojení Bluetooth, zkontrolujte stav baterie. Je-li energie baterie nízká, nemůžete zřídit bezdrátové připojení Bluetooth.

# Posílání a přijímání emailů

Máte-li na vašem přístroji aktivovány datové služby, jste připraveni nastavit na telefonu aplikaci VersaMail<sup>®</sup>. Účet VersaMail můžete používat s emailovým účtem Earthlink nebo BellSouth nebo s kterýmkoliv jiným emailovým účtem používajícím protokol POP3 nebo IMAP. VersaMail může fungovat i s vaším firemním účtem.

Chcete-li používat účet VersaMail s určitým emailovým účtem, musíte nejprve nastavit účet v aplikaci VersaMail. Máte-li několik emailových účtů, musíte v aplikaci VersaMail nastavit účet pro každý zvlášť. Máte tři možnosti nastavení:

 Máte-li emailový účet již nastaven na vašem počítači se systémem Windows – např. používáte-li pro přístup ke svému účtu Earthlink aplikaci Outlook Express – můžete v několika krocích přenést nastavení tohoto účtu do vašeho telefonu.

• Pokud se jedná o nový účet, můžete rychle nastavit účet na vašem osobním počítači se systémem Windows a synchronizovat informace s vaším telefonem.

• Ať již se jedná o nový nebo stávající účet, můžete nastavit účet přímo na vašem telefonu.

Jestliže provádíte nastavení účtu Microsoft Exchange ActiveSync<sup>®</sup>, přečtěte si informace v části "Práce s aplikací Microsoft Exchange ActiveSync" na str. 53 a uživatelskou příručku k aplikaci VersaMail uloženou na CD (pouze v angličtině) nebo navštivte webové stránky www.palmOne.com/intl (i jiné jazyky), kde jsou uvedeny pokyny k nastavení.

VersaMail není poskytovatel emailových služeb. Tento účet spolupracuje s účtem od vašeho poskytovatele – např. s vaším účtem od Earthlink nebo BellSouth – nebo s firemním účtem při přenášení zpráv do vašeho telefonu.

## Přenesení nastavení ze stávajícího účtu (pouze Windows)

- Když se na poslední obrazovce softwaru z instalačního CD objeví výzva, zvolte možnost nastavení vašeho emailového softwaru. Nebo postupně zvolte následující položky Start > Programy > palmOne > Nastavení VersaMail.
- 2. Z prvního rozbalovacího seznamu vyberte vaše uživatelské jméno a pak zvolte možnost vytvořit nový emailový účet VersaMail. Klepněte na tlačítko Další.
- 3. Zvolte možnost synchronizovat s emailovým účtem zjištěným na vašem osobním počítači a pak vyberte tento účet ze seznamu. Klepněte na tlačítko Další.
- 4. Zadejte popisný název účtu nebo použijte zobrazený návrh. Zadejte heslo vašeho emailového účtu. Klepněte na tlačítko Další.
- 5. Zvolte, zda chcete synchronizovat informace o účtu s vaším telefonem nebo nastavit jiný účet, a pak klepněte na tlačítko Další.
- 6. Jakmile jste dokončili nastavení všech účtů, klepněte na tlačítko Dokončit.
- 7. Proveďte synchronizaci za účelem přenesení všech informací o účtu na váš telefon.

Přenášíte-li nastavení stávajícího účtu, objeví se na této obrazovce automaticky vaše uživatelské jméno a emailová adresa.

#### Nastavení účtu na osobním počítači: běžní poskytovatelé (pouze Windows)

V aplikaci VersaMail jsou již obsažena nastavení pro mnoho běžných poskytovatelů. Máte-li svůj účet u jednoho z těchto poskytovatelů, postupujte podle pokynů uvedených v této části. Pokud váš poskytovatel emailových služeb není v seznamu Pošta uveden, přečtěte si část "Nastavení účtu na osobním počítači: ostatní poskytovatelé (pouze Windows)" na str. 48.

- Když se na poslední obrazovce softwaru z instalačního CD objeví výzva, zvolte možnost nastavení vašeho emailového softwaru. Nebo postupně zvolte následující položky Start > Programy > palmOne > Nastavení VersaMail.
- 2. Z prvního rozbalovacího seznamu vyberte vaše uživatelské jméno a pak zvolte možnost vytvořit nový emailový účet VersaMail. Klepněte na tlačítko Další.
- 3. Zvolte možnost synchronizovat s poštovní službou z tohoto seznamu a pak vyberte ze seznamu vaši poštovní službu. Klepněte na tlačítko Další.

- 4. Do prvního pole zadejte popisný název účtu nebo použijte zobrazený návrh. Do dalších dvou polí zadejte vaše uživatelské jméno, které používáte pro přístup k emailu a heslo k vašemu emailovému účtu. Do posledního pole zadejte vaši emailovou adresu. Klepněte na tlačítko Další.
- 5. Zvolte, zda chcete synchronizovat informace o účtu s vaším telefonem, nebo nastavit jiný účet a pak klepněte na tlačítko Další.
- 6. Jakmile jste dokončili nastavení všech účtů, klepněte na tlačítko Dokončit.
- 7. Proveďte synchronizaci za účelem přenesení všech informací o účtu na váš telefon.

# Nastavení účtu na osobním počítači: ostatní poskytovatelé (pouze Windows)

- 1. Když se na poslední obrazovce softwaru z instalačního CD objeví výzva, zvolte možnost nastavení vašeho emailového softwaru. Nebo postupně zvolte následující položky Start > Programy > palmOne > Nastavení VersaMail.
- 2. Z prvního rozbalovacího seznamu vyberte vaše uživatelské jméno a pak zvolte možnost vytvořit nový emailový účet VersaMail. Klepněte na tlačítko Další.
- 3. Zvolte možnost synchronizovat s poštovní službou z tohoto seznamu a pak zvolte položku Ostatní. Klepněte na tlačítko Další.
- 4. Zvolte protokol pro tento účet. Pokud nevíte který, poraďte se se svým správcem systému.
- 5. Do prvního pole zadeite popisný název účtu. Do dalších dvou polí zadeite vaše uživatelské iméno. které používáte pro přístup k emailu a heslo k vašemu emailovému účtu. Do posledního pole zadejte vaši emailovou adresu. Klepněte na tlačítko Další.
- 6. Zadejte název serveru příchozí a odchozí pošty pro tento účet, zda účet vyžaduje rozšířený protokol elektronické pošty (ESMTP), a pokud ano, zadejte uživatelské jméno a heslo požadované pro ESMTP. Tyto informace si vyžádejte od vašeho poskytovatele emailových služeb. Klepněte na tlačítko Další.
- 7. Zvolte, zda chcete synchronizovat informace o účtu s vaším telefonem nebo nastavit jiný účet, a pak klepněte na tlačítko Další.
- 8. Jakmile jste dokončili nastavení všech účtů, klepněte na tlačítko Dokončit.
- 9. Proveďte synchronizaci za účelem přenesení všech informací o účtu na váš telefon.

Chcete-li nastavit více možností pro příchozí a odchozí poštu, zvolte na obrazovce Účet – poslední obrazovce nastavení účtu - možnost Upřesnit.

Většina poskytovatelů používá Poštovní protokol (POP); několik jich používá Přístupový poštovní protokol Internetu (IMAP).

## Nastavení účtu na telefonu

- Otevřete aplikace Se a zvolte položku VersaMail 44.
- 2. Otevřete nabídky 📿.
- 3. Zvolte položku Účty a dále Nastavení účtu.
- 4. Zvolte Nový.
- 5. Do pole Název účtu zadejte popisný název.
- 6. Zvolte výběrový seznam Pošta a pak vyberte vašeho poskytovatele emailových služeb. Není-li váš poskytovatel na seznamu, zvolte položku Ostatní. Jestliže zvolíte Ostatní, zvolte výběrový seznam Protokol a dále typ protokolu POP nebo IMAP. Je-li váš poskytovatel uveden na seznamu, protokol bude zvolen automaticky a výběrový seznam Protokol se neobjeví. Vyžádejte si od vašeho poskytovatele emailových služeb typ protokolu pro váš emailový účet plus názvy poštovních serverů.
- 7. Zadejte uživatelské jméno, které používáte pro přístup k emailu.
- 8. Zaškrtněte políčko Heslo, zadejte heslo vašeho emailového účtu a zvolte OK.
- 9. Zvolte Další.
- 10. Vvberete-li poskytovatele emailových služeb z výběrového seznamu Pošta na obrazovce Nastavení účtu, bude obrazovka poštovního serveru již vyplněná. Zvolíte-li Ostatní, zadejte vaši emailovou adresu a názvy serverů příchozí a odchozí pošty.
- 11. Zvolte Další a pak Hotovo.

Server příchozí pošty se nazývá také server POP nebo IMAP; server odchozí pošty se nazývá také server SMTP.

## Vytváření a posílání zpráv

- Ve složce Příchozí zvolte položku Nová.
   Začněte zadávat emailovou adresu adresáta nebo jeho jméno nebo příjmení. Jestliže se zadávané informace shodují s jedním nebo více záznamy ve složce Kontakty, VersaMail zobrazí shodující se kontakty. Chcete-li návrh přijmout, zvolte správný kontakt. Chcete-li poslat zprávu na jinou adresu, pokračujte v zadávání emailové adresy nebo jména.
- 3. Zadejte předmět a text zprávy. Pro přecházení mezi textovými poli používejte tlačítka Nahoru a Dolů.

4. Chcete-li se připojit a ihned odeslat všechny zprávy, zvolte příkaz Poslat, chcete-li odeslat zprávu později, zvolte položku Odchozí pro uložení zprávy do této složky a chcete-li zprávu uložit a později s ní ještě pracovat, zvolte položku Koncepty. Jestliže zvolíte Poslat a zprávu z nějakého důvodu nelze odeslat, bude zpráva uložena do složky Odchozí. Aplikace VersaMail se bude nadále pokoušet zprávu při nejbližší příležitosti odeslat, dokud se to nepodaří.

Chcete-li poslat kopii nebo skrytou kopii, zvolte Kopie nebo Skrytá a zadejte adresu(-y) do těchto polí. Podrobnosti k zobrazení pole Skrytá jsou uvedeny v části "Přizpůsobení nastavení emailu" na str. 51.

U odchozí zprávy můžete nastavit vysokou prioritu. Otevřete nabídku Možnosti a zvolte položku Nastavit vysokou prioritu.

Jestliže můžete přijímat emailové zprávy, ale nemůžete je odesílat, vyžádejte si od vašeho provozovatele sítě nebo poskytovatele emailových služeb popis nastavení, která vám umožní přístup na jeho poštovní server z mobilního zařízení.

#### Přikládání fotografií a videa

- 1. Vytvořte zprávu, ke které chcete přiložit fotografii nebo video.
- 2. Na obrazovce Nová zpráva ťukněte na červenou ikonku sponky na papír 🕅 v pravém horním rohu.
- 3. Ve výběrovém seznamu Typ vyberte položku Foto/video.
- 4. Na obrazovce Výběr médií zvolte výběrový seznam Album pro výběr alba obsahujícího požadovanou fotografii nebo video a pak zaškrtněte políčko vlevo od názvu požadované fotografie nebo videa.
- 5. Zvolte Hotovo.

#### Přikládání vyzváněcích melodií

- 1. Vytvořte zprávu, ke které chcete přiložit vyzváněcí melodii.
- 2. Na obrazovce Nová zpráva ťukněte na červenou ikonku sponky na papír 🕅 v pravém horním rohu.
- 3. Ve výběrovém seznamu Typ zvolte položku Zvuky.
- Vyberte požadovanou melodii a pak zvolte Vložit.
   Zvolte Hotovo.

#### Příkládání souborů aplikací Word, Excel a PowerPoint

- 1. Vytvořte zprávu, ke které chcete přiložit danou položku.
- 2. Na obrazovce Nová zpráva ťukněte na červenou ikonku sponky na papír v pravém horním rohu.
- 3. Ve výběrovém seznamu Typ zvolte položku Dokumenty.
- 4. Na obrazovce Dokumenty vyberte požadovaný soubor.
- 5. Zvolte Hotovo.

🕏 Chcete-li ke zprávě přiložit více než jeden soubor, zopakujte kroky 3 a 4. Chcete-li přílohu odstranit, zvolte soubor v poli Přílohy a pak zvolte Odstranit.

Vyzváněcí melodie, které jsou chráněny proti kopírování, se v aplikaci Zvuky objeví s ikonkou zámku. Tyto melodie je možno používat pouze na vašem telefonu a nelze je posílat jako přílohy.

## Přikládání jiných typů souborů

- 1. Vytvořte zprávu, ke které chcete přiložit danou položku.
- 2. Na obrazovce Nová zpráva ťukněte na červenou ikonku sponky na papír v pravém horním rohu.
- 3. Ve výběrovém seznamu Typ zvolte typ souboru, který chcete přiložit např. Adresa, Schůzka nebo Poznámka/text.
- 4. Ze seznamu v poli Typ vyberte požadovaný soubor.
- 5. Zvolte Hotovo.

Chcete-li při prohlížení zprávy zobrazit předcházející nebo následující zprávu, použijte přetáčecí šipky v horní části obrazovky.

# Přijímání a prohlížení zpráv

- 1. Ujistěte se, zda je váš telefon zapnutý (viz oddíl "Zapnutí a vypnutí telefonu" na str. 16).
- 2. V libovolné schránce zvolte položku Přijmout nebo Odeslat a přijmout.
- 3. Ve složce Příchozí zvolte zprávu, kterou chcete zobrazit.
- 4. Je-li velká příchozí zpráva oříznutá, zvolte položku Více.
- 5. Zvolte Hotovo.

# Odpovídání na zprávy nebo jejich předávání dál

Když odpovídáte na zprávy, můžete si zvolit, zda chcete do zprávy zahrnout původní text (viz "Přizpůsobení nastavení emailu" na str. 51).

- 1. Ve složce Příchozí nebo jiné složce otevřete zprávu, na kterou chcete odpovědět.
- 2. V zobrazení Zpráva zvolte příkaz Odpovědět. Zvolte, zda chcete odpovědět jen odesílateli nebo odesílateli a také všem adresátům uvedeným ve zprávě.
- 3. Napište svou odpověď.
- 4. Zvolte příkaz Poslat.

## Prohlížení příloh

Některé typy příloh můžete otevřít pomocí softwaru instalovaného ve komunikátoru Treo (např. soubory aplikací Microsoft Word, Excel a PowerPoint; vyzváněcí melodie; fotografie).

- 1. V libovolné složce otevřete zprávu s přílohou, kterou chcete zobrazit. Zprávy obsahující přílohy jsou označeny ikonkou sponky na papír vlevo od ikony zprávy.
- 2. Chcete-li zobrazit přílohu ve výchozím prohlížeči telefonu, ťukněte na název přílohy dole na obrazovce zprávy. Chcete-li raději otevřít nabídku s akcemi, které můžete s přílohou provést, ťukněte na ikonu složky vlevo od názvu přílohy (tyto úlohy zahrnují Zobrazení, Instalování nebo Rozbalení, v závislosti na typu přiloženého souboru), nebo chcete-li uložit přílohu na rozšiřující kartu, zvolte položku Uložit na kartu a konečně chcete-li zvolit aplikaci, kterou chcete k zobrazení přílohy použít, zvolte položku Zvolit prohlížeč.
- Když skončíte, zvolte Hotovo pro návrat do dialogového okna Přílohy. Pokud se nezobrazí tlačítko Hotovo, přejděte do nabídky Aplikace s a zvolte položku VersaMail pro návrat do Příchozí složky účtu, ve kterém jste se nacházeli.

Jestliže nedošlo ke stažení přílohy, protože je větší, než je vaše maximální velikost zprávy, ikonka sponky na papír se neobjeví a příloha se nezobrazí ve spodní části obrazovky zprávy. Chcete-li stahovat a zobrazovat jakékoli přílohy, zvolte tlačítko Více.

## Uspořádávání zpráv

Stavové ikony, které se objevují poblíž zpráv ve vaší složce Příchozí, mají následující význam: Stavové ikony, které se objevují poblíž zpráv ve vaší složce Příchozí, mají následující význam:

- Přečtená zpráva
- Zpráva obsahuje přílohu.
- Tato zpráva má vysokou prioritu.

Chcete-li si usnadniť vyhledávání a zobrazování zpráv, můžete si změnit uspořádání seznamu VersaMail.

• Ve složce Příchozí zvolte položku Třídit a pak zvolte jednu z následujících možností: Třídit podle data, Třídit podle názvu, Třídit podle předmětu.

 Chcete-li rychle přepnout mezi složkami v zobrazení seznamu, zvolte výběrový seznam složky v horní části obrazovky a vyberte požadovanou položku.

# Odstranění zvolených zpráv ze složky Příchozí

Když odstraníte zprávu ze složky Příchozí, přesune se do složky Odstraněná pošta, ve které se ukládá posledních 200 odstraněných zpráv. Odstraníte-li více než 200 zpráv, nejstarší zprávy budou automaticky vymazány z telefonu.

 Zvolte odrážku vedle ikony každé zprávy, kterou chcete odstranit. Chcete-li zvolit po sobě jdoucí zprávy, táhněte stylusem postupně přes odrážky vedle všech příslušných zpráv. Chcete-li zvolit další po sobě jdoucí zprávy, zvedněte stylus a znovu jím táhněte.

- Otevřete nabídky Image: Otevřete nabídky
- 3. V nabídce Zpráva zvolte příkaz Odstranit.
- 4. Objeví-li se potvrzovací dialogové okno, zvolte OK pro potvrzení odstranění.

Chcete-li vyprázdnit (neboli vyčistit) složku Odstraněná pošta, otevřete nabídku Zpráva a zvolte položku Vymazat koš.

Chcete-li odstranit jen jednu zprávu, zvolte ikonu obálky vedle patřičné zprávy a pak zvolte ze seznamu položku Odstranit.

#### Odstraňování zpráv podle data

Volbou rozmezí data můžete rychle odstranit skupinu zpráv.

- 1. Otevřete nabídky 🥮.
- 2. V nabídce Zpráva zvolte položku Smazat staré.
- 3. Zvolte složku a rozmezí data pro odstranění požadovaných zpráv.
- 4. Zvolte OK.
- 5. Objeví-li se potvrzovací dialogové okno, zvolte OK pro potvrzení odstranění.

#### Přepínání mezi účty

Mezi různými emailovými účty můžete přepínat.

- Otevřete nabídky Image 1.
- 2. Zvolte položku Účty a pak zvolte požadovaný účet.

#### Přizpůsobení nastavení emailu

Nastavení aplikace VersaMail na komunikátoru Treo je možné přizpůsobit pro každý účet zvlášť. Provedená nastavení se budou vztahovat pouze na aktuálně zobrazený účet. Máte-li nastavených více účtů, proveďte konfiguraci každého účtu zvlášť.

Je možné nastavit plán, podle kterého se budou automaticky zjišťovat nové příchozí zprávy; nastavit v nastaveních, kdy a jak se bude zjišťovat přítomnost nových zpráv; přidávat k odchozím zprávám podpis a další. Kompletní informace o všech nastaveních emailu, která je možno přizpůsobit, najdete v uživatelské příručce k aplikaci VersaMail na CD (pouze anglicky) nebo na webových stránkách www.palmOne.com/intl (i jiné jazyky).

#### Plánování automatické synchronizace

Aplikaci VersaMail je možné nastavit tak, aby automaticky stahovala na váš telefon nové emailové zprávy pomocí funkce Auto Sync.

- Otevřete nabídky Image: 1. Otevřete nabídky
- 2. Zvolte nabídku Možnosti a dále Nastavení.
- 3. Zvolte položku Auto Sync.
- 4. Zaškrtněte políčko Auto synch.
- 5. Zvolte výběrový seznam Interval a zvolte časový interval, od 15 minut do 12 hodin. Uvědomte si, že zvolíte-li kratší interval, budete muset častěji dobíjet baterii telefonu.
- 6. Zvolte pole Od a Do a pak zvolte hodinu, minutu a AM nebo PM pro nastavení času, kdy má dojít k první a poslední automatické synchronizaci. Zvolte OK.
- 7. Zvolte dny, kdy má být zadaný plán aktivní. Můžete zvolit libovolný počet dnů, ale můžete nastavit pouze jeden plán na každý emailový účet.
- 8. Zvolte OK a pak zvolte tlačítko Přijmout poštu.

#### Nastavení výstražných tónů

Jakmile naplánujete u určitého účtu automatickou synchronizaci, můžete si zvolit zvuk - např. ptačí zpěv, telefonní zvonění nebo budík – který zazní, když dorazí nová pošta.

- 1. Na kterékoliv obrazovce poštovní schránky otevřete nabídky 💷.
- Zvolte nabídku Možnosti a dále Nastavení.
   Zvolte položku Auto Sync.
   Zvolte položku Upozornění.

- 5. Zaškrtněte políčko Upozorni na nový mail.
- 6. Zvolte výběrový seznam Zvuk oznámení a pak vyberte zvuk. Treo přehraje krátkou ukázku zvoleného zvuku.

7. Zvolte OK.

🕏 Po nastavení plánu automatické synchronizace byste měli manuálně stáhnout poštu. Tím zajistíte, aby byly během automatické synchronizace stahovány pouze nové zprávy.

Chcete-li dostávat upozornění pouze na úspěšné výsledky automatické synchronizace, zrušte označení zaškrtávacího políčka Upozorni na selhání. Pokud chcete dostávat upozornění o úspěšných i chybných výsledcích automatické synchronizace, nechte toto políčko zaškrtnuté.

#### Nastavení získávání zpráv

- 1. Na kterékoliv obrazovce poštovní schránky otevřete nabídky 🖤.
- 2. Zvolte nabídku Možnosti a dále Nastavení.
- 3. Zvolte položku Nast. doručení.
- 4. Nastavte kteroukoliv z následujících položek.
- Přijmout: udává, zda přijímat pouze předmět zprávy nebo celé zprávy.

 Ptát se vždy: udává, chcete-li před každým přijetím pošty zobrazit dialogové okno s dotazem, zda chcete přijmout jen předmět zprávy nebo celé zprávy. Je-li toto políčko ponecháno prázdné, budou zprávy přijímány podle volby zvolené ve výběrovém seznamu Přijmout.

• Nepřečtené zprávy (pouze účty IMAP): stáhne do telefonu pouze nepřečtené zprávy. Je-li toto políčko ponecháno prázdné a zvolíte příkaz Přijmout a odeslat, budou do vaší složky Příchozí staženy všechny zprávy uložené na poštovním serveru vašeho poskytovatele, včetně těch, které iste již četli.

Poštu za poslední: stáhne zprávy odeslané v rozmezí určitého počtu dnů, který zadáte.

 Stahovat přílohy: automaticky bude stahovat soubory přiložené k emailům. Nebudou staženy zprávy přesahující maximální velikost zprávy.

 Maximální velikost zprávy: Nastavte maximální velikost příchozích emailových zpráv. Velikost zadejte v kilobytech (KB). Výchozí hodnota je 5 KB, ale můžete zadat jakoukoli velikost až do 2048 KB (cca 2 megabyty neboli 2 MB), včetně příloh, Maximální velikost zprávy, kterou můžete přiimout, je 60 KB pro hlavní text zprávy a cca 5 MB celkového objemu dat pro libovolné přílohy.

• Formát zprávy: nastavte formát, ve kterém chcete zprávy přijímat. Chcete-li zobrazovat zprávy ve formátu HTML se zachovaným základním formátováním HTML a ostatní zprávy jako prostý text, zvolte možnost HTML. Chcete-li zobrazovat všechny zprávy jako prostý text, bez ohledu na formát, ve kterém byly odeslány, zvolte možnost Prostý text. Výchozí nastavení je HTML.

5. Zvolte OK.

Aplikace VersaMail odesílá všechny zprávy pouze jako prostý text, se všemi značkami (tagy) HTML odstraněnými, i když předáváte dál zprávu nebo odpovídáte na zprávu, která byla původně odeslána jako HTML.

Protokol POP nepodporuje přijímání pouze nepřečtených zpráv ze serveru. Máte-li emailový účet POP, aplikace VersaMail stáhne všechny zprávy, bez ohledu na to, zda jste je četli, a bez ohledu na to, zda je políčko zaškrtnuté nebo ne.

## Připojení podpisu ke zprávě

Na konec každé zprávy, kterou odesíláte, můžete připojit osobní podpis obsahující informace jako např. adresu nebo faxové a telefonní číslo vaší firmy.

- 1. Na kterékoliv obrazovce poštovní schránky otevřete nabídky 🖤.

- Iva kterekoliv obrazovce postovni comany zterný zterný.
   Zvolte nabídku Možnosti a dále Nastavení.
   Zvolte Podpis.
   Zaškrtněte políčko Připojit podpis.
   Zadejte informace pro váš podpis a pak zvolte OK.

#### Práce s aplikací Microsoft Exchange ActiveSync

Aplikace Microsoft Exchange ActiveSync spolupracuje s aplikacemi VersaMail a Kalendář na vašem telefonu a zprostředkovává přístup k firemnímu skupinovému programovému vybavení na serveru Microsoft Exchange 2003. Máte tak přístup k firemním informacím elektronické pošty a kalendáře na serveru Exchange 2003 z vašeho telefonu, aniž byste museli používat stolní počítač.

Jakmile si v aplikaci VersaMail vytvoříte účet Exchange ActiveSync, informace z vašich emailů i kalendáře se budou synchronizovat přímo se serverem Exchange; informace nebudou

synchronizovány se softwarovou aplikací na stolním počítači (Microsoft Outlook nebo Palm Desktop). Ostatní informace, např. kontakty, úkoly a poznámky, budou i nadále synchronizovány se softwarem na vašem stolním počítači.

Kompletní informace o používání účtu Microsoft Exchange ActiveSync najdete v uživatelské příručce k aplikaci VersaMail na CD (pouze anglicky) nebo na webových stránkách www.palmOne.com/intl (i jiné jazyky).

Protokol POP nepodporuje přijímání pouze nepřečtených zpráv ze serveru. Máte-li emailový účet POP, aplikace VersaMail stáhne všechny zprávy, bez ohledu na to, zda jste je četli, a bez ohledu na to, zda je políčko zaškrtnuté nebo ne.

# Zprávy

Tato funkce umožňuje výměnu krátkých textových a multimediálních zpráv s jinými mobilními telefony, které podporují tyto formy zpráv (také známé jako SMS a MMS) a s emailovými adresami. Než začnete používat telefon Treo k posílání nebo přijímání zpráv, ověřte si u vašeho provozovatele sítě ceny za služby textových a multimediálních zpráv a jejich dostupnost.

## Vytváření a odesílání textových zpráv

Každá textová zpráva může obsahovat až 160 znaků. Zprávy obsahující více než 160 znaků budou automaticky rozděleny na více zpráv. (Posíláte-li textovou zprávu na emailovou adresu, emailová adresa se z tohoto počtu 160 znaků odečítá.)

- 1. Ujistěte se, zda je váš telefon zapnutý (víz oddíl "Zapnutí a vypnutí telefonu" na str. 16).
- 2. Stiskněte tlačítko Zprávy 🖲.
- 3. Zvolte Nová.
- 4. Zvolte výběrový seznam Komu pro adresování zprávy:
  - Pokud se jméno příjemce objeví ve výběrovém seznamu Komu, vyberte je ze seznamu.
  - Máte-li příjemce uloženého v seznamu Kontakty, zvolte položku Najít v kontaktech a pak zadejte několik prvních písmen jména nebo příjmení příjemce. Zvýrazněte příjemcovo telefonní číslo nebo emailovou adresu a zvolte Přidat.

• Jestliže se jméno příjemce nevyskytuje ve výběrovém seznamu ani v seznamu Kontakty, zadejte jeho celé telefonní číslo nebo emailovou adresu.

- 5. Zadejte svou zprávu nebo zvolte položku Vzory 🔤 za účelem vložení předem definované fráze. Chcete-li vložit ikonu emocí, zvolte tlačítko 🗐.
- 6. (Volitelné) Otevřete nabídky 💷 a v nabídce Psaní zvolte nastavení priority.
- 7. Zvolte příkaz Poslat.

Chcete-li zprávu adresovat více příjemcům, oddělujte jejich adresy mezerou nebo čárkou. Adresujete-li jednu zprávu třem lidem, budou vám účtovány 3 zprávy.

Při adresování zprávy možná budete potřebovat stisknout klávesu Volba pro zadávání písmen nebo číslic. Nastavení přeřazení na horní znaky (Option Lock) je vždy nastaveno na takový režim, jaký jste používali při posledním adresování zprávy.

## Vytváření a odesílání multimediálních zpráv

Multimediální zprávy obsahují fotografie, video, text a zvuky zobrazené jako jedna nebo více stránek. I když váš telefon nemá zabudovaný fotoaparát, přesto můžete posílat, přijímat a prohlížet fotografie a video. Do zprávy můžete vložit kteroukoli z následujících položek:

- Vyzváněcí melodie
  - MIDI
  - iMelody
- Zvukové klipy
  - AMR
- Fotografie
  - JPEG
  - GIF
  - BMP
  - TIFF (včetně komprimovaných souborů LZW)
- Video
  - MPEG4
  - H.263
  - 3GP

🕏 Chcete-li přidat novou frázi do Vzorů, zvolte v seznamu položku Upravit vzory.

Ne všechny symboly obsažené ve vašem telefonu je možné použít v textové zprávě. Aplikace Zprávy před odesláním zprávy automaticky nahradí všechny neplatné znaky.

Chcete-li uložit návrh zprávy bez jejího odeslání, zvolte položku Uložit jako koncept. Chcete-li vstoupit do složky s návrhy, zvolte výběrový seznam kategorie v horní části obrazovky a pak zvolte položku Koncepty.

Ujistěte se, zda je váš telefon zapnutý (viz oddíl "Zapnutí a vypnutí telefonu" na str. 16).

- 1. Stiskněte tlačítko Zprávy 🖲.
- 2. Zvolte Nová.
- 3. Zvolte Přidat.
- 4. Zvolte výběrový seznam Komu pro adresování zprávy:

Pokud se jméno příjemce objeví ve výběrovém seznamu Komu, vyberte je ze seznamu.
Máte-li příjemce uloženého v seznamu Kontakty, zvolte položku Najít v kontaktech a pak začněte zadávat několik písmen jména nebo příjmení příjemce. Zvýrazněte příjemcovo telefonní číslo nebo emailovou adresu a zvolte Přidat.

• Jestliže se jméno příjemce nevyskytuje ve výběrovém seznamu ani v seznamu Kontakty, zadejte jeho celé telefonní číslo nebo emailovou adresu.

- 5. Zvolte Přidat.
- 6. Zvolte jednu z následujících možností:

• Přidať foto: umožňuje přidat jednu nebo více fotografií. Fotografii můžete pořídit pomocí vestavěného fotoaparátu nebo vložit již existující fotografii.

 Zvukový záznam: umožňuje nahrát zvukovou zprávu, např. zachycení hlasu pro fotografii, nebo vložit již existující zvuk, např. vyzváněcí melodii. Můžete vložit pouze jeden zvuk na stránku. Jestliže pořídíte fotografii pomocí vestavěného fotoaparátu a uložíte ji se zachycením zvuku, nepočítá se toto zachycení zvuku jako zvukový soubor.

 Přidat film: umožňuje přidat jeden nebo více filmů. Film můžete zaznamenat pomocí vestavěného fotoaparátu nebo vložit již existující video-klip. Jestliže vložíte film, nemůžete už na stejnou stránku přidat fotografii ani zvuk.

- 7. Zadejte předmět a textovou zprávu nebo titulek.
- 8. (Volitelné) Chcete-li zobrazit zprávu tak, jak ji uvidí příjemce, zvolte položku Náhled.
- 9. Zvolte příkaz Poslat.

Unitimediální zpráva může obsahovat více stránek. Chcete-li se pohybovat mezi stránkami nebo přidat novou, zvolte výběrový seznam Str. dole na obrazovce.

Chcete-li ve vytvářené zprávě vymazat nějakou položku, zvýrazněte ji a pak stiskněte zpětnou klávesu (Backspace).

Nacházíte-li se mimo dosah signálu nebo máte-li vypnutý telefon, budou odchozí zprávy uloženy do složky Odchozí. Jakmile se vrátíte do oblasti pokryté signálem, budou vaše nevyřízené zprávy automaticky odeslány a převedeny do složky Odesláno.

#### Přijímání zpráv

Když máte zapnutý telefon a nacházíte se v dosahu signálu, automaticky vám budou doručovány nové textové zprávy. V případě multimediálních zpráv můžete Treo nakonfigurovat tak, aby se nové zprávy stahovaly automaticky nebo abyste dostávali upozornění, že je zpráva připravena ke stažení. Telefon můžete nakonfigurovat také tak, aby vás upozorňoval na příchod nové textové nebo multimediální zprávy pomocí vyzváněcího tónu a vibrace nebo formou upozornění na displeji.

Upozornění na novou zprávu může obsahovat kterékoliv z následujících tlačítek:

- OK: zruší upozornění a umístí zprávu do složky Příchozí.
- Odpovědět: otevře Zobrazení chatu, abyste mohli odpovědět na zprávu.
- Volat odesílatele: vytočí telefonní číslo odesílatele.
- Jít na zprávu: otevře zprávu, abyste si mohli prohlédnout její celý obsah.

Obdržíte-li více upozornění, objeví se všechna vaše nevyřízená upozornění na obrazovce Upozornění. Chcete-li skočit na určitou položku, zvolte její popis; chcete-li položku vymazat, zaškrtněte příslušné políčko. Chcete-li zobrazit všechna vaše nevyřízená upozornění z libovolné obrazovky, stiskněte a přidržte prostřední tlačítko 5T-ovládače. Textové zprávy můžete posílat a přijímat i během telefonického hovoru. To je nejsnadnější, když používáte náhlavní soupravu hands-free nebo hlasitý telefon.

#### Používání odkazů ve zprávách

Když dostanete textovou zprávu, která obsahuje telefonní číslo, emailovou adresu nebo URL, můžete ihned vytočit číslo, poslat emailovou zprávu nebo přejít na webovou stránku. Treo z daného odkazu automaticky otevře příslušnou aplikaci.

- 1. Vyberte zprávu ze seznamu.
- 2. Zvolte telefonní číslo, emailovou adresu nebo URL (objeví se jako podtržený modrý text).

#### Prohlížení/přehrávání multimediálních zpráv

- 1. Ve složce Příchozí zvolte zprávu, kterou chcete zobrazit.
- 2. Jestliže zpráva obsahuje zvuky nebo více stránek, okamžitě začne přehrávání.
- 3. Chcete-li zobrazit další stránky nebo zprávy, použijte obrazovkové ovládací prvky.
  - Chcete-li přehrát nebo uložit zvuk, zvolte ikonu Zvuk 4. K uloženým zvukům se můžete později dostat přes Aplikace Se a volbu Zvuky 4.
  - Chcete-li uložit fotografii, ťukněte na ni stylusem nebo prstem. K uloženým fotografiím se můžete později dostat přes Aplikace state a volbu Média
  - Chcete-li zvolit text, umístěte kurzor na oblast textu a stiskněte prostřední tlačítko 5T-ovládače.
  - Chcete-li zastavit přehrávání zprávy, zvolte příkaz Přehrát/Zastavit.
- 4. Zvolte OK.

Informace v záhlaví můžete rozbalit nebo sbalit volbou jedné z ikon záhlaví v titulkovém pásu zprávy.

#### Uspořádávání zpráv

Stavové ikony, které se objevují vedle jednotlivých zpráv ve složkách Příchozí a Odchozí, udávají následující informace:

- Textová zpráva; naléhavé zprávy se objevují s červeným vykřičníkem (!).
- 💎 Chatová relace
- Hlasová zpráva nebo numerická stránka
- Příchozí zpráva s fotografií nebo videem
- Příchozí zpráva se zvukem

V zobrazení seznamu můžete pomocí příkazu Třídit měnit uspořádání zpráv.

- 1. V zobrazení seznamu otevřete nabídky 死.
- 2. Zvolte položku Zobrazit a dále Třídit podle názvu nebo Třídit podle data.

V zobrazení seznamu můžete pomocí příkazu Vyčistit odstranit několik zpráv najednou z libovolné složky.

- 1. V zobrazení seznamu otevřete nabídky 死.
- 2. V nabídce Zpráva zvolte položku Vyčistit.
- 3. Zvolte výběrový seznam Vyčistit a vyberte položku.
- 4. Zvolte OK.

Nepřečtené zprávy se objevují tučně. Zprávy, které jste již četli, se objevují obyčejně.

# Chatování pomocí posílání zpráv

Když si vyměníte více než jednu zprávu s jedním kontaktem, budou vaše zprávy seskupeny do chatové relace. V horní části Zobrazení chatu jsou zobrazeny všechny zprávy, které jste si vyměnili s tímto kontaktem, a dole je plocha pro vstup textu. Můžete vést několik chatů zároveň a jednoduše mezi nimi přepínat pomocí výběrového seznamu v horní části obrazovky.

- 1. Ve složce Příchozí zvolte chat.
- 2. Zadejte svou zprávu.
- 3. Zvolte příkaz Poslat.

## Přizpůsobení nastavení zpráv

- Otevřete nabídky Image 1. Otevřete nabídky
- 2. Zvolte nabídku Možnosti a dále Nastavení.
- 3. Nastavte kteroukoli z následujících položek:
- · Zprávy: vaše nastavení pro jednotlivé textové zprávy.
  - Nové zprávy psát jako: zvolte, jestli se při vytváření nové zprávy objeví čistý text nebo multimediální zpráva.

 Požadovat doručenku (pouze MMS): zvolte, jestli chcete dostávat potvrzení o tom, že byla zpráva doručena, přečtena nebo obojí.

 Potvrzovat mazání zpráv: zvolte, jestli chcete, aby se objevovala hlášení o potvrzení odstranění zprávy.

 Soukromý mód (skrýt text): zvolte, jestli chcete, aby se při přijetí nové zprávy objevil v upozornění i hlavní text.

Chcete-li najít konverzaci, kterou jste s někým vedli, otevřete nabídku Zprávy, složku Příchozí a vvberte chatovou relaci.

Nastavení Zobrazení chatu na kartě Chat v Nastaveních zpráv si můžete přizpůsobit. Viz "Přizpůsobení nastavení zpráv" na str. 57.

 Doba platnosti zprávy: nastavte, jak dlouho chcete, aby se váš provozovatel sítě pokoušel o doručení vašich odchozích zpráv. Pokud zprávu nelze doručit během zadaného časového období, bude zpráva vymazána. Toto nastavení se netýká příchozích zpráv.

Chat: vaše nastavení pro chatové relace.

- Řetězit zprávy od jedné osoby: zvolte, zda chcete seskupovat zprávy od stejné osoby.
- · Zobrazovat čas v chatu: zvolte, jestli chcete vedle každé zprávy zobrazit místní datum a čas, kdy byla zpráva odeslána.

 Moje jméno zobrazovat v chatu jako: zadejte jméno, které chcete zobrazit jako označení vašich zpráv na obrazovce Chat.

Barva titulu: zvolte si barvu, ve které chcete, aby se zprávy zobrazovaly.

 Barvu použít: zvolte, jestli chcete zobrazovat odlišnou barvou označení zprávy i zprávu nebo jenom jméno.

· Připojení: vaše nastavení pro síťová připojení.

- Automaticky stahovat MMS zprávy: zvolte, jestli chcete automaticky přijímat multimediální zprávy.
- · I při roamingu: zvolte, jestli chcete automaticky přijímat multimediální zprávy, i když jste v zahraničí.

Nastavení sítě: zvolte, jestli chcete používat Automatické nebo Manuální vyzvedávání zpráv.

Jestliže zvolíte Manuální, zvolte položku Úpravy a zadejte nastavení vašeho provozovatele sítě. 4. Zvolte OK.

Varování: Změna vašich nastavení sítě může způsobit, že aplikace Zprávy přestane fungovat.

# Nastavení výstražných tónů

- 1. Otevřete nabídky 🖙.
- 2. Zvolte nabídku Možnosti a dále Nastavení.
- 3. Zvolte výběrový seznam Hlasitost vyzvánění a zvolte úroveň hlasitosti.
- 4. Zvolte první výběrový seznam Vibrace a zvolte, jestli chcete, aby telefon během příchozího upozornění vibroval, když je zapnutý Zvukový režim.
- 5. Zvolte druhý výběrový seznam Vibrace a zvolte, jestli chcete, aby telefon vibroval během příchozího upozornění, když je Zvukový režim vypnutý.

- 6. Zaškrtněte políčko Tóny.
- Zvolte výběrový seznam Zpráva a vyberte tón upozornění pro příchozí zprávy.
- 8. Zkontrolujte, jestli se na vaší obrazovce objeví některé z následujících políček:
   Upozorňovat na zprávy: zvolte, jestli chcete obdržet obrazovkové upozornění, když přijde nová zpráva.
  - Upozorňovat na doručenky: zvolte, jestli chcete obdržet obrazovkové upozornění, když přijde oznámení o doručení.
- 9. Zvolte Hotovo.

# Prohlížení webu

Internetový prohlížeč na vašem komunikátoru umožňuje rychlý a jednoduchý přístup na webové stránky. Můžete si tak prohlížet většinu stránek, které používáte na svém počítači, včetně stránek obsahujících zabezpečení a pokročilé funkce, např. JavaScript a rámce. Chcete-li prohlížet webové stránky, musíte si u vašeho provozovatele sítě aktivovat datové služby.

# Prohlížení webové stránky

Internetový prohlížeč Blazer<sup>®</sup> používá technologii s přihlášeným patentem na optimalizaci webové stránky pro váš telefon. Při výchozím nastavení přeformátovává prohlížeč webové stránky do jednoho sloupce a mění velikost obrázků na vašem displeji. Díky tomu můžete vidět většinu obsahu bez posouvání vlevo nebo vpravo.

- 1. Přesvědčete se, že je váš telefon zapnutý (viz "Zapnutí a vypnutí telefonu" na str. 16).
- Otevřete Aplikace Se a zvolte Web Se.
- 3. Přejděte na požadovanou webovou stránku:

Zatímco se stránka načítá, zobrazují se na navigační liště informace o stavu. Nemusíte čekat, až se stránka úplně načte, abyste se mohli pohybovat v rámci stránky nebo zvolit odkaz na jinou stránku.

Chcete-li upravit velikost písma, otevřete nabídku Možnosti a zvolte položku Typ písma. Chcete-li, aby se na stránku vešlo více textu, zvolte Malé. Pro snazší čtení textu zvolte Velké.

• Chcete-li se dostat na jakoukoliv webovou stránku na Internetu, zadejte adresu stránky do lišty adresy, nebo zvolte tlačítko .

Když si prohlížíte zabezpečenou webovou stránku, objeví se u lišty adresy ikona zámku

Chcete-li zobrazit předcházející nebo následující stránku, použijte tlačítko 4 nebo 4.

• Chcete-li stránku zobrazit v širokém uspořádání (jako na osobním počítači), zvolte tlačítko 🗏 a pak zvolte Režim široké stránky.

Chcete-li aktualizovat obsah stránky z Internetu, zvolte tlačítko

Chcete-li přetáčet stránku v Optimalizovaném zobrazení, použijte tlačítko Nahoru ▲ nebo Dolů ▼.
 Chcete-li se pohybovat na stránce ve všech směrech v Zobrazení široké stránky, použijte tlačítko
 Nahoru ▲, Dolů ▼, Vlevo ◀ nebo Vpravo ▶.

Chcete-li následovat odkaz na jinou webovou stránku v Optimalizovaném zobrazení, použijte tlačítko Vlevo 
 nebo vpravo pro zvýraznění odkazu a poté stiskněte prostřední tlačítko 5T-ovládače pro vstup na zvolenou stránku. Můžete také ťuknout na odkaz na displeji stylusem.

# Vytváření záložek

Záložky umožňují okamžitý přístup na webovou stránku, aniž byste museli pokaždé zadávat její adresu. V internetovém prohlížeči může je možné uložit až 100 záložek nebo uložených stránek, což vám umožní rychlé otvírání vašich oblíbených webových stránek. Uvědomte si, záložka se liší od oblíbené položky (viz "Definování oblíbených tlačítek" na str. 40).

- 1. Jděte na stránku, kterou chcete uložiť jako záložku.
- 2. Otevřete položku nabídky 💷.
- 3. Zvolte položku Přidat záložku v nabídce Stránka.
- 4. Jestli chcete, změňte název a popis.
- 5. Zvolte OK a pak ještě jednou OK.

Chcete se k ikonám dostat rychleji? Chcete-li skočit na ikony, stiskněte mezerník a chcete-li se ke stejným příkazům dostat pomocí nabídky, otevřete nabídky.

Používáte záložky každou chvíli? Nastavte Zobrazení záložek jako výchozí zobrazení při otevření prohlížeče. Otevřete nabídku Možnosti a zvolte nabídku Nastavení. Zvolte výběrový seznam Začít na a vyberte položku Záložky.

# Ukládání stránek

Internetový prohlížeč umožňuje uložit si stránku pro prohlížení bez připojení. Díky tomu se nebudete muset připojovat k Internetu, až si budete chtít tuto stránku příště prohlédnout.

- 1. Jděte na stránku, kterou chcete uložit.
- 2. Otevřete nabídky 🖙.
- 3. Zvolte položku Úložit stránku z nabídky Stránka.
- 4. Zvolte OK a pak ještě jednou OK.

#### Prohlížení záložek nebo uložených stránek

Záložky i uložené stránky se objevují v Zobrazení záložek. Uložené stránky jsou označeny malým trojúhelníkem v pravém horním horu záložky.

- 1. Zvolte ikonu Zobrazení záložek 🛄.
- 2. Zvolte záložku nebo uloženou stránku, kterou chcete zobrazit.

#### Úprava nebo mazání záložek a uložených stránek

- 1. V Zobrazení záložek otevřete nabídky 💷.
- 2. V nabídce Záložky zvolte položku Upravit záložky.
- 3. Zvolte záložku, kterou chcete upravit nebo odstranit.
- 4. Vložte požadované změny.
- 5. Zvolte OK.

Potřebujete poslat email z webové stránky na vašem komunikátoru? Emailové adresy se na webových stránkách zobrazují jako odkazy. Jakmile na vašem komunikátoru nakonfigurujete emailovou aplikaci, můžete zvolit odkaz emailové adresy za účelem vytvoření zprávy pro zvolenou adresu.

#### Organizování záložek a uložených stránek

Internetový prohlížeč obsahuje 10 stránek, abyste si mohli své záložky a uložené stránky uspořádat logickým způsobem. Například odkazy týkající se cestování můžete uchovávat na jedné stránce, odkazy na burzu na další a firemní odkazy na třetí stránce.

- 1. V Zobrazení záložek otevřete nabídky 🕗.
- 2. V nabídce Záložky zvolte položku Upravit záložky.
- 3. Zadejte nové pojmenování pro tuto stránku.
- 4. Pomocí stylusu můžete přetahovat záložky do různých slotů na aktuální stránce. Chcete-li přesunout záložku na jinou stránku, přetáhněte ji na ikonu Stránka 🔲.
- 5. Zvolte OK.

#### Stahování souborů z webových stránek

Internetový prohlížeč umožňuje stahovat soubory do velikosti 2MB, které se dají použít na vašem komunikátoru, např. nové aplikace, vyzváněcí tóny ve formátu MIDI nebo obrázky speciálně označené pro stažení. Stažený soubor bude automaticky odeslán do aplikace, která jej může používat. Když například stáhnete soubor MP3, můžete jej uložit na rozšiřující kartu a později přehrát na telefonu v aplikaci RealPlayer<sup>®</sup>. Soubory můžete stahovat na rozšiřující kartu, i když nejsou použitelné na vašem komunikátoru.

- 1. Jděte na stránku s odkazem na soubor, který chcete stáhnout.
- 2. Zvýrazněte odkaz na soubor pomocí tlačítka Vlevo ◀ nebo Vpravo ▶ a pak stisknutím prostředního tlačítka zahajte stahování.

Chcete-li vyvolat seznam stránek, které jste již navštívili, ťukněte na šipku zpět nebo vpřed a přidržte ji.

Nemůžete-li záložku upravit, odstranit nebo přenést přes IR-port, je záložka pravděpodobně zamknutá.

Soubory WAV nebo MIDI můžete také zkopírovat na rozšiřující kartu a stáhnout je na svůj telefon zadáním následující adresy do internetového prohlížeče: file:///složka/vášsoubormidi.mid. (Musíte samozřejmě nahradit "složka" názvem složky a "vášmidisoubor.mid" názvem souboru.)

# Kopírování textu z webových stránek

Z webové stránky můžete kopírovat text a vkládat jej do jiných aplikací.

- 1. Pomocí stylusu zvýrazněte text, který chcete zkopírovat.
- 2. Otevřete nabídky 💌.
- 3. Zvolte položku Úpravy a pak zvolte příkaz Kopírovat.
- 4. Přejděte do aplikace, do které chcete text vložit, a umístěte kurzor na místo, kam chcete text vložit.
- 5. Otevřete nabídky 💷.
- 6. Zvolte položku Úpravy a pak zvolte příkaz Vložit.

#### Používání seznamu Historie

Do seznamu Historie se ukládají adresy posledních 100 stránek, které jste navštívili. Položky v seznamu Historie jsou seřazeny chronologicky.

- 1. V Zobrazení Stránka otevřete nabídky 🖙.
- 2. V nabídce Stránka zvolte položku Historie.
- 3. V seznamu se můžete pohybovat pomocí tlačítka Dolů V.
- 4. Zvolte webovou stránku, kterou chcete načíst.

#### Hledání textu na webové stránce

- 1. V Zobrazení Stránka otevřete nabídky 🗷.
- V nabídce Stránka zvolte položku Hledat text.
- 3. Zadejte text, který chcete vyhledat.
- 4. Aktivujte nebo zrušte aktivaci políčka Pokračovat od začátku, podle toho, jestli chcete po dosažení konce stránky pokračovat v hledání od začátku.
- 5. Chcete-li zahájit hledání, zvolte příkaz Najít.

Zpomaluje vás množství hezké grafiky? Když vypnete obrázky, budete moct procházet webové stránky rychleji. Otevřete nabídku Možnosti, zvolte nabídku Nastavení, dále Obecné a poté zaškrtněte políčko Nestahovat obrázky.

Jestliže internetový prohlížeč nerozpozná telefonní číslo jako číslo, které lze vytočit, můžete je zkopírovat (jako text) a vložit je do Číselníku aplikace Telefon.

Můžete také uložit obrázek z webové stránky, když na něj ťuknete stylusem a přidržíte jej.

## Přizpůsobení nastavení internetového prohlížeče

- 1. Otevřete nabídky 🖙.
- 2. Zvolte nabídku Možnosti a pak položku Nastavení.
- 3. Zvolte položku Stránka a nastavte kteroukoli z následujících položek:
  - Začít na: určuje, co se zobrazí po otevření internetového prohlížeče.

• Domovská stránka: slouží k nastavení stránky, která se zobrazí, když zvolíte tlačítko 🏠. Je možné, že váš provozovatel sítě toto nastavení zablokoval.

• Obnovit výchozí nastavení: zvolí původní domovskou stránku, pokud jste ji změnili.

 Zobrazit pole adresy: určuje, zda se v Zobrazení Stránka bude objevovat adresa webové stránky. Pokud je adresa zobrazená, můžete zvolit výběrový seznam pro přechod na dříve zobrazenou stránku nebo zadat URL přímo v Zobrazení Stránka.

4. Zvolte položku Obecné a nastavte kteroukoli z následujících položek:

• Vypnout doplňování: určuje, zda bude internetový prohlížeč při započetí vkládání informací nabízet text na základě dříve zadaných položek.

 Nestahovat obrázky (rychlejší): určuje, zda se během načítání webových stránek budou zobrazovat obrázky. Pokud tuto možnost vypnete, budou se webové stránky načítat rychleji. Jestliže se rozhodnete nezobrazovat obrázky, můžete i tak jakýkoli obrázek zobrazit, když zvolíte ikonu umístění obrázku na webové stránce.

· Vypnout JavaScript: vynechá na zobrazené webové stránce prvky jazyka JavaScript.

• Zakázat cookies: určuje, zda budou některé webové stránky moct ukládat na vašem komunikátoru soukromé informace. Zvolíte-li tuto možnost, nebudou některé stránky správně fungovat.

• Ukázání a tah: určuje, zda se bude pohybem stylusu po obrazovce vybírat text nebo posouvat obsah stránky.

Navštěvovat můžete i zabezpečené stránky. Bezpečnostní certifikáty a důkladné, 128bitové šifrování SSL vám umožní prohlížet i zabezpečené stránky, např. internetové obchody, bankovní služby a emaily. Pamatujte, že některé zabezpečené stránky vyžadují také specifické prohlížeče a s vaším internetovým prohlížečem nemusí fungovat.

Internetový prohlížeč podporuje JavaScript, protokol Secure Socket Layer (SSL) a cookies, avšak nepodporuje zásuvné moduly (Flash, Shockwave atd.) ani aplety Java.

5. Zvolte Pokročilé a nastavte kteroukoli z následujících položek:

 Limit pro velikost uložených stránek: slouží k nastavení místa v paměti používaného pro vyrovnávací paměť. Stránky se ukládají do vyrovnávací paměti, se při příštím načítání zobrazovaly rychleji.

• Cookies: označuje, kolik paměti bude využíváno pro cookies. Chcete-li tuto paměť vymazat, zvolte položku Vymazat.

• Cache: označuje kolik místa je využíváno vyrovnávací pamětí pro ukládání aktuálních stránek a historie. Chcete-li tuto paměť vymazat, zvolte Vyčistit.

• Vyčistit cache při zavření: určuje, zda se vyrovnávací paměť vymaže při každém opuštění internetového prohlížeče.

 Proxy: slouží k nastavení serveru proxy pro přístup k Internetu. Vyžaduje-li vaše připojení použití serveru proxy, vyžádejte si příslušné informace u vašeho poskytovatele internetových služeb nebo správce IT.

6. Zvolte OK.

# Fotografování a snímání videa

Pokud vaše Treo 650 nemá zabudovaný fotoaparát, pak se vás tato část kapitoly o fotografování a snímání videa netýká. Avšak i když váš telefon nemá fotoaparát, můžete dostávat a prohlížet si fotografie a video, posílat fotografie a video jiným lidem jako přílohy nebo multimediální zprávy a používat fotografie k přizpůsobení vašeho telefonu (jako tapetu nebo fotografii pro identifikaci volajícího; podrobnosti naleznete v části "Přiřazení fotografie pro identifikaci volajícího"). Můžete také přesouvat fotografie a video do počítače prostřednictvím synchronizace vašeho telefonu s počítačem.

# Fotografování

Fotografie můžete ukládat do telefonu nebo na rozšiřující kartu.

- Otevřete Aplikace Se a zvolte položku Kamera 4.
- 2. Zvolte výběrový seznam Album a vyberte album, do kterého chcete uložit fotografii.
- 3. (Volitelné) Seřiďte nastavení přiblížení a rozlišení.
- 4. Zamiřte čočku umístěnou na zadní straně komunikátoru na subjekt, který chcete fotografovat.
- 5. Jako spoušť použijte prostřední tlačítko 5T-ovládače.
- 6. (Volitelné) Chcete-li k fotografii přidat zachycení zvuku, zvolte příkaz Audio 🔊.
- 7. Chcete-li fotografii zachovat, zvolte příkaz Uložit 🗐, chcete-li ji zrušit, zvolte Odstranit 🗐 a chcete-li ji odeslat, zvolte příkaz Poslat 🗐.

Fotografie mají barevnou hloubku 16 bitů a maximálně 640 x 480 pixelů (0,3 megapixelu) při rozlišení VGA nebo 320 x 240 pixelů při rozlišení QVGA. Videa mají 352 x 288 pixelů při rozlišení CIF nebo 176 x 144 pixelů při rozlišení QCIF.

#### Nahrávání videa

Videa můžete ukládat do telefonu nebo na rozšiřující kartu.

- 1. Otevřete Aplikace 🖘 a zvolte položku Videokamera 🥮.
- 2. Zvolte výběrový seznam Album a vyberte album, do kterého chcete video uložit. Chcete-li vytvořit nové album nebo změnit umístění pro uložení videa, zvolte v seznamu položku Uspořádat alba.
- 3. (Volitelné) Upravte nastavení rozlišení.
- 4. Zamiřte čočku umístěnou na zadní straně komunikátoru na subjekt, který chcete natočit.
- 5. Nahrávání spustíte pomocí prostředního tlačítka 5T-ovládače.
- 6. Chcete-li nahrávání ukončit, znovu stiskněte prostřední tlačítko.
- 7. Chcete-li si video prohlédnout, zvolte příkaz Přehrát 🔳.
- 8. Chcete-li video zachovat, zvolte příkaz Uložit 🗐, chcete-li jej zrušit, zvolte Odstranit 🗐 a chcete-li jej odeslat, zvolte příkaz Poslat 🗐.

Na obrazovce pro nahrávání videa se zobrazuje přibližný zbývající čas pro další záznamy na základě místa v paměti, které máte k dispozici ve vašem telefonu nebo na rozšiřující kartě. Skutečný nahrávací čas se může lišit, v závislosti na rychlosti vašeho pohybu, kolik barev bude mít váš záznam a podobně.

Chcete-li se dostat do různých částí videozáznamu, ťukněte na ukazatel průběhu stylusem a táhněte do požadovaného místa. Chcete-li pozastavit přehrávání záznamu, zvolte příkaz Pozastavit.

## Prohlížení fotografií

- 1. Zvolte položku Galerie 🕮.
- 2. Zvolte fotografii, kterou si chcete prohlédnout.
- Pro zvětšení a zmenšení použijte tlačítka Nahoru ▲ a Dolů ▼.
- 4. Je-li k fotografii přiloženo zachycení hlasu a chcete si ho poslechnout, zvolte položku Audio 🔊.
- 5. Zvolte Hotovo.

# Prohlížení videa

- 1. Zvolte položku Galerie 🕮.
- 2. Zvolte video, které si chcete prohlédnout.
- 3. Pro upravení hlasitosti použijte tlačítka Nahoru ▲ a Dolů ▼.
- 4. Zvolte Hotovo.

# Prohlížení prezentace snímků

- 1. Zvolte položku Galerie 🕮.
- 2. Zvolte položku Prezentace 🚇
- 3. Chcete-li se vrátit do Galerie, ťukněte na displej.

🕏 Chcete-li změnit formát zobrazení galerie, zvolte položku Seznam a Miniatury.

Chcete-li prohlížet jiné album, zvolte výběrový seznam Album vpravo nahoře a vyberte album, které si chcete prohlédnout.

Chcete-li prohlížet album uložené na rozšiřující kartě, vložte kartu do komunikátoru a zvolte položku Karta III v pravém horním horu.

Chcete-li zobrazit další fotografie ve skutečné velikosti, použijte tlačítko Vpravo 🕨 nebo Vlevo 4.

Chcete-li snímek otočit, otevřete nabídku Média a zvolte položku Rotovat obrázek. Zvolte obrázek, který chcete otočit, a zvolte jeho orientaci.

#### Posílání fotografií nebo videa

Fotografie nebo video můžete posílat na jiné mobilní telefony podporující fotografie nebo na emailovou adresu.

- 1. V Galerii 💷 zvýrazněte fotografii nebo video, které chcete odeslat.
- 2. Zvolte příkaz Poslat 🖾.
- 3. Když se otevře aplikace Zprávy, zadejte adresu a pošlete zprávu. (Podrobnosti jsou uvedeny v části "Vytváření a odesílání multimediálních zpráv" na str. 54.)

## Kopírování fotografií a videí

Fotografie nebo videa můžete kopírovat ze svého telefonu na rozšiřující kartu a naopak.

- 1. V Galerii 💷 zvolte fotografii(-e) nebo video(-a), které chcete kopírovat.
- 2. Otevřete nabídky 💷.
- 3. V nabídce Média zvolte položku Kopírovat na kartu (u položek v telefonu) nebo Kopírovat do PDA (u položek na rozšiřující kartě).

Nemůžete posílat fotografie nebo videa chráněná autorským zákonem, která se v Zobrazení galerie objeví s ikonou zámeček.

Fotografie a video můžete posílat také jako emailové přílohy. Podrobnosti jsou uvedeny v části "Přikládání fotografií a videa" na str. 49.

Chcete-li kopírovat celé album, otevřete nabídku Média a zvolte položku Kopírovat album na kartu nebo Kopírovat album do PDA. Zvolte požadované album a dále příkaz Kopírovat.

## Organizování fotografií a videa

- 1. V Galerii 💷 zvolte album, které chcete uspořádat.
- 2. Zvolte položku Uspořádat 💷.
- 3. Zvolte fotografii nebo video, které chcete přidat do alba nebo odstranit z alba.
- 4. Zvolte Hotovo.

# Uložení fotografie jako tapety

- 1. V Galerii 💷 zvolte fotografii, kterou chcete použít jako tapetu.
- 2. Otevřete nabídky 🕗
- 3. V nabídce Média zvolte položku Uložit jako tapetu.
- 4. Když se objeví potvrzující zpráva, potvrďte akci volbou Ano nebo ji odmítněte volbou Ne.

#### Odstranění fotografie nebo videa

- 1. V Galerii 💷 zvolte fotografii nebo video, které chcete odstranit.
- 2. Otevřete nabídky 💷.
- 3. V nabídce Média zvolte příkaz Odstranit.
- 4. Pro potvrzení odstranění zvolte Odstranit.

Fotografii si můžete přizpůsobit. Otevřete nabídku Fotografie, zvolte položku Kreslit na obrázek a pak pomocí kreslících nástrojů proveďte na fotografii své vlastní úpravy. Když budete fotografii ukládat, můžete nahradit originál nebo uložit kopii.

Galerii můžete otevřít také ze Zobrazení aplikace. Otevřete Aplikace a zvolte nabídku Média.

## Přizpůsobení nastavení fotoaparátu

Pokud má váš komunikátor zabudovaný fotoaparát, můžete si nastavení fotoaparátu přizpůsobit.

- 1. V kterémkoli Zobrazení kamery otevřete nabídky 🗷.
- 2. Zvolte nabídku Možnosti a dále Nastavení.
- 3. Nastavte kteroukoli z následujících položek:
  - Efekty: slouží k nastavení palety barev pro aktuální fotografii nebo video. Po pořízení fotografie či videa již nelze paletu barev položky změnit.
  - Zvuk: (pouze u fotografií) slouží k nastavení zvuku, který zazní, než pořídíte fotografii.
  - Zvuky závěrky: určuje zvuk, který zazní při pořizování fotografie.

• Mikrofon: (pouze pro video) slouží k zapnutí a vypnutí mikrofonu, abyste mohli pořizovat video se zvukem nebo bez.

- Rozlišení: slouží k nastavení výchozí velikosti pro nově zachycené fotografie a videa.
- Datum: (pouze pro fotografie) určuje, zda se na fotografii objeví datum, kdy byla pořízena.

• Zobrazovat náhled (foto/video): určuje, zda si bude moct prohlédnout fotografie nebo videa před jejich uložením a jak rychlé bude automatické uložení.

• Automatické jméno: přiřazuje pojmenování k sériím pořízených fotografií, např. Seattle001, Seattle002 atd.

4. Zvolte OK.

## Prohlížení fotografií a videa na počítači

Při synchronizaci vašeho komunikátoru s počítačem se vaše fotografie a videa zkopírují na osobní počítač. Fotografie si můžete prohlížet ve formátu JPEG a video ve formátu .3GP a pomocí emailové aplikace osobního počítače je můžete zaslat emailem přátelům.

• Windows: informace o používání aplikace palmOne Media pro PC naleznete v přímé nápovědě k softwaru Palm Desktop.

- Chcete-li najít všechny synchronizované obrázky, hledejte ve složce C:\Program
- Files\palmOne\<User folder>\Photos\offline copy location

• Chcete-li najít obrázky, které jste pořídili vy, hledejte ve složce C:\Documents and Settings\ <User name>\My Documents\My Pictures\palmOne Photos\<User Folder>

• Chcete-li najít videa, která jste natočili vy, hledejte ve složce C:\Documents and Settings\ <User name>\My Documents\My Videa\palmOne Videa\<User Folder>

Pro přehrávání videa na osobním počítači použijte aplikaci QuickTime 6.5 for Windows. • Mac: pro počítače se systémem Mac nejsou k dispozici žádné aplikace palmOne Media.

 Chcete-li najít vaše fotografie, otevřete složku Home/Pictures/palmOne Photos/ <Palm User Name> a pak poklepejte na fotografii, kterou chcete zobrazit.

• Chcete-li najít vaše videa, otevřete složku Home/Movies/palmOne Videa/<Palm User Name>.

Pro přehrání videa použijte aplikaci, která podporuje soubory 3GP, např. QuickTime.

# První dva týdny: používání funkcí organizéru

# Správa kontaktů

Pokud jste obeznámeni s předchozími zařízeními Palm Powered<sup>TM</sup>, možná poznáte, že aplikace Kontakty je obdobou aplikace Adresář na předchozích zařízeních.

# Přidávání kontaktů

- 1. Stiskněte tlačítko Volat/poslat 🧕.
- 2. Zvolte oblíbené tlačítko Kontakty.
- 3. Zvolte položku Nový kontakt.
- 4. Při zadávání informací používejte pro pohyb mezi poli pětitlačítkový ovládač.
- 5. Chcete-li přidat fotografii pro identifikaci volajícího, která se zobrazí, když vám tato osoba bude volat, zvolte pole Obrázek. Pomocí příkazu Kamera můžete pořídit fotografii a přidat ji k tomuto záznamu v kontaktech, jakmile ji uložíte. Chcete-li k záznamu přidat již existující fotografii, zvolte položku Fotky.
- 6. Chcete-li záznam umístit do některé kategorie nebo označit ji jako soukromou, zvolte položku Detaily.
- 7. Chcete-li k záznamu přidat poznámku, zvolte položku Poznámka 🖳
- 8. Chcete-li zobrazit doplňující pole pro tento kontakt, zvolte položku Plus 💿.
- 9. Jakmile zadáte všechny informace, zvolte tlačítko Hotovo.

<sup>●</sup> Chcete-li zadat více kontaktů, je účelnější použít software Palm<sup>®</sup> Desktop nebo Microsoft Outlook na osobním počítači a poté informace ve vašem komunikátoru Treo™ 650 synchronizovat s počítačem. Více informací naleznete v části "Synchronizace kontaktů a dalších informací" na str. 26.

Kontakty můžete otevřít také v Zobrazení aplikace. Otevřete Aplikace a zvolte Kontakty.

Dávejte pozor, abyste čísla svých kontaktů označili správně jako mobilní čísla. V aplikaci Zprávy (viz "Zprávy" na str. 54) lze vyhledávat pouze čísla označená jako Mobilní.

#### Prohlížení nebo změny kontaktních informací

- 1. U kontaktu, který chcete zobrazit nebo upravit, začněte v seznamu Kontakty vkládat některý z následujících údajů:
  - První iniciála a příjmení
  - Jméno
  - Příjmení
- 2. Vyberte jméno záznamu, který chcete změnit.
- 3. Zvolte položku Úpravy.
- 4. Proveďte potřebné změny záznamu.
- 5. Zvolte tlačítko Hotovo.

#### Odstranění kontaktu

- 1. Otevřete kontakt, který chcete odstranit.
- Otevřete nabídky Interview Construction 2. Otevřete nabídky Interview Construction 2. Otevřete nabídky Interview Constructi 2. Otevřete nabídky Interview Construction 2. Otevřete nabíd
- 3. V nabídce Kontakt zvolte položku Smazat kontakt.
- 4. Zvolte OK.

## Definování vizitky

- 1. Vytvořte nový kontakt pomocí vizitky.
- 2. Ještě v Zobrazení úpravy kontaktu otevřete nabídky 💷.
- 3. V nabídce Kontakt zvolte položku Vizitka.
- Nyní můžete přenést svou vizitku pomocí infračerveného portu na další zařízení Palm Powered. V jakémkoliv Zobrazení telefonu otevřete nabídky IPP. V nabídce Kontakt zvolte položku Odeslat vizitku (infra).

Chcete-li v seznamu Kontakty přejít k předcházejícímu nebo následujícímu záznamu, použijte tlačítko Nahoru nebo Dolů.

Kontakty můžete snadno a rychle importovat ze SIM-karty. V seznamu Kontakty otevřete nabídku Kontakt a zvolte položku Importovat ze SIM-karty.

Záznamy ze SIM-karty se objeví ve vašem seznamu Kontakty. Chcete-li tyto záznamy upravovat, musíte je buď importovat do seznamu Kontakty nebo je upravit přímo v kontaktech na SIM-kartě.

#### Prohlížení telefonního seznamu ze SIM-karty

Při standardním nastavení můžete telefonní seznam ze SIM-karty zobrazit přímo v aplikaci Kontakty.

- 1. V seznamu Kontakty otevřete nabídky 死.
- 2. Zvolte nabídku Možnosti a dále Nastavení.
- 3. Přesvědčete se, zda jste označili zaškrtávací políčko Zobrazit kontakty na SIM.
- 4. Zvolte OK.
- 5. V seznamu Kontakty vyberte výběrový seznam v horní části displeje kategorii a zvolte položku SIM kontakty.

Pokud je označené zaškrtávací políčko Zobrazit kontakty na SIM, objeví se záznamy z telefonního seznamu ze SIM-karty i při zvolení položky Vše v seznamu Kontakty nebo pomocí hledání kontaktu.

Pokud jste exportovali kontakty ze SIM-karty do seznamu Kontakty, možná se rozhodnete zrušit označení políčka Zobrazit kontakty na SIM, abyste zabránili zdvojení položek.

Potřebujete zkopírovat kontakt do telefonního seznamu na SIM-kartě? Vyberte v seznamu Kontakty kontakt, který chcete kopírovat, otevřete nabídku Kontakt a pak zvolte příkaz Exportovat na SIM.

# Kalendář

# Zobrazení kalendáře

- Pomocí opakovaného stisknutí tlačítka Kalendář M můžete procházet různými zobrazeními:
   Agenda: zobrazí váš denní časový rozvrh a všechny položky v seznamu Úkoly, které dnes je anebo bylo třeba splnit. Pokud v zobrazení Agenda zbývá místo, zobrazí se také váš časový rozvrh pro další dny, na které jsou naplánovány nějaké události.
  - Den: zobrazuje váš denní časový rozvrh po jednotlivých dnech.
  - Týden: zobrazí váš časový rozvrh pro celý týden. Časové rámce jsou založené na hodnotách v polích Začátek a Konec v Nastavení kalendáře.
  - Měsíc: zobrazí váš časový rozvrh na celý měsíc.

• Chcete-li zobrazit kalendář na celý rok, otevřete v kterémkoliv Zobrazení kalendáře nabídku Možnosti a zvolte Rok.

• Chcete-li přejít na jiný den, týden, měsíc nebo rok (v závislosti na momentálním zobrazení), použijte v zobrazení Den, Týden, Měsíc nebo Rok pětitlačítkový ovládač.

• V zobrazení Den, Týden, Měsíc nebo Rok zvolte příkaz Jdi na a pak vyberte z kalendáře datum.

Chcete-li naplánovat více schůzek, je účelnější použít software Palm® Desktop nebo Microsoft Outlook na osobním počítači a poté informace v komunikátoru synchronizovat s počítačem. Více informací je uvedeno v části "Synchronizace kontaktů a dalších informací" na str. 26.

# Vytvoření události

- 1. Opakovaně stiskněte tlačítko Kalendář 🗐, dokud se nedostanete do zobrazení Den.
- 2. Chcete-li zvolit požadovaný den, použijte tlačítko Vlevo 4 nebo Vpravo .
- 3. Pomocí klávesnice zadejte hodinu začátku události. Například zadejte 5 pro čas 5:00 (nezapomeňte před zadáváním číslic stisknout klávesu Volba @
- 4. Zvolte minuty začátku události.
- 5. Zvolte pole Do a zvolte konečnou hodinu a minuty události.
- 6. (Volitelné) Zvolte výběrový seznam Časová zóna a vyberte časovou zónu.
- 7. Zvolte OK.
- 8. Zadejte popis události.

DŮLEŽITÉ: Používáte-li software Palm Desktop, nepřidávejte k událostem časové zóny. Software Palm Desktop časové zóny nepodporuje. Používáte-li Microsoft Outlook, můžete časové zóny použít, avšak musíte nainstalovat synchronizační program dodaný s modelem Treo 650 (nebo pozdější aktualizaci) na všech počítačích, se kterými telefon synchronizujete. Aplikace Chapura PocketMirror a některé dřívější verze Microsoft Outlook časové zóny nepodporují.

## Přidání upomínky s alarmem k události

- 1. V zobrazení Kalendář vyberte událost.
- 2. Zvolte položku Detaily.
- 3. Zaškrtněte políčko Alarm a zvolte hodnoty pro minuty, hodiny nebo dny, podle toho, jak dlouho před událostí na ni chcete být upozorněni.
- 4. Zvolte OK.

Chcete-li k událostem automaticky přiřazovat časové zóny, otevřete nabídku Možnosti, zvolte Nastavení a zaškrtněte políčko Nové s časovou zónou. Všem novým událostem bude přiřazena vaše místní časová zóna a toto nastavení můžete změnit u jednotlivých událostí. Pokud synchronizujete s aplikací Outlook a na obrazovce synchronizačního programu pro Kontakty zvolíte možnost časová zóna, pak budou časové zóny synchronizovány u každé nové události vytvořené v aplikaci Outlook. Nastavení časových zón se nepřidávají k žádné události vytvořené dříve, než jste toto nastavení časových zón aktivovali.

# Vytvoření události bez přiřazení času

Událost bez přiřazení času, např. narozeniny nebo výročí, neprobíhá v určitý konkrétní čas.

- 1. Opakovaně stiskněte tlačítko Kalendář 🖲, dokud se nedostanete do zobrazení Den.
- 2. Pomocí tlačítek Vlevo ◀ a Vpravo ▶ přejděte na datum dané události.
- 3. Přesvědčete se, zda není zvýrazněna žádná položka.
- 4. Zadejte popis události. Vedle popisu události bez času se objeví kosočtverec.

Tichý alarm pro události bez času je určený minutami, hodinami nebo dny, které zbývají do půlnoci, kterou začíná datum události.

Když se objeví upozornění, zobrazí se na obrazovce Upozornění všechna nevyřízená upozornění. Chcete-li se dostat do určité položky, zvolte její popis nebo zaškrtněte políčko položky za účelem jejího odstranění.

#### Barevné značení časového rozvrhu

Barevné značení slouží pro rychlou identifikaci různých druhů událostí. Například schůzky s rodinou můžete označit zeleně, práci modře a přátele žlutě.

- 1. V zobrazení Den zvolte popis události.
- 2. Zvolte položku Detaily.
- 3. Zvolte výběrový seznam Kategorie a vyberte položku Upravit kategorie.
- 4. Zvolte položku Nová nebo vyberte určitou kategorii a zvolte položku Úpravy.
- 5. Zadejte název kategorie.
- 6. Zvolte barvu, kterou chcete této kategorii přiřadit.
- 7. Zvolte OK a pak ještě dvakrát OK.

Nyní, když je kategorie nastavena, můžete k ní přiřadit určitou událost. Podrobnosti jsou uvedeny v následující části této kapitoly.

#### Úpravy a odstraňování událostí

- 1. Zvolte událost, jejíž termín chcete změnit.
- 2. Zvolte položku Detaily.
- 3. Kromě nastavení v této kapitole již popsaných, můžete také změnit kterékoliv z následujících nastavení:
  - Datum a čas: kdy se událost koná. Změnou těchto hodnot změníte termín události.
  - Místo: popis, kde se událost koná.
  - Kategorie: barevné označení kategorie pro tuto událost.
  - Poznámka 🕑 : prostor pro zadání doplňujícího textu.
  - Odstranit: událost bude odstraněna z vašeho kalendáře.
- 4. Zvolte OK.

#### Plánování opakujících se událostí

- 1. Vytvořte událost a pak ji vyberte.
- 2. Zvolte položku Detaily.
- 3. Zvolte výběrový seznam Opakování a dále zvolte interval opakování.
- 4. U týdenních událostí zvolte den (dny), kdy se událost opakuje; u měsíčních události zvolte Den nebo Datum pro označení způsobu opakování.
- Má-li událost datum ukončení, zvolte výběrový seznam Konec, vyberte položku Přejít na datum a pak vyberte datum ukončení. Zvolte OK.

Chcete-li ušetřit paměť, můžete vyčistit staré události. Otevřete nabídku Kontakt a zvolte příkaz Vyčistit. Zvolte výběrový seznam Smazat události starší než a dále zvolte časový rámec. Zvolte OK.

Pokud synchronizujete s aplikací Microsoft Outlook a vaše události obsahují jiné lidi, objeví se v dialogovém okně Detaily pole S kým a po provedení synchronizace se v tomto poli objeví informace o účastníku schůzky.

Chcete-li zadat datum narozenin, přidejte tuto informaci do záznamu příslušné osoby v seznamu Kontakty.

Chcete-li zadat výročí, vytvořte událost bez času. Poté na obrazovce Detaily zvolte jako interval opakování položku Rok.

Svůj telefon si můžete přizpůsobit tak, aby se v Hlavním zobrazení aplikace Telefon zobrazovaly nejaktuálnější kalendářní události. Stiskněte tlačítko Volat/poslat, otevřete nabídku Možnosti a zvolte Obecné nastavení. Zaškrtněte políčko Zobrazit kalendář.

# Přizpůsobení možností zobrazení kalendáře

- Otevřete nabídky Image 1.
- 2. Zvolte nabídku Možnosti a dále Nastavení zobrazení.
- 3. Zvolte výběrový seznam Standardní zobrazení a vyberte zobrazení, které chcete použít po otevření kalendáře.
- 4. Zvolte okno Agenda a nastavte kteroukoliv z následujících položek:

 Zobrazit úkoly: v zobrazení Agenda se objeví úkoly, které je třeba dnes splnit, spolu s promeškanými úkoly.

· Zobrazit zprávy: v zobrazení Agenda se objeví počet přečtených a nepřečtených emailových zpráv.

 Pozadí: oblíbená fotografie bude použita jako pozadí pro zobrazení Agenda. Zaškrtněte políčko Pozadí, klepněte na miniaturu fotografie a pak vyberte fotografii. Upravte sytost fotografie, aby byl text zobrazený před touto fotografií čitelný.

#### 5. Zvolte okno Den a nastavte kteroukoliv z následujících voleb zobrazení Den:

- Zobrazit seznam kategorií: v zobrazení Den se zobrazí výběrový seznam Kategorie.
- Začátek a Konec: začátek a konec dne na zobrazovaného na obrazovkách kalendáře.

· Zobrazit spojnice: v zobrazení Den se zobrazí časové úseky pro znázornění trvání události a zviditelnění případných konfliktů událostí.

 Stručné zobrazení dne: je-li zaškrtnuto toto políčko, zobrazí se všechny časové úseky. Je-li toto políčko prázdné, zobrazí se časy začátku a konce jednotlivých událostí, ale prázdné časové úseky ve spodní části displeje zmizí, aby se minimalizovalo posouvání.

• Zobrazit kategorie: mezi časem a popisem se objeví značka barevného označení kategorie. která udává, do jaké kategorie událost náleží.

- 6. Zvolte okno Měsíc a nastavte kteroukoliv z následujících voleb zobrazení Měsíc:
  - · Zobrazit seznam kategorií: v zobrazení Měsíc se objeví výběrový seznam Kategorie.
  - Časované události: v zobrazení Měsíc se zobrazí události, které jsou naplánované na určitý čas.
  - Události bez času: v zobrazení Měsíc se zobrazí události, které jsou naplánované na určité datum, ale ne na určitý čas.
  - Denně se opakující události: v zobrazení Měsíc se zobrazí události, které se opakují každý den.
- 7. Zvolte OK.

Používáte-li aplikaci Microsoft Exchange ActiveSync<sup>®</sup>, budou se informace z emailu a kalendáře synchronizovat bezprostředně s vaším firemním serverem Exchange. Aktualizace emailových zpráv a kalendáře musíte získávat z aplikace VersaMail, při synchronizaci s osobním počítačem se neaktualizují. Více informací najdete v části "Práce s aplikací Microsoft Exchange ActiveSync" na str. 53. Kontakty, úkoly a poznámky se synchronizují se softwarem Palm Desktop nebo Microsoft Outlook, podle toho, kterou aplikaci na osobním počítači používáte.

## Výběr tónů alarmu

- 1. Otevřete nabídky 🖙.
- 2. Zvolte nabídku Možnosti a dále Nastavení zvuku.
- Zvolte okno Hlasitost.
   Zvolte všechny výběrové seznamy a vyberte nastavení Hlasitost vyzvánění a Vibrace.
- 5. Zvolte okno Tóny.
- 6. Vyberte tóny z kteréhokoliy z následujících výběrových seznamů:
- Alarm: tón, který se ozve při prvním spuštění alarmu.
- Připomenutí: tón, který se ozve, když jste alarm poprvé nevzali na vědomí a nyní je znovu opakován.

• Přehraj: počet, kolikrát se výstražný tón ozve během jedné sekvence.

• Opakovat alarm: počet, kolikrát se alarm zopakuje, pokud nebyl vzat na vědomí.

• Hraj každých: interval, ve kterém se alarm opakuje, pokud není akceptován.

• Alarm předem: výchozí nastavení minut, hodin nebo dní před událostí, při kterém se alarm spustí.

7. Zvolte Hotovo.

Zvuky můžete ve svém telefonu také nahrávat, poslouchat před uložením, mazat nebo posílat. Otevřete Aplikace a zvolte Zvuky. Zvolte položku Tóny a dále Správa... Chcete-li nahrát zvuk, zvolte položku Nový. Chcete-li přehrát zvuk, vyberte jej a stiskněte prostřední tlačítko 5T-ovládače. Chcete-li zvuk odstranit, vyberte jej a stiskněte klávesu Backspace a chcete-li zvuk odeslat, vyberte jej a pak zvolte příkaz Poslat.
## Úkoly

Úkoly můžete používat pro připomínání úkolů, které máte splnit, a pro vedení evidence splněných úkolů.

#### Přidání úkolu

- 1. Otevřete Aplikace 🖘 a zvolte Úkoly 🚳.
- 2. Chcete-li vytvořit nový úkol, zvolte položku Nový.
- 3. Zadejte popis úkolu. Text může být delší než jeden řádek.

Úkoly můžete nastavit tak, aby se zaznamenávalo datum splnění úkolu, a můžete si zvolit, jestli se splněné úkoly budou zobrazovat nebo ne. Splněné úkoly zůstanou v paměti telefonu, dokud je neodstraníte.

Úkoly můžete zobrazit také v kalendáři. Podrobnosti naleznete v části v "Přizpůsobení možností zobrazení kalendáře" na str. 71.

Otevřete nabídky 🖤 pro přístup k dalším funkcím, jako je importování telefonních čísel do seznamu Úkoly.

#### Nastavení priority úkol, data splnění a dalších podrobností

Dialogové okno Detaily umožňuje přiřadit jednotlivým úkolům stupeň priority, datum splnění, kategorii, příznak utajení nebo poznámku.

- 1. Zvolte úkol, ke kterému chcete přiřadit podrobnosti.
- 2. Zvolte položku Detaily.
- 3. Nastavte kteroukoliv z následujících položek:
  - Priorita: zvolte Číslo priority pro tento úkol (1 znamená nejdůležitější). Později budete moct své úkoly uspořádat podle na jejich důležitosti.
  - Kategorie: zařaďte úkol do nějaké kategorie.
  - Datum: zvolte výběrový seznám Datum a vyberte datum splnění úkolu.
  - Alarm: nastavte alarm pro tento úkol.
  - Opakování: udává, jestli se úkol bude objevovat v pravidelných intervalech a jak často se bude opakovat.
  - · Soukromé: zaškrtněte toto políčko, chcete-li tento úkol označit jako soukromý.
  - Poznámka: Vložte doplňující text, který chcete k úkolu přiřadit.
- 4. Zvolte OK.

Prioritu můžete také nastavit pomocí Čísla priority vedle úkolu a poté vybrat ze seznamu stupeň priority.

Zapnete-li volbu Zobrazovat datum na obrazovce Nastavení úkolů, můžete ťuknout přímo na datum splnění v seznam Úkoly a vybrat nové datum.

#### Odškrtávání splněných úkolů

- 1. Zvolte úkol, který chcete odškrtnout.
- 2. Odškrtněte úkol pomocí prostředního tlačítka 5T-ovládače.

#### Organizování úkolů

V seznamu Úkoly zvolte jednu z těchto možností:

Vše: zobrazí se všechny vaše úkoly.

• Datum: zobrazí se úkoly, které je třeba splnit v určitém časovém rámci. Zvolte výběrový seznam Kategorie (vpravo nahoře) a vyberte typ zobrazení Dnes, Minulých 7 dní, Následujících 7 dní nebo Promeškané.

• Kategorie: zobrazí se úkoly, které jsou zařazeny do zvolené kategorie. Zvolte výběrový seznam Kategorie pro výběr požadované kategorie.

#### Odstranění úkolu

- 1. Zvolte úkol, který chcete odstranit.
- 2. Otevřete nabídky 🖙.
- 3. V nabídce Kontakt zvolte příkaz Smazat úkol.
- 4. Zvolte OK.

🕏 Chcete-li zrušit označení vybraného úkolu, stiskněte prostřední tlačítko 5T-ovládače.

Nesplněné úkoly mají vedle data splnění vykřičník (!).

Chcete-li ušetřit místo v paměti, můžete odstranit všechny splněné úkoly. Otevřete nabídku Kontakt a zvolte příkaz Vyčistit. Zvolte OK.

#### Přizpůsobení úkolů

Obrazovka Nastavení úkolů umožňuje ovládat vzhled obrazovky Seznam úkolů.

- 1. Na obrazovce Seznam úkolů zvolte položku Zobrazit.
- 2. Nastavte kteroukoliv z následujících položek:
  - Třídit podle: udává způsob zobrazení úkolů na seznamu.
  - · Zobrazit splněné úkoly: zobrazí se úkoly, které jste odškrtli jako splněné.

• Přepsat datem splnění: datum splnění bude nahrazeno datem, kdy jste úkol skutečně splnili (odškrtli).

• Zobrazovat datum: zobrazí se datum splnění úkolu a vedle nesplněných úkolů se objeví vykřičník (!).

· Zobrazovat prioritu: u každého úkolu se zobrazí nastavení priorit.

- Zobrazit kategorie: u každého úkolu se zobrazí kategorie.
- Alarm: nastaví se zvuk pro alarmy přiřazené k jednotlivým úkolům.
- 3. Zvolte OK.

## Poznámky

Záznamy představují skvělý způsob ukládání poznámek na vašem komunikátoru Treo 650.

#### Vytvoření poznámky

- 1. Otevřete Aplikace 🖘 a zvolte Poznámky 🕮.
- Zadejte text, který bude zobrazen v poznámce.
   Zvolte Hotovo.

#### Odstranění poznámky

- 1. Zvolte poznámku, kterou chcete odstranit.
- Otevřete nabídky III.
   V nabídce Kontakt zvolte příkaz Smazat...
- 4. Zvolte OK.

Každá poznámka může obsahovat 4 096 textových znaků.

K poznámkám můžete přiřadit kategorie. Otevřete položku, kterou chcete změnit, zvolte výběrový seznam kategorií v horní části obrazovky a vyberte kategorii.

## Poslouchání hudby

Hudbu můžete poslouchat z reproduktoru na zadní straně telefonu anebo prostřednictvím stereofonních sluchátek (vyžaduje adaptér na stereo sluchátka nebo stereo sluchátka 2,5 mm, prodávány samostatně).

#### Přenášení souborů MP3 z osobního počítače

Software RealOne, který se dodává spolu s telefonem Treo, je kompatibilní s populárním formátem audio MP3 a také s formáty souborů Real Audio RA, RM a RMJ. Pokud již máte skladby uloženy na pevném disku počítače v jednom z těchto formátů, můžete přenést skladby na rozšiřující kartu pomocí softwaru Quick Install palmOne<sup>™</sup> (prodává se samostatně), abyste mohli poslouchat skladby ze svého telefonu.

Pokud jsou skladby na CD, můžete je pomocí softwaru RealPlayer pro počítače se systémem Windows převést a přenést je na rozšiřující kartu. Podrobnější informace vyhledejte v přímé nápovědě aplikace RealPlayer. Software RealPlayer desktop můžete nainstalovat ze sekce Software Essentials na instalačním CD dodanému spolu s vaším komunikátorem Treo.

Chcete-li si skladby stáhnout ze serveru Real Music Store (může zahrnovat dodatečný poplatek), musíte si stáhnout a instalovat speciální verzi aplikace RealPlayer pro palmOne, která je kompatibilní se soubory Real Music Store. Stažení této speciální verze je k dispozici na serveru www.real.com.

Chcete-li poslouchat hudbu na telefonu, musíte použít rozšiřující kartu. Hudbu nelze ukládat do vnitřní paměti telefonu.

Pro přenos souborů MP3 z počítače na rozšiřující kartu můžete také použít čtečku karet (prodává se samostatně). V kořenovém adresáři karty vytvořte složku SD\_Audio a soubory MP3 ukládejte do této složky.

- 1. Připojte komunikátor k počítači pomocí synchronizačního kabelu USB.
- 2. Zasuňte do komunikátoru rozšiřující kartu.
- 3. Použijte jeden z následujících postupů:
  - Windows: Přetáhněte soubor(-y) nebo složku myší na ikonu Quick Install palmOne na ploše Windows.
  - Mac: Přetáhněte soubory MP3 na droplet Poslat do PDA (Send To Device) ve složce Palm.
- 4. Zvolte vaše uživatelské jméno, název souboru a cílové umístění (karta).
- 5. Klepněte na OK.
- Synchronizujte Treo s počítačem. Buďte trpěliví přenos hudby na rozšiřující kartu může trvat i několik minut.

Na počítačích Mac můžete pro převod hudby z CD na formát MP3 použít aplikaci iTunes (součástí systému OS X). Poté můžete následovat pokyny pro přenos souborů MP3 do telefonu. Podrobnější informace ohledně vytváření a posílání multimediálních zpráv pomocí softwaru iTunes najdete v dokumentaci dodané k počítači Mac.

Tipy k používání aplikace RealPlayer na osobním počítači najdete v nabídce Nápověda v aplikaci RealPlayer nebo na adrese www.real.com.

#### Přenos hudby z CD na telefon

Chcete-li přenášet hudbu z CD na telefon, musíte nejprve na váš počítač se systémem Windows instalovat aplikaci RealPlayer. Tento software musíte nainstalovat z instalačního CD, i když už na počítači nějakou verzi aplikace RealPlayer máte. Jakmile software nainstalujete, můžete přenést svou hudbu na telefon pomocí následujícího postupu.

- 1. Poklepejte na ikonu RealPlayer 🌮 na ploše osobního počítače.
- 2. Vložte disk CD do mechaniky CD počítače.
- 3. Pokud se neobjeví seznam stop, klepněte na položku Music & My Library (Hudba a moje knihovna) a dále na položku CD/DVD v nabídce View (Zobrazit).
- 4. Klepněte na příkaz Šave Tracks (Uložit stopy) a pomocí pokynů na obrazovce vyberte a zkopírujte stopy.

- 5. Otevřete Aplikace 🖘 a zvolte aplikaci Hudba 🥙.
- 6. Propojte telefon s počítačem pomocí synchronizačního kabelu USB.
- 7. Klepněte v aplikaci RealPlayer na počítači na příkaz Burn/Transfer (Vypálit/přenést).
- 8. V případě potřeby vyberte z rozbalovacího seznamu Current Burn/Transfer Device (Aktuální zařízení pro vypalování/přenos) položku palmOne Handheld.
- 9. Z okna My Library (Moje knihovna) nalevo přetáhněte požadované soubory skladeb do okna zařízení palmOne napravo.
- 10. Ujistěte se, zda máte zapnutý telefon a zda je otevřená aplikace RealPlayer. Pokud ano, objeví se v dolním levém rohu aplikace RealPlayer na počítači zelené světlo Connected (Připojeno).
- 11. Klepněte na položku Start Transfer (Zahájit přenos). Jakmile je přenos dokončen, mělo by být u zvolených skladeb označení "On Device" ("Na PDA").

Nemačkejte tlačítko HotSync<sup>®</sup> na kabelu. O přenos souborů se postará aplikace RealPlayer, takže není třeba nic dělat.

Komunikátor Treo je možné přizpůsobit tak, že stisknutím a přidržením postranního tlačítka na boku telefonu se otevře aplikace RealPlayer. Podrobnosti jsou uvedeny v části "Nastavení tlačítek" na str. 96.

Chcete-li zobrazit podrobností o právě přehrávané skladbě, otevřete nabídku Hudba a zvolte položku Detaily skladby.

#### Poslouchání hudby na telefonu

- 1. Otevřete Aplikace 🖘 a zvolte RealPlayer 🦻.
- 2. Máte následující možnosti:
  - Chcete-li přehrát (nebo pozastavit) aktuální skladbu, použijte prostřední tlačítko 5T-ovládač nebo boční tlačítko.
  - Chcete-li přehrát následující skladbu, stiskněte tlačítko Vpravo .
  - Chcete-li přehrát předcházející skladbu, stiskněte tlačítko Vlevo 4.

• Chcete-li přehrát jinou skladbu, zvolte pomocí stylusu výběrový seznam Skladby a vyberte skladbu ze seznamu.

- Chcete-li zvolit náhodný výběr nebo nekonečné přehrávání, zvolte pomocí stylusu jeden
- z ovládacích prvků na displeji.
- Chcete-li během přehrávání nastavit hlasitost, stiskněte tlačítko Hlasitost.

Aplikace RealPlayer bude pokračovat v přehrávání, dokud se nedostane na konec seznamu nebo dokud nezvolíte příkaz Zastavit. Hudba hraje dále, dokonce i když přepnete na jinou aplikaci nebo vypnete obrazovku. Chcete-li, aby přehrávání po opuštění aplikace RealPlayer skončilo, otevřete nabídku Možnosti a zvolte Nastavení. Zrušte označení políčka Přehrávání na pozadí a pak zvolte OK.

#### Vytvoření seznamu skladeb

- 1. Zvolte položku Playlisty.
- 2. Zvolte Nový.
- 3. Zadejte název seznamu skladeb (playlistu).
- 4. Zvolte položku Přidat.
- 5. Zaškrtněte políčko vedle skladeb, které chcete zahrnout do seznamu.
- 6. Zvolte Hotovo a pak ještě jednou Hotovo.

Chcete-li přehrát skladby ze seznamu skladeb, zvolte položku Playlisty, zvolte požadovaný playlist a pak zvolte skladbu z tohoto seznamu, kterou si chcete poslechnout.

Chcete-li seznam skladeb odstranit, zvolte položku Playlisty, zvolte požadovaný playlist a pak zvolte příkaz Odstranit.

- Úprava seznamů skladeb
  1. Zvolte položku Playlisty.
  2. Zvolte seznam skladeb, který chcete upravit.
  3. Zvolte položku Úpravy.
  4. Máte následující možnosti:
- - Chcete-li odstranit skladbu ze seznamu skladeb, vyberte skladbu a pak zvolte příkaz Odstranit.
  - Chcete-li přidat skladbu, zvolte položku Přidat, zaškrtněte políčko vedle skladby a zvolte Hotovo. • Chcete-li přesunout skladbu o jednu pozici nahoru nebo dolů, zvolte požadovanou skladbu a
  - použijte tlačítko Nahoru nebo Dolů.
- 5. Zvolte Hotovo a pak ještě dvakrát Hotovo.

## Hodiny

Hodiny zobrazují datum a čas ve vašem domovském městě a ve dvou dalších městech na světě. Ať už jste doma nebo na cestách, vždy budete pohodlně informováni o nejlepším čase, kdy zastihnout své obchodní partnery, přátele či rodinu i na vzdálených místech.

#### Nastavení vašeho domovského města

Domovské město slouží jako vztažný bod pro další vybraná města. Čas v domovském městě je totožný s aktuálním časem systému. Informace zobrazované pro ostatní města závisejí na datu a času ve vašem domovském městě.

Je-li v Nastaveních času a data zaškrtnuto políčko Aktivovat místní síťový čas, váš provozovatel sítě automaticky nastaví čas a když budete na cestách, bude jej aktualizovat.

- Otevřete Aplikace Se a zvolte Hodiny 40.
- Zvolte výběrový seznam Město v horní části obrazovky a vyberte město, které je nejblíže k vaší poloze (ve stejné časové zóně).
- 3. Zvolte OK.

Hodiny neprovádějí automatickou aktualizaci času systému při použití Letního času.

Chcete-li zobrazit čas v jiných městech, přejíždějte stylusem po mapě.

Stín na mapě představuje pohyb nočních hodin kolem světa.

#### Nastavení vzdálených měst

Kromě vašeho domovského města můžete zobrazit datum a čas dalších dvou měst kdekoli na světě. Tato další města se nazývají vzdálená města.

• Zvolte výběrový seznam v dolní části obrazovky Hodiny a dále zvolte město, které je nejblíže městu, které chcete zobrazit.

#### Přidávání měst

Pokud se město, které chcete zobrazit, nenachází na předem nastaveném seznamu, můžete je do něj přidat.

- 1. Zvolte výběrový seznam Město a zvolte položku Upravit města.
- 2. Zvolte položku Nové.
- 3. Zadejte jméno města a další informace.
- 4. Zvolte OK.

#### Nastavení alarmu

- 1. Zvolte položku Nikdy v pravém horním rohu.
- 2. Zvolte the čas, kdy chcete aktivovat alarm.
- 3. Zvolte OK.

Chcete-li nastavit vlastní zvuk alarmu a hlasitost, otevřete nabídku Možnosti a zvolte Nastavení alarmu.

## Kalkulátor

Kalkulátor zahrnuje základní kalkulátor plus pokročilý kalkulátor s vědeckými a finančními funkcemi a převody jednotek.

#### Přepínání mezi režimy Základní a Pokročilý kalkulátor

- 1. Otevřete Aplikace 🖘 a zvolte Kalkulátor 🕮.
- 2. Otevřete nabídky 🗷.
- 3. Zvolte Možnosti a dále Pokročilý režim nebo Základní režim.

Pro vkládání čísel můžete ťuknout na obrazovku nebo použít klávesnici.

V Základním režimu se můžete také do Pokročilého režimu přepnout také pomocí tlačítka Vpravo. Chcete-li v Pokročilém režimu procházet jednotlivé funkce, použijte tlačítko Vpravo a chcete-li se vrátit do Základního režimu, použijte tlačítko Vlevo.

#### Výběr funkcí v režimu Pokročilý kalkulátor

- 1. Přepněte do režimu Pokročilý kalkulátor (viz výše).
- 2. Otevřete nabídky 🖙.
- 3. Zvolte Možnosti a dále zvolte funkce, které chcete používat:
  - Matematika: pokročilé matematické funkce, např. mocniny, odmocniny a logaritmy.
  - Trigonometrie: trigonometrické funkce, např. sinus, cosinus, tangent a odchylky.
  - Finance: finanční funkce kalkulátoru, např. roční procentní sazba nebo odpisy.

 Logika: hexadecimální znaky na klávesnici plus logické funkce, např. konjunkce (and), disjunkce (not), ekvivalence (or) a nonekvivalence (xor). Místo položky Plovoucí/stupně (viz dále) obsahuje toto zobrazení volby číselných soustav (bin, oct, SDec, UDec, hex) a bitů (8, 16, 32).

- Statistika: statistické funkce, např. součet, faktoriál a generátor náhodných čísel.
- · Hmotnost/teplota: převody metrických a anglických jednotek hmotnosti a teploty.
- Délka: převody metrických a anglických délkových jednotek.
- Plocha: převody metrických, tradičních a anglických plošných jednotek.
- Objem: převody metrických a anglických objemových jednotek.
- 4. Zadejte celé číslo pro počet desetinných míst, které se mají zobrazit.
- 5. Otevřete nabídky 💷.
- 6. Zvolte Nastavení a dále zvolte formát zobrazení desetinných míst: Plovoucí, Pevná x), Věd (x) nebo Ang (x).
- Otevřete nabídky 
   Zvolte Nastavení a dále zvolte formát zobrazení čísel: stupně, radiány nebo grady.

🗳 Chcete-li uložit číslo do jednoho z deseti dílčích paměťových rámců Zvolte Sto (Uložit). Chcete-li vyvolat uložené číslo z paměti, zvolte Rcl (Vyvolat).

Chcete-li vstoupit do seznamu matematických konstant, jako je Avogadrova konstanta nebo rychlost světla, zvolte Con (Konstanty).

## Vyhledávání kontaktů a dalších informací

S integrovanou vyhledávací funkcí ve vašem komunikátoru můžete rychle nacházet informace: • Příkaz Vyhledat: umožňuje vytáčet kontakty podle jména. Nacházíte-li se v aplikaci Telefon nebo Zprávy, vyhledá požadované telefonní číslo.

• Příkaz Najít: prohledá texty ve všech aplikacích na vašem komunikátoru Treo.

#### Vyhledávání kontaktů

Kontakty můžete vyhledávat přímo v seznamu Kontakty. Tato funkce vám pomůže rychle najít kontakty při zadání pouze několika písmen jména.

- 1. Stiskněte tlačítko Volat/poslat 🧕.
- 2. Zvolte oblíbené tlačítko Kontakty.
- 3. V seznamu Kontakty zadejte několik počátečních písmen kontaktu, který chcete najít. Můžete zadat:
  - Jméno (JOS pro Josef) nebo
  - Příjmení (NOV pro Novák) nebo

• První písmeno jména a příjmení (JNO pro Josef Novák)

Když například zadáte NO, může se objevit Norbert Procházka, Josef Novák nebo Martina Blažková. Zadáte-li JNO, vyhledá se pouze jméno Josef Novák.

- 4. Máte následující možnosti:
  - Zvýrazněte jméno kontaktu a poté stiskněte prostřední tlačítko pro zobrazení obsahu záznamu.

• Zvýrazněte nějaké telefonní číslo a pak stiskněte tlačítko Volat/poslat <sup>1</sup>. Vytočí se tel. číslo zvoleného kontaktu.

Pokud po vložení několika počátečních písmen nezačne vyhledávání, otevřete Aplikace, zvolte Kontakty a znovu zkuste zopakovat krok č. 2. Chcete-li nastavit komunikátor na vyhledávání z Hlavního zobrazení aplikace Telefon, přejděte do tohoto zobrazení, otevřete nabídku Možnosti a zvolte Obecné nastavení. Poté zvolte druhý výběrový seznam a vyberte položku Klávesnice vyhledává kontakty.

Chcete-li vyhledávat kontakty z jiných aplikací, zvolte tlačítko Vyhledávání, pokud je zobrazeno.

### Používání funkce Najít

Funkce Najít slouží k vyhledání jakéhokoliv textu v integrovaných aplikacích a databázích a v některých doplňkových aplikacích. Funkce Najít provádí přesné vyhledání na základě řetězce znaků, včetně znaků uvnitř slova.

- Stiskněte klávesu Volba @ a dále stiskněte klávesu Shift/Najít @. Otevře se dialogové okno Najít.
- 2. Zadejte text, který chcete vyhledat.
- 3. Vyhledávání zahájíte tlačítkem OK.
- 4. Ve výsledcích vyhledávání zvolte text, který si chcete prohlédnout, nebo zvolte tlačítko Najít další pro prohledání dalších aplikací.

## Přenášení informací přes IR-port

Komunikátor Treo je vybaven infračerveným portem, který umožňuje přenášet informace na další zařízení Palm Powered s infra-portem. Infra-port je umístěn v horní části komunikátoru Treo, mezi anténou a vypínačem vyzvánění, za malým krytem z tmavého plexiskla.

#### Přenášení záznamů přes infra-port

- 1. Zvolte položku nebo kategorii, kterou chcete přenést. Objeví-li se vedle položky zámek 🗬, není možné ji přenést.
- Otevřete nabídky Image: Otevřete nabídky
- 3. Zvolte Kontakt a pak zvolte jednu z následujících možností:
  - · Odeslat přes infra: pošle jednotlivý záznam.
    - Odeslat kategorii přes infra: pošle všechny záznamy v aktuální kategorii.
- 4. Když se objeví dialogové okno Stav přenášení, zamiřte infra-port na komunikátoru Treo přímo na infra-port přijímajícího zařízení.
- 5. Než budete dále používat svůj komunikátor, počkejte, dokud se neobjeví dialogové okno Stav přenášení se zprávou o dokončení přenosu.

Do telefonu můžete ukládat aplikace přenesené přes IR-port nebo je odesílat na rozšiřující kartu vloženou do zdířky na rozšiřující karty v komunikátoru.

Svou vizitku můžete přenést stisknutím pouhých dvou kláves: V Hlavním zobrazení v aplikaci Telefon otevřete nabídku Možnosti a poté stiskněte písmeno M.

Přenášíte-li záložku nebo uloženou stránku z internetového prohlížeče, přenese se pouze URL, ne obsah stránky.

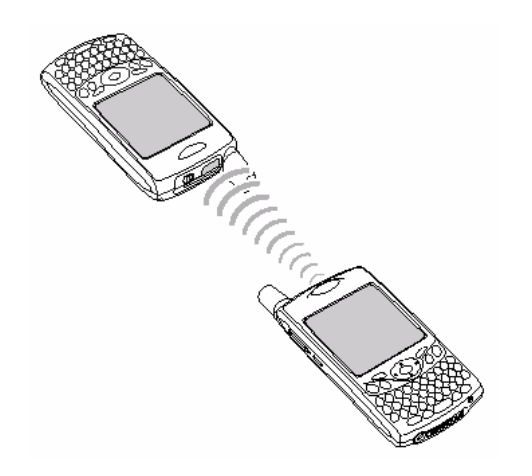

#### Přenášení aplikací přes infra-port

Ne všechny aplikace je možné přenášet. Aplikace, u kterých je na obrazovce Odeslat přes infra zobrazena ikona zámku 🗣, nelze přenášet.

- 1. Otevřete Aplikace 🤜.
- 2. Otevřete nabídky 🖙.
- Zvolte položku Ódeslat přes infra v nabídce Aplikace.
   Zvolte výběrový seznam Přenos z a vyberte umístění aplikace, kterou chcete přenést, na komunikátoru Treo nebo na rozšiřující kartě.
- 5. Zvolte aplikaci, kterou chcete přenést.
- 6. Zvolte položku Odeslat přes infra.
- 7. Jakmile se objeví dialogové okno Stav přenášení, nasměrujte infra-port vašeho komunikátoru Treo přímo na infra-port přijímajícího zařízení.
- 8. Počkejte, dokud dialogové okno Stav přenášení neoznámí, že přenos byl dokončen, a teprve poté pokračujte v práci s komunikátorem.

Pro dosažení nejlepšího výsledku musí být cesta mezi zařízeními zbavená překážek a obě zařízení musí být nehybně umístěna. Máte-li s přenášením pomocí infra-portu problémy, zkraťte vzdálenost mezi přístroji a vyhněte se jasnému slunečnímu světlu.

Nezvolíte-li po přijetí přenesené položky kategorii, bude položka umístněna do kategorie Prázdné.

Nemůžete-li přenášenou informaci přijmout, zkuste provést měkký reset (viz "Resetování komunikátoru Treo" na str. 108).

#### Příjem informací přenášených přes infra-port

- 1. Zapněte obrazovku.
- 2. Nasměrujte infra-port vašeho komunikátoru Treo přímo na infra-port vysílajícího zařízení, dokud se neotevře dialogové okno Stav přenášení.
- 3. Jakmile se objeví dialogové okno Odeslat přes infra, zvolte kategorii pro přenášený záznam.
- Chcete-li přenášené informace přijmout, stiskněte tlačítko Nahoru ▲, chcete-li je odmítnout, stiskněte tlačítko Dolů ▼.

## První měsíc: Správa aplikací

## Instalace aplikací

Komunikátor Treo™ 650 má v sobě několik integrovaných aplikací připravených k použití. Můžete také nainstalovat jakýkoli ze softwarových bonusů obsažených na instalačním CD i jiné doplňkové aplikace Palm OS<sup>®</sup>, např. firemní software, hry a další. Více se dozvíte na webových stránkách www.palmOne.com/intl/software.

Když si na počítač stáhnete nějakou aplikaci, pravděpodobně je soubor v komprimovaném formátu, např. .zip nebo .sit. Je-li sobor komprimovaný, musíte před instalací aplikace na Treo použít na počítači nějaký rozbalovací program, např. Winzip nebo Unstuffit.

Zde se dozvítě jak nainstalovat na váš komunikátor Treo základní soubory .prc (aplikace Palm OS) a .pdb (databáze Palm OS). Některý software Palm OS používá instalátor nebo průvodce, aby vás provedl instalačním procesem. Podrobnější informace najdete v dokumentaci dodané spolu s příslušným softwarem.

#### Instalace aplikací z internetu

Aplikace Palm OS můžete instalovat přímo z internetu pomocí internetového prohlížeče. Jakmile je aplikace stažena, automaticky se nainstaluje na komunikátor Treo. Pamatujte si, že aplikace Palm OS mají na konci názvu souboru příponu .prc nebo .pdb.

- 1. Otevřete internetový prohlížeč (viz "Prohlížení webové stránky" na str. 59).
- 2. Jděte na stránku, kde se nachází odkaz na aplikací, kterou chcete stáhnout.
- 3. Pomocí tlačítka Vlevo ◀ nebo Vpravo ▶ zvýrazněte odkaz na soubor a pak stiskněte prostřední tlačítko pro zahájení stahování.

Na počítači s operačním systémem Windows můžete otevřít program Quick Install palmOne™ tak, že zvolíte ikonu Quick Install v softwaru Palm<sup>®</sup> Desktop nebo v nabídce Start ve složce Programy.

#### Instalace aplikací z počítače s operačním systémem Windows

- 1. Přetáhněte soubor(-y) myší na ikonu palmOne™ Quick Install na pracovní ploše Windows.
- 2. Vyberte ze seznamu uživatelské jméno a klepněte na OK.
- 3. Chcete-li aplikaci(-e) instalovat na Treo, synchronizujte komunikátor s počítačem.

#### Instalace aplikací z počítače Mac

- 1. Přetáhněte soubor(-y) myší na položku Poslat do PDA (Send To Device) ve složce Palm.
- 2. Vyberte ze seznamu uživatelské jméno a klepněte na OK.
- 3. Chcete-li aplikaci(-e) instalovat na Treo, synchronizujte komunikátor s počítačem.

#### Pomoc v případě problémů s doplňkovými aplikacemi

Narazíte-li na problém s doplňkovou aplikací (např. chybové hlášení), obraťte se na autora nebo prodejce příslušné aplikace. Obecné rady pro vyhledávání chyb v doplňkových aplikacích naleznete v části "Doplňkové aplikace" na str. 120.

Chcete-li instalovat aplikaci z osobního počítače na komunikátor Treo, musíte nejprve nainstalovat na počítač software Palm Desktop (viz "Instalace synchronizačního softwaru na osobním počítači" na str. 25).

Chcete-li se přesvědčit, zda byly soubory instalovány na telefon nebo na rozšiřující kartu, poklepejte na počítači s operačním systémem Windows na ikonu palmOne Quick Install; na počítači se systémem Mac otevřete nabídku HotSync<sup>®</sup> a zvolte položku Instalovat soubory kapesního počítače (Install Handheld files). Vyberte svoje uživatelské jméno, klepněte na položku Přidat a pak zvolte soubory, které chcete instalovat.

## Odstraňování aplikací

Pokud se rozhodnete, že některou aplikaci již nepotřebujete nebo potřebujete uvolnit paměť komunikátoru Treo, můžete aplikaci(-e) z přístroje nebo rozšiřující karty odstranit (více informací o rozšiřujících kartách je uvedeno v části "Vložení a vyjmutí rozšiřující karty" na str. 88). Odstranit můžete pouze aplikace, záplaty a rozšíření, které jste nainstalovali; nemůžete odstranit integrované aplikace uložené v paměti ROM komunikátoru Treo.

- 1. Otevřete Aplikace 🖘.
- 2. Otevřete nabídky 🖙.
- 3. Zvolte nabídku Možnosti a dále příkaz Odstranit.
- 4. Chcete-li odstranit aplikaci z rozšiřující karty, vložte kartu do komunikátoru.
- 5. Zvolte výběrový seznam Smazat z a vyberte umístění aplikace, kterou chcete odstranit.
- 6. Zvolte aplikaci, kterou chcete odstranit.
- 7. Zvolte příkaz Odstranit.
- 8. Proveďte synchronizaci, aby byla aplikace odstraněna také ze složky Zálohy na vašem počítači.

Pokud se aplikace na telefonu znovu objeví, bude asi potřeba odstranit ji z počítače manuálně. Najděte na počítači složku Zálohy (Windows: C:\Program Files\palmOne\uživatelskéjméno; Mac: Mac HD\Applications\palmOne\Users\uživatelskéjméno). Najdete-li soubor .prc nebo .pdb náležející k aplikaci, kterou jste právě odstranili, odstraňte tento soubor ze složky Zálohy.

Některé aplikace byly do vašeho telefonu instalovány výrobcem a není možné je odstranit. Takové aplikace označeny ikonou zámku vedle svého názvu.

Pokud jste přešli na vyšší verzi softwaru Palm Desktop, složka se zálohami se může nacházet ve složce Palm.

Aplikace odstraněné z telefonu jsou uchovávány ve složce Archív v uživatelské složce vašeho počítače.

## Zobrazení informací o aplikaci

Na obrazovkách Informace se zobrazují základní statistiky o aplikacích instalovaných na vašem komunikátoru.

- Otevřete Aplikace S.
   Otevřete nabídky P.
   V nabídce Aplikace zvolte položku Informace.
   V dolní části obrazovky zvolte druh informací, který chcete zobrazit:
  - Verze: číslo verze aplikace ve vašem komunikátoru Treo.
  - Velikost: velikost aplikace a informací (v kilobytech) ve vašem komunikátoru.
  - Záznamy: počet položek v různých aplikacích ve vašem komunikátoru.
- 5. Zvolte Hotovo.

## Používání rozšiřujících karet

Zdířka na rozšiřující karty v komunikátoru Treo umožňuje vkládat karty Secure Digital (SD) a karty MultiMediaCard pro rozšíření kapacity vašeho zařízení. Na rozšiřující karty SD nebo MultiMediaCard je možné ukládat například následující položky:

- fotografie
- zvukové soubory MP3
- přílohy emailů
- hry
- eBooks
- aplikace
- databáze
- a další

Váš komunikátor Treo je kompatibilní také s kartami Secure Digital input/output (SDIO), které umožňují přidávat k telefonu další příslušenství, např. prezentační modul. Ačkoli rozšiřující karty jsou prodávány samostatně, Treo obsahuje ve zdířce pro rozšiřující karty nefunkční atrapu karty. Pokud nemáte ve zdířce zasunutou funkční kartu, vložte do ní atrapu, byl otvor chráněný.

Pokud jde o čtení a zápis informací, jsou karty SD rychlejší než karty MultiMediaCard.

Pokud rozšiřující kartu nepoužíváte, opět vložte do zdířky pro rozšiřující karty atrapu, aby byl otvor udržován v čistotě.

Na poškození způsobené kartami Secure Digital (SD), které nesplňují specifikace paměťových karet SD, se nevztahuje záruka. Karty SD, které nesplňují specifikace paměťových karet SD, mohou komunikátor Treo 650 poškodit. Karty SD splňující specifikace paměťových karet SD jsou označeny tímto logem: *S* 

#### Vložení a vyjmutí rozšiřující karty

- 1. Zatlačte atrapu karty směrem dolů a uvolněte ji.
- 2. Jakmile ucítíte, že atrapa byla ze zdířky pro rozšiřující karty uvolněna, vytáhněte ji z otvoru.

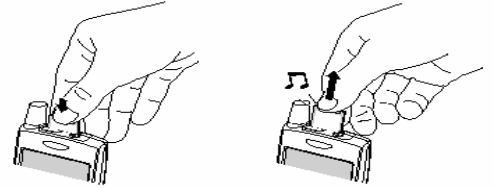

- 3. Držte komunikátor displejem směrem k vám a kartu štítkem k vám. Drážka na kartě by měla být v levém dolním rohu vedle antény.
- 4. Zasunujte kartu do zdířky pro rozšiřující karty, až ucítíte, že se zarazila, a uslyšíte potvrzující tón.

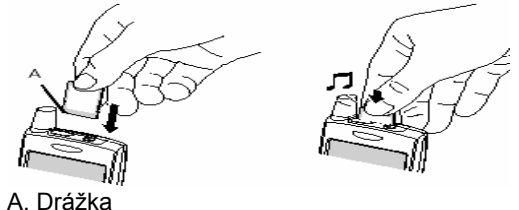

Po vložení rozšiřující karty do přístroje se objeví její název jako kategorie s ikonou Karta vedle. Chcete-li přepínat mezi aplikacemi na rozšiřující kartě a na telefonu, zvolte výběrový seznam kategorií v horní části obrazovky, vyberte položku Kategorie a zvolte další kategorii.

Chcete-li spustit aplikaci na rozšiřující kartě, musíte mít dostatek volného místa ve vnitřní paměti komunikátoru Treo, aby bylo program kam umístit.

#### Otvírání aplikací z rozšiřující karty

Jakmile je karta zasunuta ve zdířce na rozšiřující karty, můžete otevřít jakoukoli aplikaci uloženou na kartě.

- 1. Zasuňte rozšiřující kartu do zdířky. Automaticky se objeví Zobrazení aplikací.
- 2. Zvolte ikonu aplikace, kterou chcete otevřít.
- 3. Aplikaci otevřete pomocí prostředního tlačítka 5T-ovládače.

Než zkopírujete aplikaci na rozšiřující kartu, přesvědčete se, zda je karta kompatibilní se softwarem Palm OS verze 5.4 nebo vyšší. Některé aplikace nefungují s rozšiřujícími kartami a neumožňují ukládání souborů na jiné místo, než kde je uložena daná aplikace.

#### Kopírování aplikací na rozšiřující kartu

Aplikace lze kopírovat z komunikátoru Treo na rozšiřující kartu.

- Otevřete Aplikace State
- Otevřete nabídky Image 2.
- 3. V nabídce Aplikace zvolte příkaz Kopírovat.
- 4. Zvolte výběrový seznam Cíl: a vyberte umístění: název karty nebo Telefon.
- 5. Zvolte výběrový seznam "Z výběrového seznamu" a vyberte umístění aplikace, kterou chcete kopírovat: název karty nebo Telefon.
- 6. Zvýrazněte aplikaci, kterou chcete kopírovat.
- 7. Zvolte příkaz Kopírovat.

#### Zobrazení informací o rozšiřující kartě

V aplikaci Informace o kartě se zobrazují obecné informace o rozšiřující kartě, která je aktuálně zasunutá ve zdířce na rozšiřující karty.

Otevřete Aplikace Se a zvolte položku Informace o kartě 4.

#### Přejmenování rozšiřující karty

Pokud změníte obsah rozšiřující karty, je možné, že se v určitou chvíli rozhodnete kartu přejmenovat, aby to lépe odpovídalo jejímu obsahu.

- 1. Zasuňte rozšiřující kartu do zdířky.
- 2. Zvolte výběrový seznam kategorií v horní části obrazovky, vyberte položku Kategorie a zvolte Vše.
- 3. Zvolte položku Informace o kartě 🧆.
- 4. Otevřete nabídky 🖙
- 5. V nabídce Karta zvolte příkaz Přejmenovat.
- 6. Zadejte nový název karty.
- 7. Zvolte OK.

#### Formátování rozšiřující karty

Formátování rozšiřující karty je podobné formátování disku na počítači. Při naformátování rozšiřující karty budou smazány všechny na ní uložené informace.

- 1. Zasuňte rozšiřující kartu do zdířky.
- 2. Zvolte výběrový seznam kategorií v horní části obrazovky, vyberte položku Kategorie a zvolte Vše.
- 3. Zvolte položku Informace o kartě 🧆.
- 4. Otevřete nabídky 🖙.
- 5. V nabídce Karta zvolte příkaz Formátovat.
- 6. Zadejte nový název karty.
- 7. Zvolte OK.

Před kopírováním informací na rozšiřující kartu, jejím přejmenováním nebo formátováním se přesvědčte, zda není chráněná proti zápisu. Podrobnosti naleznete v pokynech dodaných spolu s kartou.

# Když jste připraveni: Přizpůsobení komunikátoru Treo

## Nastavení telefonu

### Výběr vyzváněcích tónů

K různým druhům příchozích volání a upozornění lze nastavit různé tóny.

- 1. Stiskněte tlačítko Volat/poslat 🖳
- 2. Otevřete nabídky 🖙.
- 3. Zvolte nabídku Možnosti a dále Nastavení zvuku.
- 4. Zvolte okno Tóny.
- 5. Z kteréhokoliv z následujících výběrových seznamů vyberte vyzváněcí tóny a upozornění:
  - Známý volající: příchozí volání od někoho, kdo se nachází v seznamu Kontakty nebo Oblíbené.
    Neznámý volající: příchozí volání od někoho, kdo se podle identifikace volajícího nenachází
  - v seznamu Kontakty ani Oblíbené.
  - · Roaming: speciální tón pro příchozí volání, když se nacházíte mimo domovskou mobilní síť.
  - Hlasová schránka: nová hlasová zpráva.
  - Servisní tón: varování o změně služby, např. vstup do oblasti pokryté mobilním signálem nebo její opuštění.
- 6. Zvolte Hotovo.

Na telefonu můžete také zvuky nahrávat, přehrávat před uložením, mazat nebo odesílat. Otevřete Aplikace a zvolte Zvuky. Zvolte položku Tóny a dále Správa.... Chcete-li nahrát zvuk, zvolte položku Nový. Chcete-li přehrát zvuk, zvolte jej a stiskněte prostřední tlačítko 5T-ovládače. Chcete-li zvuk odstranit, zvolte jej a stiskněte klávesu Backspace a chcete-li zvuk odeslat, zvolte jej a pak zvolte příkaz Poslat.

Chcete více vyzváněcích tónů? Můžete si stáhnout jakýkoli kompatibilní vyzváněcí tón přímo do svého telefonu (viz "Stahování souborů z webových stránek" na str. 60). Vyzváněcí tóny si také můžete stáhnout do počítače a poté je poslat emailem na svůj telefon.

#### Nastavení hlasitosti upozornění a vibrací

- 1. Stiskněte tlačítko Volat/poslat 🖳
- 2. Otevřete nabídky 💷.
- 3. Zvolte nabídku Možnosti a dále Nastavení zvuku.
- 4. Zvolte výběrový seznam Hlasitost vyzvánění a vyberte úroveň hlasitosti.
- 5. Zvolte první výběrový seznam Vibrace a označte, zda chcete, aby váš telefon při příchozím volání anebo při upozornění vibroval, když je Zvukový režim zapnutý.
- 6. Zvolte druhý výběrový seznam Vibrace a označte, zda chcete, aby váš telefon při příchozím volání anebo při upozornění vibroval, když je Zvukový režim vypnutý.
- 7. Zvolte Hotovo.

#### Seřízení hlasitosti volání nebo hudby

Chcete-li během hovoru seřídit hlasitost volání, stiskněte tlačítko Hlasitost na boku komunikátoru Treo™ 650. Chcete-li seřídit hlasitost během přehrávání hudby, stiskněte tlačítko Hlasitost.

#### Nastavení hlasitosti vyzvánění

Chcete-li nastavit hlasitost vyzvánění stiskněte, tlačítko Hlasitost na boku komunikátoru Treo, když netelefonujete ani nepřehráváte hudbu, a poté stiskněte Boční tlačítko pro potvrzení vaší volby.

Hlasitost vyzvánění můžete upravit také stisknutím tlačítka Hlasitost, když právě netelefonujete ani nepřehráváte hudbu.

### Přiřazení fotografie pro identifikaci volajícího

- 1. Stiskněte tlačítko Volat/poslat 🧕.
- 2. Zvolte oblíbené tlačítko Kontakty.
- 3. Otevřete kontakt, ke kterému chcete přiřadit fotografii pro identifikaci volajícího.
- 4. Zvolte okno Obrázek.

- 5. Pomoci volby Kamera pořiďte fotografii (je-li váš komunikátor vybaven fotoaparátem) a až ji uložíte, přidejte ji k danému kontaktu, nebo můžete pomocí položky Fotky přidat ke kontaktu již existující fotografii.
- 6. Zvolte fotografii, kterou chcete k tomuto kontaktu přiřadit.
- 7. Zvolte Hotovo.

#### Přiřazení vyzváněcího tónu pro identifikaci volajícího

- 1. Stiskněte tlačítko Volat/poslat 🧕.
- 2. Zvolte oblíbenou osobu, k níž chcete přiřadit vyzváněcí tón.
- Otevřete nabídky Interview 2018
- V nabídce Kontakt zvolte položku Upravit oblíbené.
   Zvolte výběrový seznam Tón a vyberte tón pro tento kontakt.
   Zvolte OK.

#### Výběr tapety pro aplikaci Telefon

Máte-li na svém komunikátoru Treo uložené obrázky, můžete si zvolit jinou tapetu pro Hlavní zobrazení v aplikaci Telefon.

- 1. Stiskněte tlačítko Volat/poslat 🖳
- 2. Otevřete nabídky 🗷.
- 3. Zvolte nabídku Možnosti a dále Obecné nastavení.
- 4. Zvolte výběrový seznam v horní části obrazovky a vyberte položku Zobrazit tapetu.
- 5. Zvolte miniaturu obrázku a zvolte obrázek tapety pro aplikaci Telefon.
- 6. Zvolte OK.

Jáváte-li přednost používání číselníku telefonu na displeji, nastavte jako výchozí tapetu Číselník.

I když odstraníte Číselník jako tapetu, přesto se k němu můžete pořád rychle dostat. Stiskněte tlačítko Volat a poté stiskněte prostřední tlačítko 5T-ovládače. Číselník je vždy první položkou ve vašem seznamu volání.

Můžete také nastavit pozadí pro zobrazení Agenda v Kalendáři. Podrobnosti najdete v části "Přizpůsobení možností zobrazení kalendáře" na str. 71.

## Nastavení zvuku systému

Na komunikátoru Treo můžete okamžitě ztišit všechny zvuky, včetně vyzváněcích tónů telefonu, upozornění kalendáře a zvuků systému. Neplatí to pro reproduktor telefonu během hovoru.

#### Nastavení vypínače vyzvánění

- 1. Posuňte vypínač vyzvánění do polohy Sound Mode Off (Zvuk vypnut).
- 2. Chcete-li, áby byly všechny zvuky opět slyšitelné, posuňte vypínač vyzvánění do polohy Sound Mode On (Zvuk zapnut). Když posunete vypínač vyzvánění zpět do polohy Sound Mode On (Zvuk zapnut), obnoví se předchozí nastavení zvuku. Je-li například hlasitost vyzvánění telefonu nastavena na hodnotu 7 a vy posunete vypínač vyzvánění do pozice Sound Mode Off (Zvuk vypnut), nebude vyzvánění telefonu slyšet. Když přesunete vypínač vyzvánění zpět do polohy Sound Mode On (Zvuk zapnut), bude hlasitost vyzvánění telefonu nastavena opět na hodnotu 7.

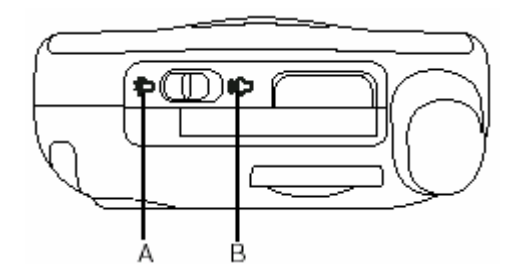

A. Sound Mode On (Zvuku zapnut)

B. Sound Mode Off (Zvuk vypnut)

#### Nastavení úrovně hlasitosti systému

- 1. Otevřete Aplikace 🖘 a zvolte Zvuky 🐠.
- 2. Zvolte výběrový seznam Aplikace a vyberte položku Obecné.
- 3. Zvolte výběrové seznamy Zvuk systému a Zvuk her a nastavte úroveň hlasitosti.
- 4. Zvolte Hotovo.

Je-li vypínač vyzvánění nastaven na "žádný zvuk", nastavení vyzvánění potlačí nastavení zvuku a všechny zvuky budou vypnuty.

Komunikátor Treo obsahuje tichý alarm, který může vibrovat, i když je vypínač vyzvánění nastaven v poloze Sound Mode Off (Zvuk vypnut).

## Displej a vzhled

#### Seřízení jasu

V závislosti na světelných podmínkách, za kterých přístroj používáte, se možná rozhodnete upravit jas displeje.

- 1. Stiskněte klávesu Volba 🕘 a poté stiskněte volbu 🕲.
- 2. Nyní můžete seřídit jas pomocí tlačítek Vlevo 🖣 a Vpravo 🕨.
- 3. Zvolte Hotovo.

#### Změna typu obrazovkového písma

Obrazovkové písmo můžete změnit v aplikacích Kalendář, Kontakty, Poznámky, Zprávy a Úkoly. Styly písma se v jednotlivých aplikacích mohou lišit.

- 1. Otevřete aplikaci, ve které chcete změnit typ písma.
- 2. Otevřete nabídky 🖙.
- 3. Zvolte nabídku Možnosti a dále položku Typ písma.
- 4. Zvolte typ písma.
- 5. Zvolte OK.

Chcete-li automaticky nastavit jas na předem nastavenou nízkou hodnotu, stiskněte klávesu Volba (Option) a Pravý Shift.

#### Vyrovnání obrazovky

Občas může být třeba znovu seřídit obrazovku komunikátoru, a to zejména v případě, když jsou po ťuknutí na displej aktivovány nesprávné funkce. Tento problém můžete kdykoli odstranit vyrovnáním obrazovky.

- 1. Otevřete Aplikace 🖘 a zvolte Nastavení 🥔
- 2. Zvolte položku Dotykový displej.
- 3. Postupujte podle pokynů na displeji.
- 4. Zvolte Hotovo.

#### Změna barevného schématu systému

- 1. Otevřete Aplikace 🖘 a zvolte Nastavení 🤷.
- 2. Zvolte položku Barevný motiv.
- 3. Zvolte barevný motiv.
- 4. Zvolte Hotovo.

Můžete také nastavit tapetu pro Hlavní zobrazení aplikace Telefon (viz "Výběr tapety pro aplikaci Telefon" na str. 92) a pozadí pro Zobrazení Agenda aplikace Kalendář (viz "Přizpůsobení možností zobrazení kalendáře" na str. 71).

## Nastavení aplikací

#### Uspořádání aplikací podle kategorie

Aplikace můžete zařadit do různých kategorií a poté v Zobrazení aplikací zobrazit určitou kategorii aplikací.

- 1. Otevřete Aplikace 🤜.

- Otevřete nabídky Ø.
   Otevřete nabídky Ø.
   V nabídce Aplikace zvolte položku Kategorie.
   Zvolte výběrový seznam vedle každé aplikace a vyberte kategorii.
   Zvolte Hotovo.

#### Zobrazování aplikací podle kategorie

Máte následuiící možnosti:

- Opakovaným stisknutím tlačítka Aplikace Se procházejte jednotlivé kategorie.
- · Zvolte výběrový seznam kategorií v horní části obrazovky a vyberte kategorii.

🕏 V Zobrazení aplikací se jednotlivé aplikace ukazují jako ikony nebo se mohou zobrazovat jako seznam.

1. Otevřete Aplikace.

- 2. Otevřete nabídky.
- 3. Zvolte nabídku Možnosti a dále Nastavení.
- 4. Zvolte výběrový seznam Zobrazit podle a vyberte položku Seznam.
- 5. Zvolte OK.

Chcete-li vytvořit novou kategorii, zvolte výběrový seznam Kategorie a vyberte položku Upravit kategorie. Zvolte položku Nová a poté zadejte název kategorie. Zvolte OK pro zavření dialogového okna and pak ještě jednou OK.

## Nastavení tlačítek

#### Nastavení tlačítek

Volba Nastavení tlačítek umožňuje zvolit si přiřazení aplikací k tlačítkům komunikátoru Treo.

- 1. Otevřete Aplikace 🖘 a zvolte Nastavení 🧔.
- Zvolte položku Tlačítka.
   Zvolte výběrový seznam vedle tlačítka nebo kombinaci kláves, kterou chcete znovu přiřadit a zvolte určitou aplikaci.
- 4. Zvolte Hotovo.

#### Nastavení výchozích aplikací

Občas jedna aplikace vyhledá jinou aplikaci, aby mohla zpracovat určité informace (například emailová aplikace může otevřít prohlížeč, když zvolíte odkaz v emailové zprávě).

- 1. Otevřete Aplikace 🖘 a zvolte Nastavení 🥮.
- 2. Zvolte položku Výchozí aplikace.
- 3. Zvolte každý výběrový seznam a vždy vyberte aplikaci, kterou chcete k dané funkci přidružit.
- 4. Zvolte Hotovo.

Aplikaci můžete otevřít také jejím vybráním pomocí tlačítka HotSync<sup>®</sup> na synchronizačním kabelu USB.

Chcete-li obnovit původní nastavení všech tlačítek a kombinací kláves od výrobce, zvolte Standardní nastavení.

### Nastavení data a času

#### Nastavení data a času

Nastavení času a data umožňuje nastavit na komunikátoru Treo čas, datum, časovou zónu a letní čas.

- 1. Otevřete Aplikace 🖘 a zvolte Nastavení 🥮.
- Zvolte položku Datum a čas.
   Zrušte označení políčka Aktivovat místní síťový čas.
- 4. Zvolte výběrový seznam Místo a zvolte město nacházející se nejblíže vaší aktuální poloze. Není-li nejbližší město na seznamu, můžete jej přidat na seznam pomocí následujícího postupu:
  - Zvolte seznam Upravit.
  - · Zvolte položku Přidat.
  - Zvolte město ve vaší časové zóně a poté zvolte OK.
  - V případě potřeby upravte kterékoli nastavení v dialogovém okně Upravit umístění.
  - Zvolte OK.
- 5. Zvolte okno Nastavit datum. Zvýrazněte aktuální rok, měsíc a den a poté stiskněte prostřední tlačítko 5T-ovládače pro nastavení data.
- 6. Zvolte okno Nastavit čas a poté zvolte aktuální čas.
- 7. Zvolte OK.
- 8. Zvolte výběrový seznam Letní čas a zvolte položku Zapnout nebo Vypnout.
- 9. Zvolte Hotovo.

Chcete-li synchronizovat datum a čas na vašem telefonu se sítí, můžete zaškrtnout políčko Aktivovat místní síťový čas, pokud váš provozovatel sítě tuto funkci podporuje. Čas a datum pak budou neustále aktualizovány, pokud budete mít zapnutý telefon a budete se nacházet v oblasti pokryté signálem.

#### Nastavení formátu data a času

Nastavení formátu umožňují zvolit si konvenci zobrazování času v závislosti na zeměpisných oblastech. Například ve Spojeném království se čas často zobrazuje ve 24hodinovém režimu. Ve Spojených Státech se čas vyjadřuje pomocí 12 hodin s příponou AM (dopoledne) nebo PM (odpoledne). Všechny aplikace integrované v komunikátoru Treo používají hodnoty z Nastavení formátu.

- Otevřete Aplikace Se a zvolte Nastavení 4.
- 2. Zvolte položku Zvolit formáty.
- 3. Nastavte kteroukoliv z následujících položek:

 Nastavit na: konvence zobrazení času standardní pro vaši zemi. Když zvolíte zemi, ostatní nastavení formátu se automaticky nastaví na konvence dotyčné země. Můžete také upravit každou možnost zvlášť.

- Čas: formát času. Chcete-li používat 24hodinové zobrazení, zvolte HH:MM.
- · Datum: formát data.
- Týden začíná: první den týdne (obyčejně neděle nebo pondělí).
- Čísla: formát čísel s desetinnými tečkami a čárkami.
- 4. Zvolte Hotovo.

🛡 Nastavení Týden začíná řídí zobrazení Den, Týden, Měsíc, Rok a Seznam v aplikaci Kalendář a všechny další aspekty vašeho telefonu, které zobrazují kalendář.

## Nastavení napájení

- Otevřete Aplikace Sa zvolte Nastavení .
   Zvolte položku Napájení.
   Nastavte kteroukoliv z následujících položek:

   Auto. vypnout po: čas, který uplyne, než dojde k automatickému vypnutí obrazovky.
- Příjem přes infra: nastavení, zda chcete, aby komunikátor Treo přijímal informace přes IR-port. 4. Zvolte Hotovo.

## Zámek telefonu a informací

Komunikátor Treo obsahuje několik funkcí, které pomáhají chránit telefon před neoprávněným použitím a zajišťovat ochranu vašich soukromých informací. Integrovaný bezpečnostní software umožňuje používat komunikátor pro tísňová volání, dokonce i když je zamčený mikrotelefon.

• Zámek kláves: slouží k manuálnímu zablokování všech tlačítek i dotykové funkce displeje, aby se předešlo náhodnému stisknutí v aktovce nebo v kapse.

 Automatický zámek kláves a dotykového displeje: automaticky aktivuje Zámek kláves po určité době nečinnosti a umožní vám zablokovat dotykovou funkci displeje během aktivního hovoru nebo upozornění na volání.

· Zámek telefonu: uskutečňování a přijímání volání s vaší SIM-kartou je možné jen po zadání hesla.

• Zabezpečení systémovým heslem: požaduje heslo pro zobrazení jakýchkoliv informací uložených na komunikátoru.

• Soukromé záznamy: dojde k maskování nebo skrytí položek označených jako soukromé a jejich zobrazení bude možné pouze po zadání hesla.

#### Používání zámku kláves

Komunikátor Treo obsahuje funkci, která zablokuje klávesnici, aby nemohlo dojít k náhodnému stisknutí tlačítek nebo aktivování položek na displeji, když máte komunikátor v kapse nebo v tašce.

- 1. Chcete-li aktivovat zámek kláves, stiskněte při zapnuté obrazovce klávesu Volba (Option) @ a tlačítko Napájení/konec 🕏.
- 2. Chcete-li zámek kláves zrušit, stiskněte prostřední tlačítko 5T-ovládače.

Abyste se vyhnuli náhodnému stisknutí tlačítka na displeji, když máte telefon u ucha a telefonujete, můžete zablokovat dotykové funkce displeje i během aktivního hovoru. Když je dotyková funkce displeje zablokovaná, musíte pro ovládání tlačítek na obrazovce Aktivní hovor používat pětitlačítkový ovládač. (Viz "Používání automatického zámku kláves a dotykového displeje" na str. 99).

### Používání automatického zámku kláves a dotykového displeje

Automatický zámek kláves umožňuje po určité době nečinnosti automaticky zablokovat klávesnici.

- 1. Otevřete Aplikace 🖘 a zvolte Nastavení 🧔.
- 2. Zvolte položku Zámek kláves.
- 3. Nastavte jednu z následujících položek:
  - Automatický zámek kláves: doba nečinnosti, která uplyne, než se klávesnice automaticky zablokuje.
  - Deaktivovat dotykový displej: za jakých podmínek dojde k zablokování dotykové funkce displeje.
- 4. Zvolte Hotovo.

### Používání zámku telefonu

Chcete-li předejít neoprávněnému použití svého mobilního konta, můžete zamknout svou SIM-kartu. Je-li vaše SIM-karta zamknutá, musíte k jejímu odemknutí zadat správný PIN, a to i když ji přemístíte do jiného telefonu.

- 1. Stiskněte tlačítko Volat/poslat 🖳
- Otevřete nabídky Image: Otevřete nabídky
- 3. Zvolte nabídku Možnosti a dále zvolte Zámek telefonu.
- 4. Zaškrtněte políčko Zamknout SIM-kartu.
- 5. Jakmile se objeví výzva, zadejte aktuální PIN a zvolte OK. Pokud jste svůj PIN neměnili, zadejte výchozí PIN, který jste obdrželi v materiálech od vašeho provozovatele sítě.
- 6. Chcete-li PIN změnit, zvolte položku Změnit PIN, zadejte nový PIN a poté zvolte OK. Tento krok zopakujte pro potvrzení nového kódu PIN.
- 7. Vypněte telefon, aby byla funkce zámku telefonu aktivována.
- 8. Chcete-li telefon opět zapnout, stiskněte a přidržte tlačítko Napájení/konec , zadejte váš PIN a poté zvolte OK pro odemknutí telefonu.

Když telefon vypnete a opět zapnete, vaše SIM-karta bude opět zamknutá.

Chcete-li změnit heslo, zvolte pole Heslo, zadejte vaše aktuální heslo a poté zadejte nové heslo. Chcete-li heslo odstranit, zvolte pole Heslo a poté zvolte příkaz Zrušit přiřazení.

Důležité: je-li vaše SIM-karta zamknutá a zadáte více než třikrát chybný PIN, bude vaše SIM-karta zablokována a budete muset volat vašeho provozovatele sítě a vyžádat si jedinečný kód PUK (klíč k odblokování PIN).

Postup pro trvalé odemknutí SIM-karty:

- 1. Otevřete nabídky 📿.
- 2. Zvolte nabídku Možnosti a dále položku Zámek telefonu.
- 3. Zrušte označení políčka Zamknout SIM-kartu.
- 4. Budete-li vyzváni, zadejte aktuální PIN a zvolte OK.

#### Zabezpečení systémovým heslem

Chcete-li chránit vaše osobní informace, můžete zamknout systém, aby bylo pro přístup k jakýmkoliv informacím nebo k použití komunikátoru nutné zadat heslo.

- Otevřete Aplikace Se a zvolte Zabezpečení 40.
- 2. Zvolte pole Heslo.
- 3. Přiřaďte heslo a nápovědu hesla.
- 4. Zvolte okno Automaticky zamknout.
- 5. Budete-li vyzváni, zadejte vaše heslo.
- 6. Zvolte jednu z následujících možností:
  - Nikdy: zabrání automatickému zamknutí přístroje.
    - Při vypnutí: zamkne komunikátor, když vypnete obrazovku nebo když bude vypnuta funkcí Automatické vypínání.
    - V nastavený čas: zamkne přístroj v určitý čas.
    - Po časovém intervalu: zamkne komunikátor po určité době nečinnosti.

Jestliže zamknete systém, musíte pro jeho odemknutí zadat přesné heslo. Pokud heslo zapomenete, budete muset provést tvrdý reset, abyste mohli komunikátor opět používat. Provedením tvrdého resetu dojde k odstranění všech údajů uložených v telefonu. Všechny dříve synchronizované informace však můžete obnovit při příští synchronizaci (viz "Synchronizace kontaktů a dalších informaci" na str. 26).

Chcete-li systém zamknout manuálně, zvolte položku Zamknout a vypnout a poté zvolte Vypnout & Zamknout.

#### Nastavení majitele

Nastavení majitele slouží k zaznamenání informací, které chcete přidružit k vašemu komunikátoru Treo, např. vaše jméno, název vaší společnosti a telefonní číslo. Zamknete-li klávesnici, objeví se informace z Nastavení majitele na obrazovce, která požaduje zadání hesla pro odemknutí. Chcete-li informace Nastavení majitele změnit, musíte zadat heslo.

- 1. Otevřete Aplikace 🖘 a zvolte Nastavení 🚇
- 2. Zvolte položku Majitel.
- 3. Pokud jste k aplikaci Zabezpečení přiřadili heslo, zvolte položku Odemknout, zadejte heslo zvolte OK.
- 4. Zadejte text, který se má zobrazovat na obrazovce Nastavení majitele.
- 5. Zvolte Hotovo.

Provádíte-li hledání, jsou maskované záznamy v Kontaktech z důvodu bezpečnostních opatření dočasně skryté. Při prohlížení výsledků požadavku Vyhledat nebo Najít tedy neuvidíte ikonu umístění maskovaných záznamů.

#### Práce se soukromými záznamy

Ve většině aplikací můžete jednotlivé záznamy označit jako soukromé. Všechny soukromé záznamy zůstanou viditelné a přístupné, dokud nezvolíte v nastavení Zabezpečení, aby byly skryté nebo maskované. Když záznamy skryjete, nebudou se objevovat se nikde v dané aplikaci. Když záznamy zamaskujete, objeví se na jejich běžném místě viditelná ikona jejich umístění. Pokud nastavíte heslo a poté budete chtít zobrazit soukromé záznamy, budete muset zadat zvolené heslo. Nenastavíte-li heslo, bude možné odkrýt soukromé záznamy i bez hesla.

- 1. Zobrazte záznam, který chcete označit jako soukromý.
- 2. Zvolte položku Detaily.
- 3. Zaškrtněte políčko Soukromé.
- 4. Zvolte OK.

#### Skrytí nebo maskování všech soukromých záznamů

Přesvědčete se, zda jsou záznamy, které chcete zamaskovat, označeny jako soukromé.

- Otevřete Aplikace Se a zvolte Zabezpečení 40.
- 2. Zvolte výběrový seznam Aktuální nastavení a zvolte buď položku Skrýt nebo Maskovat.

#### Zobrazení všech soukromých záznamů

Přesvědčete se, zda jsou záznamy, které chcete zamaskovat, označeny jako soukromé.

- 1. Otevřete Aplikace 🖘 a zvolte Zabezpečení 🐠.
- 2. Zvolte výběrový seznam Aktuální nastavení a zvolte položku Zobrazit.
- 3. Objeví-li se dialogové okno Zobrazit soukromé záznamy, zadejte heslo a pak zvolte OK.

#### Zobrazení soukromých záznamů v určité aplikaci

Otevřete aplikaci obsahující soukromé záznamy, které chcete zobrazit.

- 1. Otevřete nabídky 🕗.
- 2. Zvolte nabídku Možnosti a dále Zabezpečení.
- 3. Zvolte výběrový seznam Aktuální nastavení a zvolte položku Zobrazit.
- 4. Zvolte OK.

#### Bezpečnostní software a software Palm® Desktop (Windows)

Verze softwaru Palm Desktop pro Windows dodržuje bezpečnostní heslo vašeho komunikátoru Treo. Zapomenete-li heslo pro vašeho komunikátoru, nebudete moct zobrazit informace v softwaru Palm Desktop. Heslo můžete změnit, avšak všechny záznamy označené jako soukromé budou odstraněny. Tyto záznamy můžete obnovit při příští synchronizaci.

- Otevřete Aplikace Se a zvolte Zabezpečení 4.
- 2. Zvolte pole Heslo.
- 3. Zvolte pole Zapomenuté heslo.
- 4. Zvolte Ano.

Požadujete-li dodatečné zabezpečení souborů v aplikaci Palm Desktop, možná se rozhodnete koupit si řešení jiného výrobce.

Funkce Automatická synchronizace v aplikaci VersaMail<sup>®</sup> nemusí fungovat s připojením VPN (virtuální privátní sítě).

#### Připojení k virtuální privátní síti (VPN)

Chcete-li použít komunikátor Treo pro přístup k firemnímu emailovému účtu nebo jiným souborům na firemním serveru, budete možná potřebovat nastavit na komunikátoru Treo virtuální privátní síť (VPN). VPN umožňuje přihlásit se k firemnímu serveru prostřednictvím firemního firewallu (ochranné prostředky privátní sítě). Bez VPN se nebudete moct přes firewall dostat a získat přístup na server.

V jednom z následujících případů je třeba nastavit VPN pro přístup na firemní server:

• Místní počítačová síť (LAN) vaší společnosti je umístěna mimo firewall.

• Místní počítačová síť (LAN) vaší společnosti je uvnitř firewallu, ale vy se pokoušíte připojit se do sítě zvenku (například z veřejného místa nebo z domova).

Zeptejte se správce vašeho firemního systému, zda je pro přístup do firemní sítě požadováno VPN. Potřebujete-li VPN, budete si muset pro používání této funkce zakoupit a nainstalovat klienta VPN od jiného výrobce.

- 1. Nainstalujte si klienta VPN od jiného výrobce. Viz "Instalace aplikací" na str. 85.
- 2. Otevřete Aplikace 🖘 a zvolte Nastavení 🤷.
- 3. Zvolte položku VPN.
- 4. Zadejte nastavení, které jste obdrželi od správce vašeho firemního systému.

V případě problémů: Nápověda

## Přechod na vyšší verzi z jiného zařízení Palm Powered™

Z vašeho předchozího zařízení můžete na komunikátor Treo™ 650 přenést všechny kompatibilní aplikace a informace. Jmenovitě události z kalendáře, kontakty, poznámky a úkoly plus nastavení aplikací a jakékoli kompatibilní doplňkové aplikace a soubory.

Během instalace mohou být některé doplňkové aplikace umístěny do karantény, protože nejsou kompatibilní se systémem Palm OS<sup>®</sup> verze 5.4 instalovaném na vašem komunikátoru Treo. Soubory umístěné do karantény nebudou instalovány na Treo ani odstraněny – budou umístěny do nové složky na vašem osobním počítači.

Vždy používejte stejný jazyk pro komunikátor Treo, operační systém i příslušný software na osobním počítači. Jinak může dojít ke ztrátě informací nebo mohou nastat potíže při synchronizaci. Pro nastavení s různými jazyky není poskytována podpora.

Některé doplňkové obslužné programy umožňují zálohovat informace ze starého zařízení na rozšiřující kartu a pak je přenést na nové Treo. Tuto metodu vám nedoporučujeme, protože tak budou přeneseny i veškeré nekompatibilní informace.

- Spočítejte si, kolik místa zabírají aplikace a informace uložené na vašem starém zařízení. Ze Spouštěče aplikací (na některých zařízeních je používán název Domovská obrazovka) otevřete nabídky. V nabídce Aplikace zvolte položku Informace. Zvolte položku Velikost v dolní části obrazovky. Chcete-li vypočítat obsazené místo v paměti, podívejte se na čísla na řádku Volné místo a odečtěte vždy číslo vlevo od čísla vpravo. Například na zařízení zobrazeném na obrázku je to 19,6 – 17,8 = 1,8. To znamená, že na tomto zařízení zabírají aplikace a informace 1,8 MB místa v paměti.
- Je-li obsazený prostor na vašem starém zařízení menší než 16 MB, přejděte k bodu č. 3. Je-li obsazeno více než 16 MB, proveďte jednu z následujících operací za účelem uvolnění nějakého místa, než budete pokračovat dále:
  - Odstraňte některé z doplňkových aplikací, které již nepoužíváte.
  - Přesuňte velké soubory, např. eBooks nebo obrázky, na rozšiřující kartu.
  - Přesuňte doplňkové aplikace na rozšiřující kartu.
  - Vyčistěte staré informace v aplikacích, např. kalendář, úkoly a emaily.
  - Pokyny k výše uvedeným bodům najdete v dokumentaci k vašemu starému zařízení.
- 3. Naposled proveďte synchronizaci vašeho starého zařízení s osobním počítačem, abyste zálohovali své informace.
- 4. Instalujte synchronizační software pro osobní počítače z instalačního CD se softwarem palmOne (viz "Instalace synchronizačního softwaru na osobním počítači" na str. 25).
- 5. V průběhu instalace proveďte podle pokynů synchronizaci komunikátoru Treo s novým softwarem na osobním počítači. Až budete vyzváni k zadání uživatelského jména pro nové Treo, věnujte pozornost tomu, abyste zvolili stávající uživatelské jméno pro vaše staré zařízení.
- 6. (Pouze pro uživatele Mac) Máte-li na vašem starém zařízení uložené obrázky, zkopírujte je na rozšiřující kartu nebo je přeneste přes infra-port na vaše nové zařízení Treo 650.
- 7. Máte-li v úmyslu vaše staré zařízení nadále používat, proveďte tvrdý reset (viz "Provedení tvrdého resetu" na str. 108) za účelem odstranění vašeho stávajícího uživatelského jména. Každé zařízení, které synchronizujete s osobním počítačem, musí mít jedinečné uživatelské jméno. Až budete příště synchronizovat vaše staré zařízení, nezapomeňte mu přidělit nové uživatelské jméno.

Pokud budou během instalace některé doplňkové aplikace umístěny do karantény, neprovádějte ruční instalaci žádných souborů z karantény. Požádejte tvůrce aplikací uložených v karanténě o aktualizaci softwaru a informace o kompatibilitě s komunikátorem Treo 650.

#### Co je na zařízení Treo 650 nového

Zde je několik informací o vašem novém komunikátoru Treo, které byste měli po přechod na vyšší verzi vědět. Pokud jste přešli od zařízení Treo 600, platí pro vás všechny následující body. Pokud jste přešli od jiného zařízení, některé z těchto bodů se vás nemusejí týkat.

Chcete-li použít klávesovou zkratku nabídky, otevřete nabídky a stiskněte písmeno dané klávesové zkratky. Jakmile si písmeno zkratky, např. X pro kopírování, zapamatujete, stačí jen stisknout tlačítko nabídek a písmeno zkratky, aniž byste museli příslušnou položku nabídky zobrazit.

· Adresář: tato aplikace se nyní nazývá Kontakty. Chcete-li otevřít Kontakty, stiskněte tlačítko

Volat/poslat <sup>1</sup> a pomocí 5T-ovládače zvolte tlačítko oblíbené položky Kontakty (další informace jsou uvedeny v části "Definování oblíbených tlačítek" na str. 40).

Aplikace: na některých dřívějších zařízeních Palm Powered se tato obrazovka nazývala Domovská obrazovka nebo Správce aplikací. Chcete-li přejít na tuto obrazovku, stiskněte tlačítko Aplikace Se.
Najít: na některých dřívějších zařízeních Palm Powered se toto dialogové okno otvíralo ťuknutím na ikonu lupy v sekci Graffiti. Nyní je můžete otevřít pomocí kláves Volba a Shift/Najít Se.

Položky nabídky: uživatelé obeznámení s příkazem Nabídka nástroje Graffiti mohou nyní ke vstupu

do systémových nabídek použít tlačítko Nabídka 🖙 (viz "Volba položek nabídky" na str. 20). • Podsvětlení: komunikátor Treo má podsvětlení klávesnice. Podsvětlení klávesnice se aktivuje automaticky při zapnutí obrazovky. Automaticky se vypne při vypnutí obrazovky nebo když aktivní hovor trvá déle než minutu.

• Prostřední tlačítko: pokud jste používali dřívější model Treo, pravděpodobně jste k aktivaci příkazů a vytáčení čísel používali mezerník. U tohoto telefonu Treo doporučujeme používat k aktivaci příkazů

prostřední tlačítko 5T-ovládače a k vytáčení čísel tlačítko Volat/poslat 🕒.

• Tlačítko Napájení/konec: čtvrté tlačítko napravo slouží k zapínání a vypínání bezdrátových funkcí a probouzení a vypínání obrazovky – není to tlačítko aplikací.

• Připojení k Internetu: tento model Treo je určen k práci ve vysokorychlostní datové síti, jako je GPRS nebo EDGE. Když si přihlásíte bezdrátovou datovou službu GPRS nebo EDGE, budou tato nastavení na vašem komunikátoru Treo automaticky konfigurována. Pokud dáte přednost staršímu, ručnímu vytáčenému připojení, zadejte nastavení vašeho poskytovatele internetových služeb v okně Nastavení sítě.

Kompatibilita pětitlačítkového ovládače (5-way navigator): některé aplikace systému Palm OS 5 jsou optimalizovány pro používání pětitlačítkového ovládače (5T-ovládač) na jiných zařízeních, než je Treo. U softwaru, při jehož navrhování nebylo pamatováno na Treo, můžete narazit na možné nesrovnalosti.

 Záložky internetového prohlížeče: internetový prohlížeč na komunikátoru Treo 650 můžete použít k uložení až 100 záložek, avšak import ani přenos záložek z jiných webových prohlížečů, např. Web Pro, není možný.

 Fotografie: k přenosu fotografií z vašeho starého zařízení na Treo 650 můžete použít aplikaci Média pro osobní počítače (pouze Windows). Chcete-li přenést fotografie z vašeho starého zařízení na Treo 650, otevřete na osobním počítači aplikaci Média, zvolte vaše uživatelské jméno, klepněte na položku Přidat média a ve složce se zálohami vyhledejte příslušné soubory. Soubory se mohou nacházet v některé z následujících složek:

- C:\Program Files\palmOne\Treo Pictures\(uživatelskéjméno)
- C:\Program Files\Handspring\Treo Pictures\(uživatelskéjméno)
- C:\Program Files\Palm\Treo Pictures\(uživatelskéjméno)

### Máte potíže s přechodem na novější verzi?

Pokud po provedení kroků s pokyny pro přechod na novější verzi uvedených v této části narazíte na problémy s vaším komunikátorem Treo 650, je možné, že máte nekompatibilní aplikace nebo nastavení, jež nebyly během instalace umístěny do karantény. Tyto soubory se nacházejí v podsložce Zálohy. Nekompatibilní aplikace nebo nastavení mohou vést k četným potížím, včetně resetování nebo zamrznutí systému. Zaznamenáte-li problémy po přechodu na novější verzi, pokuste se je napravit pomocí následujících pokynů:

1. Vyhledejte a otevřete na vašem osobním počítači svou uživatelskou složku:

• Windows: Je-li vaše uživatelské jméno tvořeno pouze jedním slovem, bude název vaší uživatelské složky stejný jako vaše uživatelské jméno. Jestliže se vaše uživatelské jméno skládá ze dvou slov, bude název vaší uživatelské složky tvořen druhým slovem uživatelského jména plus prvním

písmenem prvního slova. Je-li vaše uživatelské jméno např. Jan Novák, bude se vaše složka jmenovat NovakJ. Uživatelské složky se obvykle nacházejí uvnitř jedné z následujících složek:

- C:\Program Files\palmOne\
- C:\Program Files\Palm\
- C:\Program Files\Handspring\

• Mac: Název vaší uživatelské složky bude stejný jako vaše uživatelské jméno a složka je obvykle umístěna zde: (pevný disk Mac) : Users : (vaše uživatelské jméno pro Mac) : Documents : Palm : Users.

- 2. Udělejte si kopii vaší uživatelské složky a uložte ji na bezpečném místě.
  - Windows: zkopírujte složku a pak ji vložte na pracovní plochu ve Windows.
- Mac: zvolte složku a pak ji přetáhněte myší s použitím klávesy Option na pracovní plochu Mac.
  Ujistěte se, zda vaše kopie obsahuje podsložku Zálohy a zda se všechny soubory z původní
- podsložky Zálohy umístěny také v kopii podsložky Zálohy.
- 4. Odstraňte všechny soubory z původní podsložky Zálohy.
- Proveďte tvrdý reset komunikátoru (pokyny jsou uvedeny v části "Resetování komunikátoru Treo" na str. 108).
- 6. Synchronizujte Treo 650 s novým softwarem na osobním počítači a ujistěte se, zda jste zvolili vaše stávající uživatelské jméno.
- 7. Znovu nainstalujte doplňkové aplikace z kopie vaší podsložky Zálohy. (Pokyny najdete v části "Instalace aplikací" na str. 85.) Doporučujeme, abyste aplikace instalovali jednu po druhé z důvodu snadnějšího určení aplikace, která způsobila daný problém. Také doporučujeme, abyste NEINSTALOVALI žádné aplikace, které spadají do některé z následujících kategorií:
  - Upravte funkce telefonu, např. vyzváněcí tóny, vytáčení čísel nebo identifikaci volajícího.
  - Nahraďte aplikace organizéru, např. Kontakty nebo Kalendář.
  - Nastavte funkce datového připojení, např. aktivaci nebo ukončení datových připojení.
  - Aplikace nebo soubory pro zobrazení webových stránek, např. soubory PQA.
  - Aplikace textových zpráv.

Chcete-li i nadále používat tyto aplikace, vyžádejte si u jejich tvůrců aktualizace softwaru a informace o kompatibilitě s komunikátorem Treo 650.

## Máte problémy s instalací softwaru pro osobní počítač?

Instalační CD se softwarem palmOne zajistí instalaci softwaru a ovladačů, jež vám umožní synchronizaci s vaším softwarem na osobním počítači nebo s aplikací Microsoft Outlook for Windows. Chcete-li synchronizovat Treo s jiným správcem osobních informací (PIM), musíte instalovat některý z doplňkových produktů. Chcete-li zjistit, zda je určitý software kompatibilní s komunikátorem Treo, obraťte se na autora nebo prodejce PIM.

- 1. Restartujte osobní počítač.
- 2. Zavřete všechny aktivní aplikace, včetně antivirových programů a aplikací pro zabezpečení internetového připojení.
- 3. Ujistěte se, zda instalujete správnou verzi softwaru dodanou s komunikátorem Treo na instalačním CD se softwarem palmOne. Jiné verze nemusejí s tímto modelem Treo fungovat.
- 4. Přesvědčte se, zda váš počítačový profil zahrnuje práva správce pro instalaci softwaru. Ve velkých organizacích jsou tato práva obvykle udělována správcem systému.

## Resetování komunikátoru Treo

#### Provedení měkkého resetu

Měkký reset je podobný restartování počítače. Jestliže Treo neodpovídá nebo máte potíže se synchronizací s osobním počítačem, může měkký reset pomoci.

- 1. Stiskněte pojistku krytu baterie, posuňte víčko směrem dolů a sejměte je z přístroje.
- 2. Hrotem stylusu jemně stiskněte resetovací tlačítko na zadní straně komunikátoru.

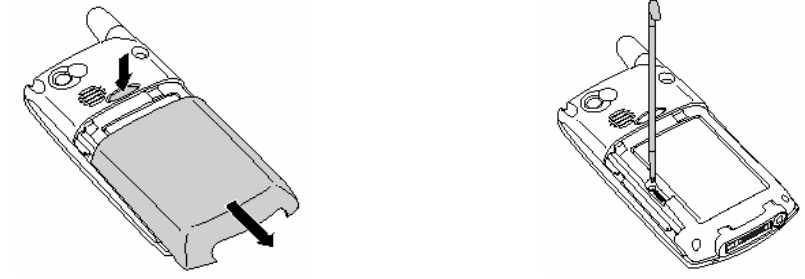

Potřebujete-li provést reset systému a zablokovat konfliktní aplikace, vždy zakončete tento proces měkkým resetem. Tím vrátíte vaše zařízení do normálního provozu.

#### Provedení resetu systému

Reset systému, také nazývaný bezpečný nebo teplý reset, přiměje zařízení, aby zastavilo veškerou činnost a začalo znovu bez zavádění jakýchkoliv systémových doplňků. Jestliže se Treo během měkkého resetu "zacyklí" nebo "zamrzne", může reset systému pomoci. Reset systému vám umožní dostat se z nekonečné smyčky, abyste mohli odinstalovat doplňkovou aplikaci, která tuto smyčku způsobuje.

- 1. Stiskněte pojistku krytu baterie, posuňte víčko směrem dolů a sejměte je z přístroje.
- 2. Při současném stisknutí a přidržení tlačítka Nahoru jemně stiskněte hrotem stylusu resetovací tlačítko na zadní straně komunikátoru.
- 3. Jakmile se objeví logo Palm Powered, uvolněte tlačítko Nahoru.
- 4. Odstraňte doplňkovou aplikaci, kterou podezříváte ze způsobení tohoto problému.
- 5. Proveďte měkký reset. Dokud nedokončíte tento krok, nebudou k dispozici bezdrátové funkce telefonu.

Některé doplňkové aplikace nevytvářejí při synchronizaci zálohu na osobním počítači. Provedete-li tvrdý reset, může dojít ke ztrátě dat v těchto aplikacích a po provedení tvrdého resetu bude třeba aplikaci znovu nainstalovat. Obraťte se na tvůrce aplikace, aby vám sdělili, která data se během synchronizace zálohují.

#### Provedení tvrdého resetu

Při tvrdém resetu dojde k vymazání všech informací a doplňkového softwaru na komunikátoru Treo. Nikdy neprovádějte tvrdý reset, aniž byste se nejprve pokusili o měkký reset a reset systému. Dříve synchronizované informace budete moci obnovit při příští synchronizaci. Díky tvrdému resetu budete schopni určit, jestli problém způsobuje Treo nebo některá z aplikací, které jsou na něm instalované. Jestliže daný problém po tvrdém resetu již nezaznamenáte, může souviset s instalovaným softwarem. Návrhy na diagnostiku potíží se softwarem jiných výrobců najdete v části "Doplňkové aplikace" na str. 120.

- 1. Stiskněte pojistku krytu baterie, posuňte víčko směrem dolů a sejměte je z přístroje.
- 2. Při současném stisknutí a přidržení tlačítka Napájení/konec 🕏 jemně stiskněte hrotem stylusu resetovací tlačítko na zadní straně komunikátoru.
- Stále držte stisknuté tlačítko Napájení/konec . Nejdříve se objeví logo palmOne s ukazatelem průběhu a poté se objeví kruhové logo Palm Powered. Jakmile se objeví kruhové logo Palm Powered, uvolněte tlačítko Napájení/konec .
- 4. Až se objeví výzva "Vymazat všechna data?", potvrďte provedení tvrdého resetu pomocí tlačítka Nahoru ▲.
- 5. Objeví-li se obrazovka pro výběr jazyka, zvolte stejný jazyk, jaký jste zvolili pro software osobního počítače.
# Výměna baterie

Treo 650 se dodává s výměnnou baterií. Vždy používejte výhradně náhradní baterii, která je kompatibilní s modelem Treo 650.

- 1. Pomocí tlačítka Napájení/konec 🕏 vypněte obrazovku.
- 2. Stiskněte pojistku krytu baterie, posuňte víčko směrem dolů a sejměte je z přístroje.
- 3. Dejte prst do výřezu mezi stylusem a baterií a zvedejte baterii vzhůru pod úhlem 45 °.
- 4. Vyrovnejte kontakty na baterii s kontakty uvnitř přihrádky na baterii.
- 5. Vložte baterii do příhrádky pod úhlem 45 ° a současně ji tlačte na místo. Zasuňte zpět víčko přihrádky baterie na zadní straně přístroje, až zaklapne.
- 6. Počkejte, až se Treo zapne a pak aktivujte čas sítě nebo nastavte datum a čas, jakmile se objeví výzva.

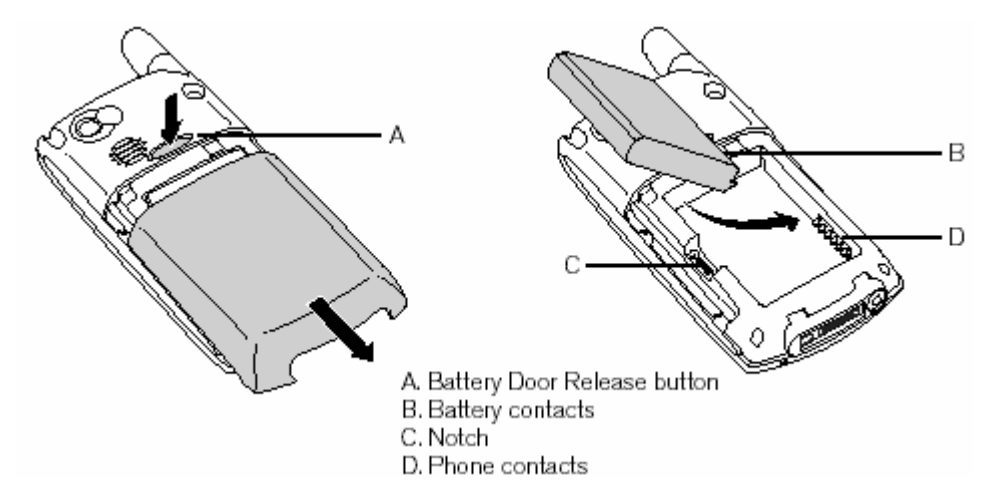

A. Tlačítko pojistky krytu baterie; B. Kontakty baterie; C. Výřez; D. Kontakty telefonu

Věnujte péči správné likvidaci staré baterie. V některých oblastech je odhození baterie do domácího nebo firemního odpadu zakázáno.

# Obrazovka

## Obrazovka je najednou prázdná

- 1. Když hovor trvá déle než jednu minutu, obrazovka se automaticky vypne. Chcete-li obrazovku probudit, stiskněte libovolnou klávesu kromě tlačítka Napájení/konec. Zavěste hovor stisknutím tlačítka Napájení/konec.
- 2. Podívejte se zblízka na obrazovku. Pokud uvidíte tlumený obraz, seřiďte jas displeje (viz "Seřízení jasu" na str. 94).
- 3. Když to nepomůže, proveďte měkký reset (viz "Provedení měkkého resetu" na str. 108).
- 4. Když ani to nepomůže, připojte Treo k nabíječce (viz "Nabití baterie" na str. 14) a znovu proveďte měkký reset.
- 5. Když to nepomůže, proveďte tvrdý reset (viz "Provedení tvrdého resetu" na str. 108).

# Obrazovka nereaguje správně na ťuknutí nebo aktivuje nesprávné funkce

- 1. Otevřete Aplikace 🖘 a zvolte nabídku Nastavení 🤷.
- Zvolte položku Dotykový displej.
- Podle obrazovkových pokynů vyrovnejte obrazovku.
   Zvolte Hotovo.

Sa stránce www.palmOne.com najdete nabídku přenosných pouzder na ochranu displeje a jiné užitečné příslušenství.

# Připojení k síti

## Síla signálu je slabá

- 1. Pokud stojíťe, popojděte o 3 m v libovolném směru.
- 2. Nacházíte-li se v budově, přejděte k oknu. Pokud jsou na okně kovové žaluzie, vytáhněte je.
- 3. Nacházíte-li se v budově, jděte ven nebo do otevřenějšího prostoru.
- 4. Jste-li venku, jděte dále od vysokých budov, stromů nebo elektrických drátů.
- 5. Jedete-li v nějakém dopravním prostředku, umístěte Treo do roviny s oknem.

# Komunikátor se nechce připojit k mobilní síti

- 1. Vyzkoušejte výše uvedená doporučení pro slabý signál.
- Vypněte telefon a znovu jej zapněte (viz oddíl "Zapnutí a vypnutí telefonu" na str. 16).
   Vyjměte SIM-kartu a vložte ji zpět (viz "Vložení SIM-karty" na str. 15).
- 4. Proveďte měkký reset (viz "Provedení měkkého resetu" na str. 108).

Jiistěte si, kde se v místě, kde žijete, přepravujete se, pracujete a trávíte volný čas, nacházejí oblasti se slabým pokrytím signálem. Pak budete vědět, kdy můžete očekávat problémy se slabým signálem.

# Treo ukončí hovor, jakmile jej přiložím k uchu

Je možné, že nechtěně stisknete bradou obrazovkové tlačítko Zavěsit. Zkuste držte telefon tak, aby jste se neopírali tváří o displej. Pokud je to pro vás nepohodlné, můžete se rozhodnout deaktivovat během aktivních hovorů dotykovou funkci displeje (viz "Používání automatického zámku kláves a dotykového displeje" na str. 99).

## Připadá vám, že se komunikátor vypíná sám od sebe

Když se vyskytne systémová chyba a dojde k resetování, Treo automaticky zapne telefon, pokud byl zapnutý před resetem. Pokud však Treo nedokáže určit, zda byl telefon před resetem zapnutý, nedojde k jeho automatickému zapnutí (viz "Zapnutí a vypnutí telefonu" na str. 16).

## Komunikátor vytočí číslo nebo přijme hovor, když je v aktovce nebo v kapse

Předměty v aktovce nebo v kapse mohou tlačit na obrazovkové tlačítko Přijmout nebo jinak aktivovat položky na obrazovce. Pokud se to stává, tak vždy, než vložíte Treo do aktovky nebo do kapsy, nezapomeňte stisknout tlačítko Napájení/konec. Můžete se také rozhodnout během aktivních hovorů deaktivovat dotykovou funkci displeje (viz "Používání automatického zámku kláves a dotykového displeje" na str. 99).

## Nepoznám, jestli jsou dostupné datové služby

Datové služby jsou indikovány následujícími ikonami:

- Máte zapnutý telefon a jste v dosahu sítě GPRS nebo EDGE.
  - Máte zapnutý telefon, ale nejste připojeni k síti GPRS nebo EDGE.

Váš telefon je připojen k síti GPRS nebo EDGE. Když jsou šipky nad čárkami signálu zelené, můžete i nadále přijímat hovory.

Váš telefon aktivně používá vytáčené připojení, CSD (přepínané datové okruhy). Jestliže isou šipky nad čárkami signálu, nemůžete přijímat hovory.

## Komunikátor se nechce připojit k Internetu

Treo podporuje bezdrátové datové sítě GPRS a EDGE. Chcete-li se připojit na Internet, musíte si u vašeho provozovatele sítě přihlásit a aktivovat datové služby GPRS nebo EDGE.

 Ověřte si u vašeho provozovatele sítě, jestli váš plán služeb zahrnuje vysokorychlostní datové služby a jestli máte tyto služby správně aktivovány. Váš provozovatel sítě by vám také měl být schopen sdělit, zda nebyly ve vaší lokalitě nějaké výpadky.

 Chcete-li telefon vypnout, stiskněte a přidržte tlačítko Napájení/konec 9. Pro zapnutí znovu stiskněte a přidržet toto tlačítko.

Proveďte měkký reset (viz "Provedení měkkého resetu" na str. 108).

• Přesvědčte se, zda jsou vysokorychlostní datové služby na vašem komunikátoru správně nakonfigurovány:

Otevřete Aplikace 🖘 a zvolte nabídku Nastavení 🤷.

- 1. Zvolte položku Síť.
- 2. Jestliže je v poli Služba označení Prázdné, zvolte výběrový seznam Služba a vyberte příslušnou datovou službu pro vašeho provozovatele sítě.
- 3. Zvolte Hotovo.

### Nejdou mi odesílat nebo přijímat textové či multimediální zprávy

• Ujistěte se, zda je správně vložená SIM-karta (viz "Vložení SIM-karty" na str. 15) a zda máte zapnutý telefon (viz "Zapnutí a vypnutí přístroje" na str. 16).

 Ověřte si u vašeho provozovatele sítě, zda váš plán služeb zahrnuje služby posílání zpráv, zda byly tyto služby správně aktivovány a zda jsou dostupné ve vašem místě (váš provozovatel sítě by měl být schopen vám sdělit, zda nebyl v oblasti textových zpráv zaznamenán nějaký výpadek).

• Pokud je to možné, kontaktujte příjemce nebo odesílatele zprávy a přesvědčte se, zda přijímající zařízení umí pracovat s typem souboru, který byl zaslán.

• Když obdržíte textovou zprávu, ale nezobrazí se upozornění, proveďte měkký reset (viz "Provedení měkkého resetu" na str. 108).

### Nemohu volat ani přijímat hovory přes zařízení hands-free s technologií Bluetooth

Zkontrolujte všechny následující body:

- Nastavení Bluetooth v aplikaci Bluetooth je zapnuté.
- Vaše zařízení s technologií Bluetooth je nabité a zapnuté.
- Váš komunikátor Treo je v dosahu (do 10 m) zařízení hands-free.
- Nastavení Vytáčené připojení v aplikaci Bluetooth je vypnuté.
- Obrazovka aplikace Bluetooth je zavřená.

# Synchronizace (HotSync®)

Synchronizace umožňuje zálohovat vaše informace z komunikátoru Treo na počítači. Pokud bude někdy třeba provést tvrdý reset nebo jinak vymazat všechny informace uložené v komunikátoru, budete díky synchronizaci s osobním počítačem schopní tyto informace opět obnovit. Synchronizujte své informace často, aby byla vždy zajištěna aktuální záloha těchto informací.

Než přistoupíte k synchronizaci, ujistěte se, zda máte na osobním počítači instalovaný synchronizační software z instalačního CD se softwarem palmOne.

### Systém Palm Desktop nereaguje na pokusy softwaru HotSync o synchronizaci

Během plnění následujících bodů provádějte synchronizaci po každém kroku. Pokud bude synchronizace úspěšná, nemusíte už zbývající kroky dokončovat.

- 1. Ujistěte se, zda je synchronizační kabel USB ve všech bodech pevně připojen (viz "Nastavení osobního počítače" na str. 24).
- 2. Přesvědčte se, zda je spuštěný Správce HotSync:

• Windows: Klepněte na ikonu Správce HotSync 🙆 v pravém dolním rohu a ujistěte se, zda je zaškrtnuté políčko Místní USB. Pokud nemůžete ikonu Správce HotSync najít, klepněte na tlačítko Start, zvolte Programy, palmOne a pak položku HotSync Manager.

• Mac: Najděte na pevném disku Mac složku Palm. Poklepejte na ikonu HotSync Manager Ø ve složce Palm. Na panelu Nastavení připojení nastavte volbu Port místního nastavení na USB palmOne.

- 3. Ověřte si u vašeho prodejce hardwaru, jestli váš operační systém podporuje váš ovladač interního portu USB.
- 4. Proveďte měkký reset (viz "Provedení měkkého resetu" na str. 108).
- 5. Pokud vaše problémy přetrvávají a provádíte synchronizaci přes rozbočovač (hub) USB, zkuste zapojit kabel USB do jiného portu nebo přímo do vestavěného portu USB na vašem počítači.
- 6. Odinstalujte software palmOne.
- 7. Restartujte osobní počítač.
- Znovu nainstalujte software palmOne z instalačního CD dodaného spolu s vaším komunikátorem Treo 650.

Každé zařízení vyžaduje jedinečné jméno. Nikdy neprovádějte synchronizaci více než jednoho zařízení se stejným uživatelským jménem na vašem počítači.

## Synchronizace se spustí, ale zastaví se bez dokončení

Jestliže jste přešli na vyšší verzi z předchozího zařízení Palm Powered nebo jste obdrželi systémovou chybu, např. Sys0505, může na vašem telefonu docházet ke konfliktům se softwarem. Během plnění následujících bodů provádějte synchronizaci po každém kroku. Pokud bude synchronizace úspěšná, nemusíte už zbývající kroky dokončovat.

- 1. Vyhledejte vaši složku Zálohy a přejmenujte ji (např. na Zálohy\_staré):
  - Windows: C:\Program Files\palmOne\uživatelskejméno
  - Mac: Mac HD\Applications\palmOne\Users\uživatelskéjméno
- 2. Proveďte synchronizaci.
- 3. Manuálně znovu nainstalujte všechny doplňkové aplikace, které chcete na svém komunikátoru používat. V případě potřeby použijte položky ve staré složce Zálohy, kterou jste přesunuli.
- 4. (Pouze Windows) Jestliže se objeví Průvodce novým hardwarem systému Windows, může se stát, že bude proces HotSync časově odpojen, než průvodce dokončí úlohu. Dodržujte všechny pokyny v Průvodci novým hardwarem a pokuste se provést novou synchronizaci.
- 5. Odinstalujte software palmOne.
- 6. Restartujte osobní počítač.
- 7. Znovu nainstalujte software palmOne z instalačního CD dodaného spolu s vaším komunikátorem Treo 650.

# Synchronizace se dokončí, ale zdá se, že informace se nenacházejí tam, kde by měly

- Újistěte se, zda synchronizujete Treo se zamýšleným správcem osobních informací (PIM) na osobním počítači. Software palmOne obsažený na dodaném instalačním CD umožňuje synchronizaci s aplikacemi Palm Desktop nebo Microsoft Outlook for Windows. Používáte-li jiný PIM, budete muset nainstalovat software jiného výrobce, který umožňuje synchronizaci s požadovanou aplikací. Poraďte se s výrobcem vašeho softwaru pro správu osobních informací.
- Pokud s vašim počítačem synchronizujete více zařízení Palm Powered, přesvědčte se, zda při synchronizaci používáte správné uživatelské jméno. Pokud se informace v softwaru Palm Desktop neobjevují, ujistěte se, zda je v panelu nástrojů aplikace Palm Desktop zvoleno správné uživatelské jméno.
- 3. Otevřete Správce HotSync na počítači a přesvědčte se, zda jsou v nastavení Synchronizovat soubory nastaveny nezbytné synchronizační programy.
- 4. Odinstalujte software palmOne.
- 5. Restartujte osobní počítač.
- 6. Znovu nainstalujte software palmOne z instalačního CD dodaného spolu s vaším komunikátorem Treo 650.
- 7. (Pouze Outlook) S integrovaným softwarem může Treo provádět synchronizaci s kořenovými složkami aplikací Kontakty, Kalendář, Úkoly a Poznámky. Chcete-li synchronizovat s globálním Adresářem Exchange, musíte zkopírovat adresy do vašeho místního seznamu Kontakty v aplikaci Outlook (klepněte pravým tlačítkem a zvolte položku Přidat do osobního adresáře).
- 8. (Pouze Outlook) Podsložky aplikace Outlook a veřejné složky nejsou v integrovaném softwaru přístupné. Můžete se rozhodnout používat raději řešení jiného výrobce.
- 9. (Pouze Outlook) Pokud se snažíte synchronizovat offline (bez připojení), nezapomeňte nastavit Kalendář, Kontakty, Poznámky a Úkoly v aplikaci Outlook tak, aby byly dostupné i nepřipojené.

### Po provedení synchronizace mám v aplikaci Outlook zdvojené záznamy

- 1. Otevřete Microsoft Outlook a odstraňte duplicitní položky.
- 2. Manuálně zadejte informace, které jste od poslední synchronizace zadali do vašeho telefonu.
- 3. Vstupte do dialogového okna synchronizačního programu pro postiženou aplikaci a zaškrtněte políčko PC přepisuje kapesní počítač.
- 4. Synchronizujte telefon s počítačem.
- 5. Vstupte do dialogového okna synchronizačního programu, který jste zvolili v kroku č. 3, a zaškrtněte políčko Synchronizovat soubory.

# Po synchronizaci se moje schůzky objeví v nesprávném časovém úseku

Používáte-li Microsoft Outlook:

- 1. Ujistěte se, zda jste instalovali synchronizační program aplikace Microsoft Outlook dodaný spolu s vaším komunikátorem Treo 650. Pokud si nejste jistí, přeinstalujte tento software.
- 2. Otevřete Microsoft Outlook a opravte chybné záznamy.
- 3. Manuálně zadejte informace, které jste od poslední synchronizace zadali do vašeho telefonu.
- 4. Vstupte do dialogového okna Kalendář a zaškrtněte políčko PC přepisuje kapesní počítač.
- 5. Synchronizujte telefon s počítačem.
- 6. Vstupte do dialogového okna a zaškrtněte políčko Synchronizovat soubory.

Teď byste měli být schopni přiřadit časové zóny k událostem bez opakování se tohoto problému.

Pokud používáte software Palm Desktop:

- Na telefonu stiskněte tlačítko Kalendář
- 2. Otevřete nabídky 🗷.
- 3. Zvolte nabídku Možnosti a dále Info o telefonu.
- 4. Zrušte označení políčka Nové s časovou zónou (je-li zaškrtnuté).
- 5. Na počítači otevřete software Palm Desktop a opravte chybné záznamy.
- 6. Manuálně zadejte informace, které jste od poslední synchronizace zadali do vašeho telefonu.
- 7. Vstupte do dialogového okna Kalendář a zaškrtněte políčko PC přepisuje kapesní počítač.
- 8. Synchronizujte telefon s počítačem.
- 9. Vstupte do dialogového okna a zaškrtněte políčko Synchronizovat soubory.

Chcete-li se do budoucna těmto problémům vyhnout, nepřiřazujte vašim událostem časové zóny. Software Palm Desktop nepodporuje časové zóny.

# Email

### Mám potíže s používáním mého účtu

Občas můžete po nastavení emailového účtu narazit na problémy s jeho používáním. Jestliže jste dodrželi postup pro nastavení účtu a objeví se problémy s používáním tohoto účtu, ověřte si podle následujících bodů, zda účet splňuje požadavky vašeho poskytovatele emailových služeb:

• Zkontrolujte heslo i uživatelské jméno vašeho emailového účtu.

 Někteří provozovatelé sítě požadují, abyste byli připojeni k jejich síti, chcete-li používat váš emailový účet. Pokud je to váš případ, přesvědčte se, zda máte jako typ připojení pro tento účet síť vašeho provozovatele.

• Někteří poskytovatelé mají ještě jiné požadavky, specifické pro jejich služby. Například poskytovatel Yahoo! požaduje, abyste si u svého účtu Yahoo! nastavili přesměrování pošty POP, chcete-li stahovat emailové zprávy do svého telefonu. Ověřte si u vašeho provozovatele sítě, zda neuplatňuje podobné specifické požadavky.

 Nastavení poskytovatele služeb se často mění. Jestliže váš emailový účet fungoval, ale v současné době máte problémy, obraťte se na vašeho poskytovatele služeb, zda nedošlo ke změně v některých nastaveních účtu.

### Mám problémy s odesíláním a přijímáním emailů

Krátké časové úseky, kdy nejsou emaily dostupné, jsou běžné z důvodu problémů serveru nebo slabého pokrytí signálem. Pokud vaše problémy s posíláním a přijímáním emailů přetrvávají delší dobu, ověřte si u vašeho poskytovatele internetových nebo emailových služeb, zda tato služba správně funguje.

### Nefunguje mi software Auto Sync

Jestliže vypnete telefon nebo přerušíte spojení s vaším poskytovatelem emailových služeb právě ve chvíli, když se spouští Auto Sync, dojde k selhání této aplikace.

### Mám problémy s odesíláním emailů

Pokud můžete přijímat emailové zprávy, ale nemůžete je odesílat, zkuste postupně tyto kroky: • Ověřte si, zda vám váš poskytovatel internetových nebo emailových služeb umožňuje přístup k emailu pomocí mobilního telefonu. Někteří poskytovatelé, např. Hotmail, tuto možnost vůbec nenabízejí. Jiní poskytovatelé zase vyžadují provést upgrade za účelem přístupu k emailu pomocí mobilního telefonu.

 Zapněte protokol ESMTP. Mnohé služby vyžadují k povolení přístupu k jejich serverům SMTP ověřený přístup, neboli ESMTP.

 Zadejte pro odesílání emailů název jiného serveru odchozí pošty. Mnozí poskytovatelé internetových služeb, např. kabelové společnosti, požadují, abyste měli zřízené internetové připojení u jejich společnosti, chcete-li posílat emaily přes jejich servery. V takovém případě můžete téměř vždy přijímat emaily z těchto účtů, ale chcete-li email odeslat, musíte jej poslat přes jiný server.

### Mám problémy se synchronizací zpráv na telefonu se zprávami na počítači

Ujistěte se, zda jste zvolili stejná nastavení pro účet na telefonu i na počítači. Je-li např. účet na vašem telefonu nastaven na používání protokolu POP, zkontrolujte, zda je v aplikaci Správce HotSync na počítači jako protokol pro tento účet zvolen také protokol POP.

# Nefunguje správně přesměrování mých emailových příloh typu vCard nebo vCal

Software Palm Desktop poskytuje několik funkcí, které spolupracují s emailovým klientem na počítači vybaveném systémem Windows. Aby tyto funkce správně fungovaly, musí být správně nastaven software emailového klienta. Podle následujících kroků tato nastavení zkontrolujte:

- 1. Klepněte na počítači na tlačítko Start a zvolte položku Nastavení.
- 2. Zvolte Ovládací panel.
- 3. Zvolte položku Internet a pak klepněte na kartu Programy.
- 4. Ujistěte se, zda je v poli Pošta nastaven správný poštovní klient.
- 5. Zvolte OK.

6. Spusťte aplikaci emailového klienta a přesvědčte se, zda je nakonfigurována jako výchozí klient MAPI. Více informací získáte v dokumentaci k emailové aplikaci vašeho osobního počítače.

# Po přijetí zpráv, ať už manuálním nebo pomocí softwaru Auto Sync, zprávy zmizí z mojí složky Příchozí

Máte-li účet, který používá software Microsoft Exchange ActiveSync<sup>®</sup>, tak budou během synchronizace Auto Sync z vašeho poštovního serveru do složky Příchozí staženy emailové zprávy za posledních sedm dnů. Všechny zprávy starší než sedm dnů budou ze složky Příchozí odstraněny, na poštovním serveru však zůstanou zachovány.

Nastavení aplikace VersaMail<sup>®</sup> můžete změnit tak, aby byly stahovány zprávy za méně než sedm dnů (v tom případě budou z vaší složky Příchozí odstraněny i novější zprávy) nebo aby byly stahovány všechny zprávy bez ohledu na datum (a v tom případě budou zprávy ve vaší složce Příchozí neustále přibývat).

### Používám software Microsoft Exchange ActiveSync, ale do telefonu se mi emailové zprávy a kalendářové události za posledních sedm dnů nestáhly

Požádejte vašeho správce systému o název poštovního serveru, který vám nabízí mobilní přístup k vašemu firemnímu poštovnímu systému. Pokud se vám nepodaří název tohoto serveru zjistit (některé společnosti jej nesdělují, protože nepovolují mobilní přístup ke svým serverům), nebudete moct synchronizovat emailové zprávy a kalendářové události se serverem používajícím software Microsoft Exchange ActiveSync.

# Web

### Nedaří se mi vstoupit na webovou stránku

Nejprve se přesvědčte, zda máte přístup k Internetu: otevřete internetový prohlížeč a zkuste zobrazit stránku, kterou jste načetli předtím. Abyste měli jistotu, že si prohlížíte stránku přímo z Internetu, otevřete nabídky 🖙 a v nabídce Stránka zvolte položku Připojit. Jakmile potvrdíte vaše internetové připojení, pokuste se znovu zobrazit dotyčnou stránku. Pokud se zobrazí jako prázdná, otevřete nabídky 🗣, zvolte položku Jdi a pak zvolte položku Obnovit.

Pokud máte i nadále potíže, je možné, že stránka obsahuje prvky, které váš internetový prohlížeč nepodporuje. Může to být např. Flash, Shockwave, VBScript, WMLscript a jiné zásuvné moduly. Některé webové servery používají přesměrovávač (proces zachycující požadavky na sdílení a směrující je ke zpracování na server) na jejich skutečnou domovskou stránku (zadáte-li např. adresu http://www.palmOne.com/support, může se adresa nakonec změnit na http://

www.palmOne.com/intl/support). Jestliže internetový prohlížeč nedokáže následovat přesměrování, zkuste použít prohlížeč na osobním počítači, abyste zjistili konečnou stránku přesměrovávače, a tuto adresu pak zadejte do vašeho internetového prohlížeče.

### Obrázek nebo mapa se na obrazovce komunikátoru zobrazují příliš malé

Internetový prohlížeč má dva režimy: Optimalizovaná a Široká. Optimalizovaný režim změní velikost všech obrazů a prvků stránky tak, aby se na obrazovce komunikátoru vešly do jednoho sloupce. Chcete-li vidět obraz v plné velikosti, přepněte na Režim široké stránky (viz "Vytváření záložek" na str. 59).

### Zabezpečená stránka odmítá povolit transakci

Některé webové stránky nepodporují při provádění dané transakce určité internetového prohlížeče. Zjistěte si u webmastera daných stránek, zda tyto stránky umožňují provádění transakcí pomocí internetového prohlížeče.

Když zvolíte emailovou adresu na webové stránce, Treo automaticky otevře vaši emailovou aplikaci. Pokud se při zvolení odkazu nic nestane, zkuste nejprve nastavit vaši emailovou aplikaci.

# Fotoaparát

Jestliže váš model Treo nemá vestavěný fotoaparát, pak se vás informace o pořizování snímků uvedené v této části netýkají. Zde je několik tipů pro pořízení dobrých snímků pomocí vestavěného fotoaparátu:

• Očistěte objektiv fotoaparátu měkkým hadříkem, který nepouští vlasy.

• Fotografujte v dobrých světelných podmínkách. Snímky pořízené při špatném osvětlení mohou být kvůli citlivosti fotoaparátu zrnité.

• Držte fotoaparát co nejstabilněji. Může pomoci, když si ruku, ve které držíte fotoaparát, opřete o tělo nebo o nějaký pevný objekt (např. o zeď).

• Pokuste se udržet subjekt fotografování v klidu. Při nižší úrovni osvětlení je expoziční doba delší, takže se mohou objevit šmouhy.

 Chcete-li dosáhnout co nejlepších výsledků, přesvědčte se, zda se nejjasnější zdroj světla nachází za vámi a osvětluje tvář subjektu. Vyvarujte se fotografování v budově, když se subjekt nachází před oknem nebo světlem.

· Zajistěte, aby byl subjekt vzdálený minimálně 50 cm od fotoaparátu, aby byl dobře zaostřen.

Pamatujte si, že při synchronizaci se vaše snímky ukládají do složky My Pictures/palmOne Photos na pevném disku (viz "Prohlížení fotografií a videa na počítači" na str. 65).

### Náhled snímku vypadá podivně

Některé doplňkové aplikace přepisují nastavení barev komunikátoru Treo svým osmibitovým nastavením barev. To může mít vliv na Režim náhledu snímku. Odstraňujte doplňkové aplikace jednu po druhé, dokud se náhled snímku nezlepší.

Fotografie mají 16bitové barvy při maximálním rozlišení 640 x 480 pixelů (0,3 megapixelu) v normě VGA nebo 320 x 240 pixelů v normě QVGA. Video má 352 x 288 pixelů v rozlišení CIF nebi 176 x 144 pixelů v rozlišení QCIF.

# Doplňkové aplikace

Někdy mohou doplňkové aplikace na komunikátoru Treo způsobovat konflikty. Doplňkové aplikace, které mění bezdrátové funkce, mohou vyžadovat dodatečné vyhledání chyb. Jestliže jste nedávno instalovali nějakou aplikaci a zdá se, že se Treo "zasekává", zkuste následující opatření:

- 1. Proveďte měkký reset (viz " Provedení měkkého resetu" na str. 108).
- 2. Když to nepomůže, proveďte reset systému (viz "Provedení resetu systému" na str. 108).
- 3. Odstraňte poslední instalovanou aplikaci (viz "Odstraňování aplikací" na str. 86).
- 4. Pokud problém stále přetrvává, proveďte další reset systému.
- 5. Pokud možno, proveďte synchronizaci, abyste zálohovali aktuální informace.
- 6. Pokud nemůžete provést výše uvedené kroky nebo problém přetrvává, vyhledejte složku Zálohy na osobním počítači a přejmenujte ji (např. na Zálohy\_staré):
  - Windows: C:\Program Files\palmOne\uživatelskéjméno
  - Mac: Mac HD\Applications\palmOne\Users\uživatelskéjméno
- 7. Proveďte tvrdý reset (viz "Provedení tvrdého resetu" na str. 108).
- 8. Proveďte synchronizaci, abyste obnovili informace ve vašich integrovaných aplikacích.
- 9. Jestliže je problém vyřešen, znovu nainstalujte jednu po druhé vaše doplňkové aplikace: Poklepejte na jeden soubor v původní složce Zálohy, kterou jste přejmenovali.
- 10. Pokud se problém vyskytne znovu, odstraňte aplikaci, kterou jste nainstalovali jako poslední, a nahlaste problém jejím tvůrcům.

### Jak získat další nápovědu

Požadujete-li další pomoc, obraťte se na autora nebo prodejce příslušného doplňkového softwaru.

Pamatujte, že ne všechny doplňkové aplikace byly napsány s ohledem na klávesnici komunikátoru Treo a pětitlačítkový ovládač. V těchto aplikacích se můžete při použití klávesnice nebo 5T-ovládače setkat s nezvyklým chováním.

# Chybová hlášení

Komunikátor Treo je navržen tak, aby při výskytu systémové chyby minimalizoval přerušení. Pokud systém zaznamená systémovou chybu, automaticky se resetuje a pokračuje v normálním fungování. Pokud je to možné, dokonce znovu zapne telefon, jestliže byl zapnutý před výskytem chyby. Někdy možná budete chtít získat o chybě nějaké informace. Treo používá speciální rozhraní pro zobrazování detailnějších chybových hlášení.

- 1. Stiskněte tlačítko Volat/poslat 🧕.
- 2. Stiskněte prostřední tlačítko 5T-ovládače a pak zvolte položku Číselník.
- 3. Zadejte # \* 377 a stiskněte tlačítko Volat/poslat 🕒.
- 4. Prohlédněte si obrazovku s podrobnostmi o podmínkách, které vedly k poslednímu automatickému resetování.
- 5. Zvolte OK.

Upozorňujeme, že tvůrci doplňkového softwaru vytvářejí svá vlastní chybová hlášení. Pokud chybovému hlášení nerozumíte, obraťte se o radu na tvůrce příslušné aplikace.

# Uvolnění místa v paměti komunikátoru Treo

Jestliže ukládáte velké množství záznamů nebo instalujete mnoho doplňkových aplikací, může dojít k zaplnění vnitřní paměti vašeho komunikátoru. Zde je několik obecných rad jak uvolnit místo v paměti:

• VersaMail: emaily obsahující velké přílohy mohou rychle zaplnit paměť vašeho komunikátoru. Odstraňte emaily s velkými přílohami. Máte-li v paměti stovky emailových zpráv, ať už s přílohami nebo bez, možná bude dobré odstranit starší zprávy pro uvolnění místa (viz "Odstranění zvolených zpráv ze složky Příchozí" na str. 50).

 Fotoaparát: velké obrázky zabírají spoustu místa v paměti. Přesuňte obrázky na rozšiřující kartu nebo je trvale odstraňte z paměti komunikátoru (viz "Prohlížení fotografií a videa na počítači" na str. 65).

Zprávy: také multimediální zprávy mohou spotřebovat nadměrné množství volného místa v paměti.
 Přesuňte multimediální zprávy na rozšiřující kartu nebo trvale odstraňte velké soubory z komunikátoru (viz "Uspořádávání zpráv" na str. 56).

Internet: nastavíte-li velkou vyrovnávací paměť pro internetový prohlížeč, budete možná muset použít pokročilá nastavení Správa paměti prohlížeče za účelem vymazání všech nedávno navštívených stránek (viz "Přizpůsobení nastavení internetového prohlížeče" na str. 61).

 Doplňkové aplikace: málo používané aplikace můžete odstranit nebo je přesunout na rozšiřující kartu (viz "Kopírování aplikací na rozšiřující kartu" na str. 89).

Také byste neměli zapomínat, že komunikátor Treo je vybaven zdířkou na rozšiřující karty a že můžete vaše aplikace a informace ukládat na tyto karty. Chcete-li však spouštět aplikace z rozšiřující karty, přesto budete potřebovat volné místo ve vnitřní paměti komunikátoru.

# Kvalita hlasu

### Slyší vás druhá osoba s ozvěnou?

• Chcete-li se vyhnout zdvojení nebo zpětné vazbě na druhé straně linky, zkuste ztlumit hlasitost na vašem přístroji. To platí jak pro hlasitý telefon, tak pro sluchátko náhlavní soupravy.

• Dejte si sluchátko telefonu blíže k uchu, abyste zamezili pronikání zvuku zpět do mikrofonu.

Nezakrývejte rukou otvor mikrofonu, který je umístěn na spodní části komunikátoru na pravé straně telefonu.

• Používáte-li režim hlasitého telefonu a máte komunikátor položený na plochém povrchu, zkuste jej otočit lícem dolů (obrazovkou k povrchu).

## Slyšíte ozvěnu svého vlastního hlasu?

Požádejte druhého účastníka, aby ztlumil hlasitost nebo přiložil svůj telefon blíže k uchu.

## Slyší vás druhá osoba příliš potichu?

Ujistěte se, zda držíte dolní část komunikátoru nebo mikrofon hands-free dostatečně blízko úst.

Zkontrolujte indikátor udávající sílu signálu. Je-li slabý signál, pokuste se najít místo s lepším pokrytím signálem.

# Glosář

Alt (alternativní) () klávesa na klávesnici komunikátoru. Chcete-li zadat variantu určitého znaku, např. nějaký mezinárodní znak nebo symbol, zadejte odpovídající písmeno na klávesnici a pak stiskněte klávesu Alt ().

Aplikace 🖘: obrazovka, ze které můžete otvírat všechny aplikace instalované na vašem komunikátoru.

**CSD (Circuit-switched data; přepínané datové okruhy):** vytáčené připojení k Internetu. Při tomto připojení platíte za čas (délku připojení), ne za objem přenesených informací. (Narozdíl od GPRS.)

**Dvě hlasové linky:** služba, která umožňuje existenci dvou telefonních čísel na jednom telefonu (SIM-kartě). Komunikátor Treo™ 650 podporuje dvě hlasové linky, ale ověřte si u vašeho provozovatele sítě, zda je tato služba ve vašem regionu dostupná.

**EDGE (Enhanced Data for GSM Environments; vylepšená data pro prostředí GSM):** vylepšená verze GPRS, která umožňuje až třikrát rychlejší přenos dat než u standardního připojení GPRS.

**GPRS (General Packet Radio Service; obecný rádiový paketový systém):** technologie mobilního připojení k Internetu, která umožňuje stálé datové připojení. Při tomto připojení platíte za objem přenesených informací a ne za čas (délku připojení).

**HotSync**®: technologie PalmSource, která synchronizuje váš komunikátor s osobním počítačem pouhým stisknutím tlačítka.

**Infračervený (IR):** způsob přenosu informací pomocí světelných vln. Infračervený (IR) port na komunikátoru umožňuje přenos informací mezi komunikátorem a jinými zařízeními vybavenými infra-portem, která jsou v blízkém dosahu.

**Interval automatického vypnutí:** tento interval znamená, po jak dlouhé době nečinnosti se vypne obrazovka komunikátoru. Toto nastavení nemá vliv na síťové funkce telefonu.

Klávesa Volba (Option) : klávesa na klávesnici komunikátoru, která slouží k přístupu k alternativním funkcím vyznačeným nad písmeny jednotlivých kláves.

Lithium-iontová (Li-lon) baterie: baterie (akumulátor) s technologií dobíjení použitá v telefonech Treo.

**MMS (Multimedia Messaging System; systém multimediálních zpráv):** vylepšená forma zpráv, která umožňuje posílání fotografií, animací a vyzváněcích tónů s téměř okamžitým příjmem.

**Palm OS®:** operační systém telefonu Treo. Systém Palm OS, obchodní značka společnosti PalmSource, je známý pro svou jednoduchost použití a velké množství aplikací, které je možné do tohoto systému přidat.

**PIM (personal information manager; správce osobních informací):** druh softwaru, který zahrnuje aplikace jako software Palm Desktop, Microsoft Outlook, Lotus Notes nebo ACT!. Aplikace PIM obvykle slouží k ukládání kontaktů, časových plánů, úkolů a poznámek.

**PIN (personal identification number; osobní identifikační číslo):** čtyřciferné heslo přiřazené k vaší SIM-kartě vaším provozovatelem sítě. Zapnutím zámku PIN zabezpečíte svůj mobilní účet. Také viz PUK.

**Přenos přes infra:** proces posílání nebo přijímání položky nebo aplikace pomocí infračerveného portu komunikátoru.

**PUK (PIN unlock key; klíč k odblokování PIN):** speciální rozšířené heslo přiřazené k vaší SIM-kartě. Zadáte-li více než třikrát chybný PIN, bude vaše SIM-karta zablokována a budete muset volat svého provozovatele sítě a požádat jej o kód PUK.

Quick Install palmOne™: komponenta pro operační systém Windows, která umožňuje instalaci aplikací pro systém Palm OS a jiných informací na komunikátor Treo.

**SIM (Subscriber Identity Module; modul identity účastníka):** inteligentní karta vložená v komunikátoru, která obsahuje informace o vašem mobilním účtu Globálního systému pro mobilní komunikace (GSM). SIM-karty jsou přenositelné mezi telefony GSM – všechny informace o vašem mobilním účtu obsažené na kartě se přenesou na jakýkoliv mobilní telefon, do kterého kartu vložíte.

**SMS (Short Messaging Service; služba krátkých textových zpráv):** služba, která zajišťuje téměř okamžitou výměnu krátkých textových zpráv mezi mobilními telefony. Tyto zprávy mohou obvykle obsahovat až 160 znaků. Telefony Treo umožňují posílání a přijímání textových zpráv i během telefonického hovoru.

**Software Palm<sup>®</sup> Desktop:** počítačová aplikace PIM, která umožňuje správu vašich osobních informací a zajišťuje jejich synchronizaci s komunikátorem.

Správce HotSync: počítačová aplikace, která slouží ke správě synchronizace PC s vaším komunikátorem.

**Uživatelské jméno:** jméno přiřazené vašemu komunikátoru Treo, které jej odlišuje od ostatních zařízení Palm Powered<sup>®</sup>. Při první synchronizaci komunikátoru Treo budete vyzváni k zadání jeho uživatelského jména.

Volat/poslat S: aplikace na komunikátoru Treo, která poskytuje rychlý přístup k většině běžně používaných aplikací na komunikátoru.

# Prohlášení FCC (Amerického federálního výboru pro telekomunikace)

### Prohlášení FCC

Toto zařízení bylo odzkoušeno a shledáno splňujícím všechna omezení pro digitální zařízení třídy B, podle Části 15 norem FCC. Tato omezení jsou určena k zajištění přiměřené ochrany před škodlivou interferencí při instalaci v domácnosti. Toto zařízení vytváří, používá a může vyzařovat rádiovou energii a není-li instalováno a používáno v souladu s pokyny, může způsobovat škodlivou interferenci při rádiokomunikacích. Nelze však zaručit, že se interference neobjeví u některé konkrétní instalace. Pokud toto zařízení způsobuje závadnou interferenci příjmu rádiového nebo televizního signálu, což můžete ověřit tak, že dané zařízení vypnete a opět zapnete, navrhujeme uživateli, aby vyzkoušel omezit či odstranit interferenci jedním nebo několika z následujících opatření:

- Přesměrujte nebo přemístěte přijímací anténu.
- Zvětšete vzdálenost mezi zařízením a přijímačem.
- Zapojte zařízení do elektrické zásuvky v jiném okruhu, než do jakého je připojen přijímač.
- Obraťte se o pomoc na prodejní místo nebo na zkušeného technika z oboru rádio-televize.

#### Bezpečné vystavení vlivům rádiové energii (SAR)

Zařízení pracující na principu přenosu rádiových vln vyzařují během svého provozu vysokofrekvenční (RF) energii. Vysokofrekvenční energie může být absorbována lidským tělem a při absorpci nadměrných dávek může mít potenciálně nepříznivý vliv na zdraví. Měrná jednotka pro vystavení člověka účinkům vysokofrekvenční energie je "měrná jednotka absorpce" (SAR).

Americký výbor pro telekomunikace (FCC), Industrie Canada (IC) a další úřady po celém světě ustanovily limity, které představují bezpečnou mezní hodnotu pro tělo stanovenou tak, aby byla zajištěna bezpečnost všech osob používajících toto zařízení. Pro účely schválení této jednotky k prodeji ve Spojených státech, Kanadě a Evropě bylo toto zařízení odzkoušeno v kvalifikované zkušebně, zda vyhovuje parametrům pro účinky vystavení vysokofrekvenční energii a bylo shledáno v souladu s předpisy týkajícími se vystavení vysokofrekvenční energii. Jednotka SAR byla měřena při maximálním výkonu vysokofrekvenční energie schváleném pro toto zařízení. Při normálním provozu však zařízení často vyzařuje mnohem méně energie, než je max. výkon. Vysílací výkon je automaticky regulován a obecně se snižuje, čím jste blíže k vysílači signálu GSM. Toto snížení vysílacího výkonu vede k vystavení nižším hodnotám vysokofrekvenční energie, a tím i k nižší hodně jednotky SAR.

# Prohlášení Amerického úřadu pro telekomunikace (FCC) o bezpečnosti vysokofrekvenční energie

Za účelem dodržení bezpečnostních předpisů FCC pro vystavení účinkům vysokofrekvenční energie MUSÍ uživatelé používat jeden z následujících typů doplňků umístěných na těle.

- 1. Doplněk pro nošení na těle značky palmOne<sup>™</sup>, který byl odzkoušen, zda vyhovuje bezpečnému vystavení účinkům vysokofrekvenční energie, a který je určen pro použití s tímto výrobkem.
- 2. Doplněk, který neobsahuje ŽÁDNÉ kovy (druky, stiskací spony atd.) a zajišťuje MIN. 1,5cm vzdálenost mezi tělem uživatele a jednotkou. NEPOUŽÍVEJTE zařízení takovým způsobem, aby bylo v přímém kontaktu s tělem (tj. na klíně nebo v náprsní kapse). Takové použití by pravděpodobně vedlo k překročení limitů FCC pro bezpečné vystavení účinkům vysokofrekvenční energie; více informací ohledně bezpečnému vystavení účinkům RF jsou uvedeny na webové stránce www.fcc.gov/oet/rfsafety/.

### Odpovědná společnost

(Severní Amerika) palmOne, Inc. 400 N. McCarthy Blvd. Milpitas, CA 95035 USA Wokingham, www.palmOne.com/intl (Evropa) Bornibus Francois Buckhurst Court London Road Berkshire RG40 1PA, UK

#### Péče o anténu / neoprávněné úpravy

Používejte výhradně dodanou integrovanou anténu. Neoprávněné úpravy antény nebo použití neschválených nástavců může způsobit poškození zařízení a porušit směrnice FCC. Jakékoli změny nebo úpravy, jež nejsou výslovně schváleny zodpovědnou stranou, by mohly zbavit uživatele práva na provozování tohoto zařízení.

#### Potenciálně nebezpečné oblasti

Potenciálně výbušná ovzduší: Nacházíte-li se v jakýchkoliv prostorách s potenciálně výbušným ovzduším, např. prostory na čerpání paliva (čerpací stanice) nebo skladovací zařízení na palivo nebo chemikálie, vypněte komunikátor.

#### Prohlášení o shodě

Treo model 650

Společnost palmOne prohlašuje, že výše uvedený model komunikátoru Treo je splňuje následující předpisy. Toto prohlášení platí pro komunikátor a s ním související příslušenství (napájecí zdroj, náhlavní souprava a kabel USB), kde to přichází v úvahu.

Maximální hodnoty SAR v měřítku (W/kg) Pásmo (MHz) 850 900 1800 1900 .541 SAR pro hlavu: 1.51 1.39 .943 SAR pro tělo: 1.46 1.27 .421 .688 EN 301 419-1 (IV/2000) EMC: EN 301 489 EN 310 420 (XII/1999) ANSI/IEEE C95.1 1992 EN 50360 (VII/2001) EN 50361 (VII/2001) FCC OET, bulletin 65, dodatek C Bezpečnost: EN 60950: 2000 (I/2000) Vyzařované emise: EN 55022 Odolnost: EN 55024

[Používání TTY

TTY (také známé jako TDD neboli textový telefon) je telekomunikační zařízení, které umožňuje hluchým nebo lidem s postižením sluchu nebo řeči komunikovat pomocí telefonu. Model Treo 650 je kompatibilní s vybranými zařízeními TTY. Přístroj TTY/TDD můžete připojit ke komunikátoru Treo přes konektor náhlavní soupravy, ale je-li aktivován tento režim, nemůžete používat konektor k připojení náhlavní soupravy. Ověřte si u výrobce vašeho zařízení TTY možnosti připojitelnosti a ujistěte se, zda vaše zařízení TTY podporuje digitální bezdrátové vysílání. Chcete-li používat TTY, ověřte si u vašeho provozovatele sítě, zda není třeba přijmout dodatečná opatření. Další informace obdržíte v zákaznickém servisu vašeho provozovatele sítě.

- 1. Stiskněte tlačítko Volat/poslat.
- 2. V Zobrazení číselníku zadejte #\*TTY.

3. Zvolte OK. Když je aktivován režim TTY, objeví se v horní části obrazovky Telefon červené "T". Chcete-li režim TTY vypnout, zopakujte kroky 1 a 2.]

### Upozornění k provozu

DŮLEŽITÉ INFORMACE K BEZPEČNÉMU A ÚČELNÉMU PROVOZU. Než začnete používat integrované víceúčelovou přenosnou vysílačku, přečtěte si následující informace.

Pro bezpečný a účelný provoz vaší vysílačky dodržujte následující pokyny:

### Potenciálně nebezpečné prostory / potenciálně výbušná ovzduší

Řiďte se všemi značkami a pokyny ohledně vypínání komunikátoru. Komunikátor vypínejte zejména v jakýchkoliv prostorách s potenciálně výbušným ovzduším, např. při plnění paliva (benzínové nebo plynové čerpací stanice, podpalubí na lodích), skladovací zařízení pro palivo nebo chemikálie, místa odstřelů a v blízkosti rozbušek a prostory, kde jsou ve vzduchu rozptýlené chemikálie nebo jiné částice (např. kovový prach, zrna a prach).

### Interference s lékařskými a osobními elektronickými zařízeními

Většina elektronických zařízení (ale ne všechna) je stíněna před vysokofrekvenčními signály, ale určitá elektronická zařízení nemusí být stíněna před vysokofrekvenčními signály z vašeho komunikátoru.

### Kardiostimulátory

Sdružení výrobců z oblasti zdravotnictví doporučuje udržovat minimální vzdálenost 15 cm mezi komunikátorem a kardiostimulátorem, aby se předešlo možné interferenci s kardiostimulátorem. Tato doporučení jsou v souladu s nezávislým výzkumem podle doporučení Výzkumu rádiové techniky.

### Osoby s kardiostimulátorem by měly dodržovat následující pokyny:

• Když je komunikátor ZAPNUTÝ, VŽDY jej udržujte ve vzdálenosti více než 15 cm od vašeho kardiostimulátoru.

• Nenoste komunikátor v náprsní kapse.

• Přikládejte si telefon k druhému uchu, než kde máte kardiostimulátor, za účelem minimalizace potenciální interference.

Máte-li jakýkoli důvod k podezření, že dochází k interferenci, ihned komunikátor VYPNĚTE.

### Zvuková bezpečnost

Digitální komunikátory mohou mít vliv na některé přístroje pro nedoslýchavé. Máte-li nějaké nepříznivé zkušenosti s interferencí s vaším přístrojem pro nedoslýchavé při používání komunikátoru, poraďte se se svým lékařem. Když používáte hlasitý telefon, doporučujeme umístit komunikátor do bezpečné vzdálenosti od ucha.

### Jiná lékařská zařízení

Používáte-li nějaké jiné osobní lékařské zařízení, ověřte si u jeho výrobce, zda je dostatečně stíněné před vnější vysokofrekvenční energií. Váš praktický lékař vám může pomoci tyto informace zjistit. VYPÍNEJTE komunikátor ve zdravotnických zařízeních, kdykoli k tomu nabádají vyvěšená nařízení. V nemocnicích a jiných zdravotnických zařízeních se mohou používat zařízení, která mohou být citlivá na vnější vysokofrekvenční energii.

### Interference s jinými elektronickými zařízeními

Vysokofrekvenční energie může mít vliv na nesprávně instalované nebo nedostatečně stíněné elektronické ovládací a zábavní systémy v automobilech. Ovìřte si u výrobce nebo zástupce, zda jsou tyto systémy dostatečně stíněné před vnější vysokofrekvenční energií. Také se obraťte na výrobce příslušného zařízení, které bylo namontováno do automobilu.

### Poškození zdraví způsobené opakovanými pohyby

Když na vašem komunikátoru používáte klávesnici nebo hrajete hry, můžete zaznamenat potíže s krkem, rameny, pažemi, rukama a jinými částmi těla. Abyste předešli jakémukoli poškození zdraví, např. zánětu šlach, syndromu karpálního tunelu nebo poškození svalů a kostí, nezapomínejte dělat přestávky během používání a pokud se vyskytnou nějaké potíže nebo únava, dopřejte si delší odpočinek (např. několik hodin) a pokud se stav nezmění, navštivte lékaře.

#### Zatmění v očích a (epileptické) záchvaty

Blikající světla, např. při dívání se na televizi nebo hraní videoher, mohou u některých lidí vyvolat zatmění v očích nebo epileptický záchvat, i když se s tím dříve nesetkali. V případě, že uživatel komunikátoru zaznamená jakoukoli dezorientaci, ztrátu vědomí, záchvat, škubání očí nebo svalů nebo jiné mimovolné pohyby, ihned přestaňte zařízení používat a poraďte se s lékařem. Jedinci s osobní nebo rodinnou historií takových případů by se měli poradit s lékařem, ještě než začnou komunikátor používat. Za účelem omezení takových symptomů si udělejte každou hodinu minimálně 15minutovou přestávku, používejte zařízení v dobře osvětlených prostorách, s obrazovkou co nejdále od očí a vyhýbejte se vystavení blikajícím světlům, pokud jste unavení.

#### Letecká doprava

V letadle dodržujte veškeré pokyny týkající se provozu vašeho komunikátoru. Použití komunikátoru při pobytu na palubě letadla musí být v souladu s pokyny a pravidly letecké společnosti.

#### Vozidla s bezpečnostními vaky

Ve vozidle by komunikátor neměl být umístěn tak, aby ovlivňoval rozvinutí bezpečnostního vaku nebo v takové poloze, kdy by mohlo při rozvinutí bezpečnostního vaku dojít k vystřelení komunikátoru. Bezpečnostní vaky se nafukují s velkou silou a ve vozidle vybaveném těmito vaky byste tedy měli dbát zvýšenou péči vlastní ochraně.

#### Baterie

Váš komunikátor je vybaven vnitřním lithium-iontovým akumulátorem. Uvědomte si, že používání určitých aplikací může vést k velké spotřebě energie baterie a může vyžadovat časté dobíjení akumulátoru. Jakákoli likvidace komunikátoru musí být v souladu se zákony a předpisy týkajícími se lithium-iontových akumulátorů.

### Přehled tipů pro bezpečnosti při jízdě

Vždy dodržujte veškeré dopravní zákony a předpisy platné pro používání komunikátorů ve vaší oblasti. Bezpečnost – vaše nejdůležitější volání. Odvětví rádiových telekomunikací vás upozorňuje, abyste při jízdě používali váš komunikátor bezpečně.

- 1. Dobře se obeznamte se svým komunikátorem a jeho funkcemi, jako je rychlá volba nebo opakování posledního volání.
- 2. Pokud možno, používejte zařízení hands-free.
- 3. Pokládejte komunikátor tak, abyste na něj snadno dosáhli.
- 4. Uvědomte osobu, s níž hovoříte, o tom, že právě řídíte. Je-li to nutné, přerušte hovor v rušném provozu nebo při špatném počasí.
- 5. Při řízení si nedělejte žádné poznámky ani nevyhledávejte telefonní čísla.
- 6. Telefonní čísla vytáčejte rozumně s ohledem na provoz. Pokud možno, telefonujte, když se právě nepohybujete nebo než vjedete do silného provozu.
- 7. Nezapojujte se do stresující nebo emocionální konverzace, která by mohla odvrátit vaši pozornost od vozovky.
- 8. Chcete-li nahlásit vážnou nehodu, vytočte 1-1-2 tyto hovory jsou zdarma!
- 9. Využijte váš komunikátor k pomoci druhým v kritických situacích.
- 10. V případě potřeby volejte silniční poruchovou pomoc nebo speciální nenaléhavé mobilní číslo.

### Tipy pro bezpečnosti při jízdě podrobně

- Dobře se obeznamte se svým komunikátorem a jeho funkcemi, jako je rychlá volba nebo opakování posledního volání. Pečlivě si prostudujte návod k použití a naučte se využít neocenitelné funkce, jaké většina komunikátorů nabízí, např. automatické volby posledního čísla a volání čísla z paměti telefonu – většina komunikátorů má kapacitu paměti až na 99 telefonních čísel. Také se snažte zapamatovat si rozložení klávesnice komunikátoru, abyste mohli používat funkci rychlé volby čísla bez odpoutání pozornosti z vozovky.
- 2. Pokud možno, používejte zařízení hands-free. Dnes je snadno k dostání řada příslušenství handsfree ke komunikátorům. Ať již dáte přednost pevně instalovanému zařízení pro váš komunikátor nebo příslušenství k hlasitému telefonu, využívejte tato zařízení, pokud je máte k dispozici.
- Pokládejte komunikátor tak, abyste na něj snadno dosáhli. Vždy pokládejte komunikátor tak, abyste na něj snadno dosáhli a mohli jej uchopit bez odtržení zraku z vozovky. Pokud vám někdo volá v nevhodnou chvíli, nechte hovor přejít do hlasové schránky.
- 4. Během nebezpečných dopravních podmínek nebo situací přerušte hovor. Uvědomte osobu, s níž hovoříte, o tom, že právě řídíte. Je-li to nutné, přerušte hovor v rušném provozu nebo při špatném počasí. Nebezpečný může být déšť, sníh a náledí, ale také silný provoz. Vaše nejhlavnější odpovědnost coby řidiče je věnovat pozornost jízdě.
- 5. Při řízení si nedělejte žádné poznámky ani nevyhledávejte telefonní čísla. Jestliže za jízdy listujete v adresáři nebo si čtete vizitku nebo si zapisujete úkol, tak nesledujete, kam jedete. Je to otázka zdravého rozumu. Nepřivolávejte nebezpečné situace jen proto, že něco čtete nebo zapisujete ve svém komunikátoru a nevěnujete pozornost jízdě a okolním vozidlům.
- 6. Telefonní čísla vytáčejte rozumně s ohledem na provoz. Pokud možno, telefonujte, když se právě nepohybujete nebo než vjedete do silného provozu. Snažte se naplánovat si svá volání před zahájením cesty nebo se pokuste sladit hovory s příležitostmi, kdy můžete stát, např. na červenou, nebo v jiných situacích, kde nejste v pohybu. Pokud však nutně potřebujete volat za jízdy, říďte se tímto jednoduchým tipem vytočte vždy jen pár číslic, zkontrolujte situaci na vozovce před sebou i ve zpětných zrcátkách a pak pokračujte.
- 7. Nezapojujte se do stresujících nebo emocionálních konverzací, které by vás mohly rozptýlit. Stresující a emocionální konverzace a řízení nejdou dohromady – takové situace jsou rušivé a dokonce nebezpečné, když jste za volantem. Uvědomte osobu, s níž hovoříte, o tom, že právě řídíte a je-li to nutné, přerušte hovor, který by mohl odvracet vaši pozornost od řízení.
- 8. V případě potřeby použijte komunikátor k přivolání pomoci. Váš komunikátor je jedním z nejlepších nástrojů, jaký můžete mít, pro vaši ochranu i vaší rodiny v nebezpečných situacích s vaším komunikátorem při ruce vás od pomoci dělí pouze tři čísla. V případě požáru, dopravní nehody, nebezpečí na vozovce nebo ohrožení života volejte 1-1-2. Pamatujte, číslo 1-1-2 je z vašeho komunikátoru zdarma!
- Využijte váš komunikátor k pomoci druhým v kritických situacích. Váš komunikátor vám poskytuje skvělou příležitost stát se ve vašem místě prospěšným člověkem. Jste-li svědkem dopravní nehody, probíhajícího zločinu nebo jiných kritických situací s ohrožením života, volejte 1-1-2 – to, co byste očekávali i od druhých.

10. V případě potřeby volejte silniční poruchovou pomoc nebo mobilní číslo nenaléhavé pomoci. Určité situace, se kterými se setkáte při řízení, mohou vyžadovat vaši pozornost, ale nejsou tak urgentní, abyste volali číslo 1-1-2. Přesto však můžete podat pomocnou ruku a použít váš komunikátor. Uvidíte-li porouchané vozidlo, které nepředstavuje vážné nebezpečí, nefungující semafor, menší dopravní nehodu, kde se zdá, že nikdo není zraněn, nebo vozidlo, o kterém víte, že bylo odcizeno, volejte silniční poruchovou pomoc nebo jiné speciální nenaléhavé mobilní číslo.

### POZNÁMKA PRO SPOTŘEBITELE S PORUCHAMI SLUCHU Digitální bezdrátové telefony kompatibilní s přístroji pro nedoslýchavé

10. července 2003 upravil Americký úřad pro telekomunikace (FCC) výjimku pro bezdrátové telefony ze zákona o kompatibilitě s přístroji pro nedoslýchavé z roku 1988. To znamená, že výrobci bezdrátových telefonů a provozovatelé sítí musí učinit digitální bezdrátové telefony přístupné pro jedince, kteří používají přístroje pro nedoslýchavé. Další informace najdete na webových stránkách FCC s Upozorněním pro spotřebitele o přístupnosti digitálních bezdrátové telefonů na adrese http://www.fcc.gov/cgb/ consumerfacts/accessiblewireless.html. Bezdrátové telefony jsou příruční telefony se zabudovanou anténou, často nazývané mobilní nebo celulární telefony. Tyto telefony jsou u volajících populární, protože se dají snadno přenášet z místa na místo. Bezdrátové telefony jsou obousměrné vysílačky. Když hovoříte do bezdrátového telefonu, přístroj zachytává váš hlas a převádí jeho zvuk na vysokofrekvenční energii (neboli rádiové vlny). Rádiové vlny putují vzduchem, dokud nedosáhnou přijímače nejbližší základní stanice. Základní stanice pak pošle váš hovor přes telefonní síť k osobě, kterou voláte.

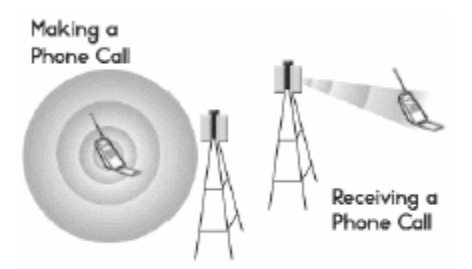

### Uskutečnění volání – Přijetí volání

Když přijímáte hovor na vašem bezdrátovém telefonu, sdělení putuje přes telefonní síť, až dosáhne základní stanice poblíž místa, kde se se svým bezdrátovým telefonem nacházíte. Základní stanice pak vyšle rádiové vlny, které jsou zachyceny přijímačem ve vašem telefonu, kde se signály mění zpět na zvuk hlasu. Bezdrátové telefony se řídí předpisy Amerického úřadu pro telekomunikace (FCC) a Úřadu pro výživu a léky (FDA). FCC zajišťuje, aby všechny bezdrátové telefony prodávané ve Spojených státech splňovaly bezpečnostní pokyny, které omezují vysokofrekvenční (RF) energii. FDA monitoruje účinky bezdrátových telefonů na zdraví. Každý z těchto orgánů má pravomoc přijmout zakročit, pokud bezdrátový telefon vydává nebezpečné úrovně vysokofrekvenční energie. FDA odvozuje svou pravomoc upravovat bezdrátové telefony z ustanovení Kontroly záření Federálního zákona o potravinách, lécích a kosmetice (původně vydaných jako Kontrola záření pro Zákon o zdraví a bezpečnosti z roku 1968). [http://www.fda.gov/cdrh/comp/eprc.html]. FCC odvozuje svou pravomoc upravovat bezdrátové telefony ze Zákona národní politiky životního prostředí z roku 1969 (NEPA) a Zákona o telekomunikacích z roku 1996 [http://www.fcc.gov/telecom.html]. Aktualizováno 7/16/2003

### Způsobilost zařízení hands-free

Všechny přenosné výrobky s osvědčením CTIA (Průmyslová společnost pro celulární telekomunikaci) poskytují spotřebiteli bezplatné telefonní číslo pro nákup kompatibilního zařízení hands-free.

# Specifikace

| Vysílač/přijímač                           | <ul> <li>Čtyřpásmový globální telefon GSM 850/900/1800/1900</li> <li>GPRS třída 10, třída B; podporuje také CSD</li> <li>EDGE až do 170 kb/s</li> </ul>                                                                                                    |
|--------------------------------------------|----------------------------------------------------------------------------------------------------|
| Funkce telefonu                            | <ul> <li>Osobní hlasitý telefon</li> <li>Konektor pro náhlavní soupravu hands-free (2,5mm, třísegmentový konektor)</li> <li>Volba ztlumení mikrofonu</li> <li>Kompatibilní s TTY</li> <li>Šestikanálové volání</li> </ul>                                                                                                    |
| Technologie procesoru                      | Procesor Intel PXA270 312 MHz                                                                                                    |
| Rozšíření                                  | <ul> <li>Zdířka na karty SD / MultiMediaCard / SDIO</li> </ul>                                                                                                    |
| Baterie                                    | <ul> <li>Dobíjecí lithium-iontový akumulátor</li> <li>Vyjímatelná za účelem výměny </li> <li>Délka hovoru až 6 hodin</li> <li>Pohotovostní doba až 300 hodin</li> <li>Čas úplného nabití baterie 4 hodiny</li> </ul>                                                                                                    |
| Verze Palm OS <sup>®</sup>                 | Palm OS 5.4                                                                                                    |
| Fotoaparát<br>(není součástí všech modelů) | <ul> <li>Rozlišení VGA (640 x 480), 0,3 megapixelu</li> <li>Automatické vyvážení světla</li> </ul>                                                                                                    |
| Rozměry                                    | • 11,3 cm x 5,9 cm x 2,3 cm s anténou                                                                                                    |
| Hmotnost                                   | • 178 gramů                                                                                                    |
| IR                                         | • Ano                                                                                                    |
| Displej                                    | <ul> <li>Obrazovka LCD citlivá na dotyk (včetně stylusu)</li> <li>65 536 barev (16bitové barvy)</li> <li>Uživatelsky nastavitelný jas</li> </ul>                                                                                                    |
| Klávesnice                                 | <ul> <li>Vestavěná klávesnice QWERTY plus pětitlačítkový ovládač</li> <li>Podsvětlení pro špatné světelné podmínky</li> </ul>                                                                                                    |
| Obsažený software                          | <ul> <li>Telefon (včetně apl. Palm OS Kontakty, Oblíbené, Číselník)</li> <li>Fotoaparát</li> <li>Zprávy (textové a multimediální)</li> <li>Internetový prohlížeč (Internet)</li> <li>VersaMail<sup>®</sup></li> <li>Kalendář</li> <li>Poznámky</li> <li>Úkoly</li> <li>Kalkulátor, základní a pokročilý</li> <li>Software pro PC Palm<sup>®</sup> Desktop a HotSync<sup>®</sup> Manager</li> <li>Hodiny</li> </ul> |
| Systémové požadavky                        | <ul> <li>Windows 2000 nebo XP s portem USB</li> <li>Mac OS 10.2 - 10.3 s portem USB</li> <li>Podporovány mohou být i pozdější verze</li> </ul>                                                                                                    |
| Rozsah provozní a skladovací teploty       | • 0 °C až 40 °C<br>• Relativní vlhkost 5 % až 90 %                                                                                                    |